| Name    | : |
|---------|---|
| Company | : |

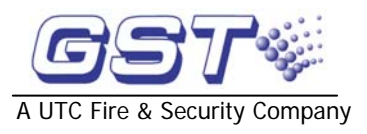

# Training Manual

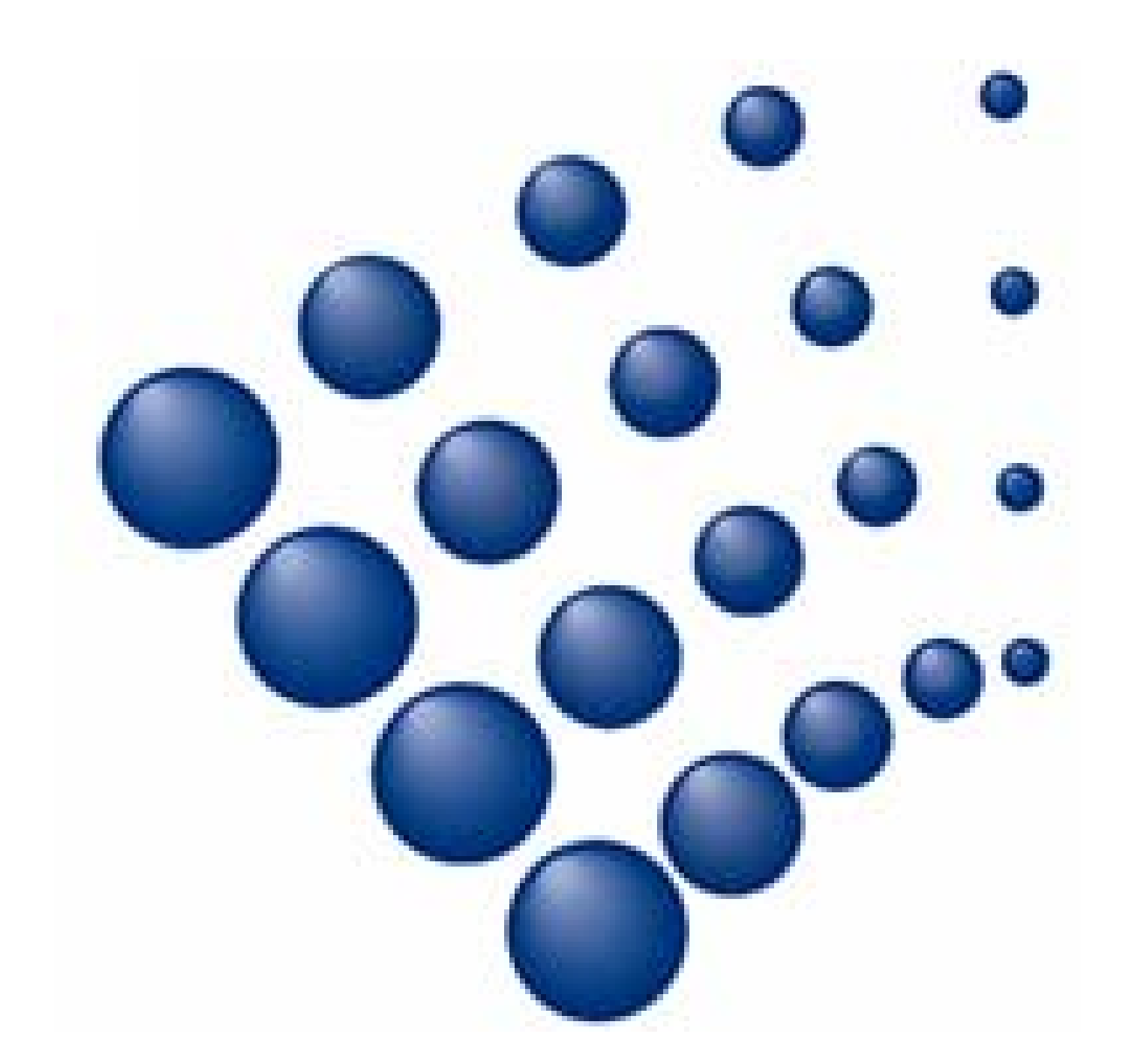

GST Intelligent Addressable Fire Alarm System is easy and flexible to install. This handbook manual is designed to provide quick reference information at each stage of your installation.

The manual offers practical system installation guidance using an easy to follow format. It deals with the various system architectures using colour coding to identify the type connection followed by individual installation information for each product

More detailed guidance is given separately for our specialist products, interfacing arrangement and cable types to ensure they are fully explained.

Please make sure of your technical support if your require any further support. You can call to our local distributor's technical engineers who are trained to provide an instant response.

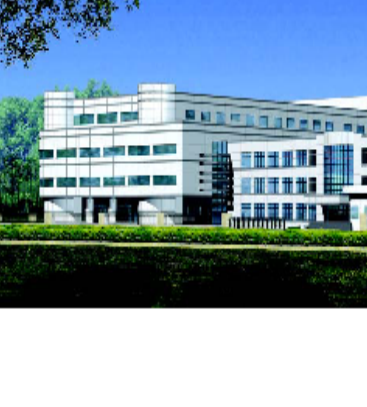

GST Production Base

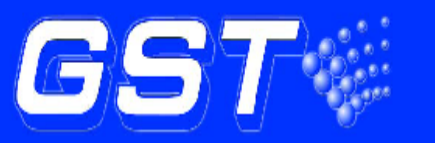

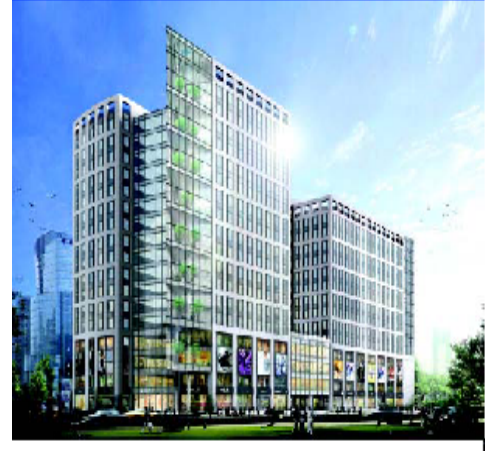

GST Headquarters

# Contents

| Product List                                     | 4  |
|--------------------------------------------------|----|
| Device Wiring Details                            | 13 |
| Repeater Panel Wiring Details                    | 18 |
| Mimic Panel Wiring Details                       | 19 |
| Addressable Gas Extinguishing Panel Wiring       | 20 |
| Networked Wiring Details                         | 21 |
| Voice Alarm Wiring Details                       | 23 |
| UL - Voice Alarm                                 | 23 |
| EN54 - Voice Alarm                               | 24 |
| Fire Telephone Panel Details                     | 25 |
| Device Programming                               | 26 |
| Loop Capacity                                    | 28 |
| GST100 Control Panel                             | 29 |
| GST200 Control Panel                             | 30 |
| GST200 Basic Wiring Diagram                      | 31 |
| Procedures to Commission GST 200                 | 33 |
| GST200 User Keypad Menu                          | 34 |
| GST200-2 Control Panel.                          | 36 |
| GST200-2 Basic Wiring Diagram                    | 37 |
| Procedures to Commission GST 200/2/2             | 39 |
| GST200-2/2 User Keypad Menu                      | 40 |
| Device Type List for GST200 & GST200-2           | 42 |
| Programmed and Cards                             | 43 |
| List of Spare Parts                              | 44 |
| GST200 Fault Information                         | 45 |
| GST5000W/F Control Panel                         | 46 |
| GST5000W Basic Wiring Diagram                    | 46 |
| Procedures to Commission GST5000                 | 48 |
| GST5000 User Keypad Menu                         | 49 |
| Device Type List of GST5000                      | 51 |
| Programmed and Cards                             | 52 |
| Spare Parts List                                 | 53 |
| GSTIFP8 Control Panel                            | 54 |
| Terminal Connection                              | 59 |
| Procedures to Commission GSTIFP8                 | 61 |
| GST-IFP8 User Keypad Menu                        | 62 |
| Device Type List of GST IFP8                     | 66 |
| GST IFP8 Fault Information                       | 68 |
| Programmed and Cards                             | 69 |
| Spare Parts List                                 | 70 |
| GSTDEF PRORAMMING SOFTWARE                       | 71 |
| 1 Control Panel Detailed                         | 72 |
| 2 Number of Loop (For IFP8 and GST5000)          | 73 |
| 3 Zone Configuration                             | 74 |
| 4 Device Detailed Per Loop                       | 76 |
| 5 Equations (Cause and Effect)                   | 77 |
| 6 Control Switch/LED Zone                        | 78 |
| 7 Repeater and Mimic Panel                       | 79 |
| 8 Save and Restore Data                          | 79 |
| 9 Upload/Download                                | 80 |
| 10 Export Device and Equation                    | 81 |
| 11 Set the control panel title                   | 81 |
| 11 Upload History                                | 82 |
| GST303/306 Sample C&E                            | 83 |
| Steps to program the GST GMC Monitoring Software | 84 |

# **Product List**

| Image                                       | Model           | Description                                                                                                    |  |
|---------------------------------------------|-----------------|----------------------------------------------------------------------------------------------------|--|
| GST200-2/Series - Intelligent Control Panel |                 |                                                                                                    |  |
|                                             | GST200-2/1      | New Intelligent Fire Alarm Control Panel - Single Loop<br>expandable to 2 Loops, Maximum 477 addressable devices, 30<br>Zone, 2 Bell Circuit, Integrated PSU with Battery Charger,<br>Excluding Batteries, (Certificated by LPCB)                                                                                                    |  |
|                                             | GST200-2/2      | New Intelligent Fire Alarm Control Panel - 2 Loop Maximum 477<br>addressable devices, 30 Zone, 2 Bell Circuit, Integrated PSU<br>with Battery Charger, Excluding Batteries, (LPCB & UL Pending)                                                                                                    |  |
| b                                           | P-9901A         | Micro Printer - Panel Printer for GST200                                                                                                    |  |
|                                             | P-9902          | Loop Splitter - Splitting Loop to Additional Class A Connections, 24VDC required                                                                                                    |  |
|                                             | P-9930          | RS232 Communication Board for GST200 for Commissioning and GMC Connection                                                                                                    |  |
|                                             | P-9940          | RS485 Network Card for GST200, Serial Connection, 1200<br>Meters Network Range Use P-9940A if connecting with IFP8                                                                                                    |  |
|                                             | P-9940A         | RS485 Network Card for GST200, Class A Connection, 1200<br>Meters between Panels                                                                                                    |  |
|                                             | P-9930-TCPIP    | RS232 Communication Board for Communication to NPORT                                                                                                    |  |
|                                             | P-9930-MB       | MODBUS Protocol RS232 Communication Board                                                                                                    |  |
|                                             | NPORT 5230      | NPORT5230 RS232 to TCPIP Converter                                                                                                    |  |
| <b>GSTIFP8 - I</b>                          | ntelligent Cont | trol Panel - LPCB Approved                                                                                                    |  |
|                                             | GSTIFP8         | New Flush or Surface Mounting Modularized Panel, Maximum 10<br>Loops (8 with Network), No Loops Fitted, Max Capacity with 10<br>Loops = 2,420 Addressable Devices, 140 Zone Indication, Big<br>Screen, 2 Bell Circuit, Integrated PSU with Battery Charger,<br>Excluding Batteries. (LPCB Approved & UL Pending)                                 |  |
|                                             | GSTIFP8-VT      | New Flush or Surface Mounting Modularized Panel, Maximum 10<br>Loops (8 with Network), No Loops Fitted, Max Capacity with 10<br>Loops = 2,420 Addressable Devices, 70 Zone Fire Indication and<br>16-80 Zone Voice, Big Screen, 2 Bell Circuit, Integrated PSU with<br>Battery Charger, Excluding Batteries. (LPCB Approved & UL VT<br>Approved) |  |
|                                             | LCIFP8          | Dual Loop card for IFP8, 484 Addressable Devices Capacity (LPCB & UL Pending)                                                                                                    |  |
|                                             | P-9935          | RS232 Communication Board for IFP8 - Commissioning and GMC Connection                                                                                                    |  |
|                                             | P-9946          | RS485 Repeater Network Card for IFP8 Connection to GST852RP & RPX, 1200 Meters Network Range                                                                                                    |  |
|                                             | P-9945A         | RS485 Network Card for IFP8 & NRP01, Class A Connection, 1200 Meters Between Panels                                                                                                    |  |
|                                             | P-9935-TCPIP    | RS232 Communication Board for Communication to NPORT                                                                                                    |  |

| Image       | Model           | Description                                                                                                    |
|-------------|-----------------|----------------------------------------------------------------------------------------------------|
|             | P-9935-EVAC     | RS232 Communication Board for Voice Alarm System                                                                                                    |
|             | P-9935-MB       | MODBUS Protocol RS232 Communication Board                                                                                                    |
|             | NPORT 5230      | NPORT5230 RS232 to TCPIP Converter                                                                                                    |
| GST100 - Ir | telligent Conti | rol Panel                                                                                                    |
|             | GST100          | Intelligent Fire Alarm Control Panel 8+1 Zone, Maximum 128<br>addressable devices, 2 Bell Circuit, Integrated PSU with Battery<br>Charger, Excluding Batteries. Optional Accessories: P-9943, P-<br>9943A |
|             | P-9943          | RS485 Network Card for GST100, Serial Connection, 1200<br>Meters Network Range                                                                                                    |
|             | P-9943A         | RS485 Network Card for GST100, Class A Connection, 1200<br>Meters between Panels                                                                                                    |
| Other Pane  | I Accessories   |                                                                                                    |
|             | GST852RP        | Passive LCD Repeater. Compatible with GST100, GST200, GST5000W, GST5000F and GST5000                                                                                                    |
| 1           | NRP01           | Network Active Repeater with Full Control, Semi-Flush or Wall<br>Mounting, Includes RS485 Class A Network Card. Compatible<br>with GST100, GST200, GST5000, IFP8. (LPCB & UL Pending)                     |
|             | GST8903         | Graphic Repeater Panel, 99 Zone/Device Alarm Indication with No Fascia - Dealer to Build                                                                                                    |
|             | GST8903-A3      | A3 Size - Custom Graphic Repeater Panel, 99 Zone/Device<br>Alarm Indication with Custom Designed Fascia, Including Box                                                                                    |
|             | GST8903-A2      | A2 Size - Custom Graphic Repeater Panel, 99 Zone/Device<br>Alarm Indication with Custom Designed Fascia, Including Box                                                                                    |
|             | GST8903-A1      | A1 Size - Custom Graphic Repeater Panel, 99 Zone/Device<br>Alarm Indication with Custom Designed Fascia, Including Box                                                                                    |
|             | GSTSIP-A3       | A3 Size - Custom Sprinkler Monitoring and Indication Panel, 99<br>Zone/Device Alarm Indication with Custom Designed Fascia,<br>Including Box                                                              |
|             | GSTSIP-A2       | A2 Size - Custom Sprinkler Monitoring and Indication Panel, 99<br>Zone/Device Alarm Indication with Custom Designed Fascia,<br>Including Box                                                              |
|             | GSTSIP-A1       | A1 Size - Custom Sprinkler Monitoring and Indication Panel, 99<br>Zone/Device Alarm Indication with Custom Designed Fascia,<br>Including Box                                                              |
|             | P-9903          | RS485 Network Relay, Serial Connection, 1000 Meters Network Range                                                                                                    |
|             | T-9911          | 80 Way, Surface Mount                                                                                                    |
| Ð           | P-9910B         | Portable Programming Tool for Addressing, Presetting and Testing of Addressable Devices                                                                                                    |
| SOFTWARE    |                 |                                                                                                    |
|             | GSTGMC          | Computer Based Software, Enabling Complete Colour graphic<br>Control and Display system, Providing a Window on to the Fire<br>Alarm System, Computer not Included                                         |

| Image                                   | Model                                 | Description                                                                                                    |
|-----------------------------------------|---------------------------------------|----------------------------------------------------------------------------------------------------|
| SAFIE                                   | · · · · · · · · · · · · · · · · · · · |                                                                                                    |
|                                         | SAFIE-4                               | SAFIE Smoke and Flame Intelligent Eye system for 4 camera including one video acquisition card ,one 16 relay output card , system software and one dongle key                                              |
|                                         | SAFIE-8                               | SAFIE Smoke and Flame Intelligent Eye system for 8 camera including two video acquisition card ,one 16 relay output card , system software and one dongle key                                              |
|                                         | IND-PC                                | Industrial Grade PC without Monitor, Mouse or Keyboard - recommended                                                                                                    |
| Intelligent I                           | Detectors                             |                                                                                                    |
| -23-                                    | DZ-03                                 | Common Detector Base for Addressable & Conventional<br>Detectors (Certificated by LPCB)                                                                                                    |
|                                         | I-9101                                | Intelligent Combined Optical Smoke, Fixed Temperature and<br>Rate of Rise Heat Detector, Drift Compensation, Sensitivity<br>Adjustment, 8 Bit Processor with Remote Indicator Output.                      |
|                                         | I-9102                                | Intelligent Optical Detector, Drift Compensation, Sensitivity<br>Adjustment, 8 Bit Processor with Remote Indicator Output<br>(Certificated by LPCB)                                                        |
|                                         | I-9103                                | Intelligent Fixed Temperature and Rate of Rise Heat Detector, 8<br>Bit Processor with Remote Indicator Output (Certificated by<br>LPCB)                                                                    |
|                                         | I-9104                                | Intelligent Ultra-Violet Flame Detector                                                                                                    |
|                                         | I-9105R                               | Addressable/Conventional Beam Detector with 4 pieces<br>Reflector, 24VDC required, Detection Range 8-100 Meters<br>(Certified by LPCB)                                                                     |
|                                         | I-9602LW-NG                           | Gas Detector Natural Gas, 24VDC Powered, with Local Buzzer Alarm                                                                                                    |
|                                         | I-9602LW-LPG                          | Gas Detector LPG Low Pressure Gas, 24VDC Powered, with Local Buzzer Alarm                                                                                                    |
| 0<br>25 -                               | I-9602LW-CG                           | Gas Detector Coal Gas, 24VDC Powered, with Local Buzzer Alarm                                                                                                    |
| ę                                       | DP9100                                | Duct Probe with Adjustable Tubes excluding Base & Detector                                                                                                    |
|                                         | I-9314                                | Programmable Alarm Indication Linked to Any One or Group of Devices.                                                                                                    |
| D Range In                              | telligent Detec                       | tors & Accessories                                                                                                    |
| and and and and and and and and and and | DB-01                                 | Common Detector Base for Innovation Detectors                                                                                                    |
| $\bigcirc$                              | DI-9101                               | Digital Multi Sensor, Optical Detector, Rate of Rise and Fixed<br>Temperature Heat, Algorithms and Mapping, Drift Compensation,<br>Sensitivity Adjustment, 8 Bit Processor with Remote Indicator<br>Output |
| 9                                       | DI-9102                               | Digital Optical Detector, Algorithms and Mapping, Drift<br>Compensation, Sensitivity Adjustment, 8 Bit Processor with<br>Remote Indicator Output                                                           |
|                                         | DI-9103                               | Digital Fixed Temperature and Rate of Rise Heat Detector, 8 Bit Processor with Remote Indicator Output                                                                                                    |

| Image                | Model               | Description                                                                                                    |  |
|----------------------|---------------------|----------------------------------------------------------------------------------------------------|--|
| <u>(3)</u>           | DC-9504             | Digital Base Mounted Isolator                                                                                                    |  |
| Intelligent          | Manual Call P       | oints                                                                                                    |  |
|                      | DI-9204             | Semi Flush Mounting Re-settable (Non-Breaking Glass), Supplied<br>with Special Reset Tool - Compatible with both I & DI Series<br>(Certified by LPCB)                                                            |  |
|                      | DC-92FC             | Anti Tamper Security Cover - Protects call point from accidental operation, suitable for DI & DC 9204 Manual Call Points                                                                                         |  |
|                      | DC-92WPB            | IP66 Water Box for DI & DC 9204 Manual Call Point                                                                                                    |  |
| Intelligent          | <b>Modules Plus</b> | Isolators                                                                                                    |  |
|                      | I-9300              | Single Input Module (Certificated by LPCB) - Loop Powered                                                                                                    |  |
|                      | DI-9301             | Single Input/Output Module (Certificated by LPCB) - Loop<br>Powered                                                                                                    |  |
|                      | I-9303              | Dual-way Input/Output Module, 24VDC required                                                                                                    |  |
|                      | DI-9309             | Individual Control for 2 Dry-Contact Outputs and 1-16 Inputs, 24VDC required, without case                                                                                                    |  |
|                      | 1-9308              | Addressable Sounder Circuit Control Module, Alert and<br>Evacuation Control, 24VDC required                                                                                                    |  |
|                      | C-9503              | Zonal Short Circuit Loop Isolator, (Certificated by LPCB)                                                                                                    |  |
| <b>E</b>             | C-9504              | Base Mounted Isolator (Certificated by LPCB)                                                                                                    |  |
|                      | I-9319              | Input Module for Fault and Alarm Monitoring, 24VDC required                                                                                                    |  |
|                      | C-9302              | AC Control Relay for Power Switching                                                                                                    |  |
|                      | C-9302C             | Interface Module for Fireman's Switch, Enabling Cable Monitoring and Signal Confirmation                                                                                                    |  |
| and and              | B-9310              | Surface Mount Back box for Modules                                                                                                    |  |
| Intelligent Sounders |                     |                                                                                                    |  |
|                      | 1-9406              | New Addressable Loop Powered Combined Base Mount<br>Sandwich Type Sounder and Strobe, Multi Tone, 80 DB@1M for I<br>Series Detectors (LPCB Pending)                                                              |  |
| ×.                   | I-9402              | Addressable Base Mount Sounder                                                                                                    |  |
|                      | I-9403              | Addressable Combined Sounder and Strobe, Loop Powered and 24VDC, (Certificated by LPCB)                                                                                                    |  |
|                      | I-9404              | Addressable Sounder, 24VDC required (Certificated by LPCB)                                                                                                    |  |
| 6                    |                     | Deep Base of I-9403 I-9404 C-9403 C-9404 for Surface Cable Entry                                                                                                    |  |
| UL Listed            | Fire Alarm Sys      | stem                                                                                                    |  |
|                      | GST-M200            | Single loop fire alarm control panel (listed by UL), capacity of 230 intelligent devices, 2 Style Y Notification Appliance Circuits (NAC), 3 fixed relay outputs for fire/fault/supervisory, Excluding batteries |  |
|                      | I-9102UL            | Intelligent Optical Detector (Listed by UL), without base                                                                                                    |  |
| ٢                    | I-9103UL            | Intelligent Fixed Temperature and Rate of Rise Heat Detector (Listed by UL), without base                                                                                                    |  |

| f*****     |                 |                                                                                                    |
|------------|-----------------|----------------------------------------------------------------------------------------------------|
| Image      | Model           | Description                                                                                                    |
|            | C-9102UL        | Conventional Optical Detector( Listed by UL), without base                                                                                                    |
| 0          | C-9103UL        | Conventional Fixed Temperature and Rate of Rise Heat Detector (Listed by UL), without base                                                                                                    |
|            | DZ-03(UL)       | Base for I-9102(UL), I-9103(UL), C-9102(UL), C-9103(UL)                                                                                                    |
|            | DI-M9204        | Flush mount Resetable (Non-Breaking Glass), Supplied with surface mount back box and Special Reset Key (Listed by UL) Optional Accossories:120352 120353                                      |
|            | DC-M9204        | Resetable (Non-Breaking Glass), Supplied with surface mount<br>back box and Special Reset Key Optional (Listed by UL)<br>Optional Accossories:120352 120353                                   |
|            | C-9503          | Zonal Short Circuit Loop Isolator (Listed by UL)                                                                                                    |
|            | I-M9300         | Single input module suitable for monitoring switch contact of remote equipment or connecting conventional detectors. (Listed by UL)                                                           |
|            | I-M9301         | Single output module with dry contact output or power output (Listed by UL)                                                                                                    |
| Conventio  | onal Control Pa | anel                                                                                                    |
|            | GST101S         | 1 Zone, 2 Sounder Circuit, 1 Fire Output, 1 Fault Output, Built-in Battery Charger, Excluding Batteries                                                                                       |
|            | GST101          | 1 Zone, 2 Sounder Circuit, 1 Fire Output, 1 Fault Output, Built-in Battery Charger, Excluding Batteries                                                                                       |
|            | GST102          | 2 Zone, 2 Programmable Sounder Circuit, 1 Fire Output, 1 Fault<br>Output, Built-in Battery Charger, Excluding Batteries (Certificated<br>by LPCB)                                             |
|            | GST104          | 4 Zone, 2 Programmable Sounder Circuit, 1 Fire Output, 1 Fault<br>Output, Built-in Battery Charger, Excluding Batteries (Certificated<br>by LPCB)                                             |
|            | GST108          | 8 Zone, 4 Programmable Sounder Circuit, 1 Fire Output, 1 Fault<br>Output, Built-in Battery Charger, Excluding Batteries (Certificated<br>by LPCB)                                             |
|            | GST116          | 16 Zone, 4 Programmable Sounder Circuit, 1 Fire Output, 1 Fault<br>Output, Built-in Battery Charger, Excluding Batteries (Certificated<br>by LPCB)                                            |
| Émany      | GST-RP16        | 16 Zones Alarm and General Fault Indication, Compatible with GST101, GST102, GST104, GST108 and GST116 Panels                                                                                 |
|            | RB102           | Relay Board for GST102 Panel, 2 Fire & 2 Fault Outputs Rated<br>@ 1 Amp 24V DC                                                                                                    |
|            | RB104           | Relay Board for GST102 Panel, 2 Fire & 2 Fault Outputs Rated<br>@ 1 Amp 24V DC                                                                                                    |
|            | RB108           | Relay Board for GST102 Panel, 2 Fire & 2 Fault Outputs Rated<br>@ 1 Amp 24V DC                                                                                                    |
|            | RB116           | Relay Board for GST102 Panel, 2 Fire & 2 Fault Outputs Rated<br>@ 1 Amp 24V DC                                                                                                    |
| D Range (  | Conventional [  | Detectors                                                                                                    |
|            | DB-01D          | Common Detector Base with Diode for Innovation Detector using DP-9907 AEOL, Use DB-01 without EOLR                                                                                            |
| $\bigcirc$ | DC-9101         | Digital Multi Sensor, Optical Detector, Rate of Rise and Fixed<br>Temperature Heat, Flashing LED, Algorithms and Mapping, Drift<br>Compensation, 8 Bit Processor with Remote Indicator Output |
|            | DC-9102         | Digital Optical Detector, Flashing LED, Algorithms and Mapping,<br>Drift Compensation, 8 Bit Processor with Remote Indicator Output                                                           |

| Image      | Model          | Description                                                                                                    |
|------------|----------------|----------------------------------------------------------------------------------------------------|
|            | DC-9103        | Innovation Fixed Temperature and Rate of Rise Heat Detector, 8<br>bit Processor with Remote Indicator Output, and Magnetic Test<br>Function                    |
| œ          | DP-9907        | Active End of Line Unit for D Range Conventional System using<br>Diode Base, Enabling Line Continuity in case of Detector<br>Removing                          |
| Convention | al Detectors   |                                                                                                    |
| -25-       | DZ-03D         | Common Detector Base with Diode for Conventional Detector using P-9907 AEOL (Certified by LPCB)                                                                |
| S          | C-9101         | Conventional Combined Optical Smoke, Fixed Temperature and<br>Rate of Rise Heat Detector, Drift Compensation, 8 Bit Processor<br>with Remote Indicator Output. |
|            | C-9102         | Conventional Optical Detector, Drift Compensation, 8 Bit<br>Processor with Remote Indicator Output                                                             |
|            | C-9103         | Conventional Fixed Temperature and Rate of Rise Heat Detector,<br>8 Bit Processor with Remote Indicator Output (Certified by LPCB)                             |
| 3          | C-9104         | Conventional Ultraviolet Flame Detector                                                                                                    |
|            | R6601          | 4 Wire Conventional Optical Detector, 12-28VDC Power, N/O Relay Output                                                                                         |
| ٢          | R6602          | 4 Wire Conventional Fixed Temperature and Rate of Rise Heat Detector, 12-28VDC Power, N/O Relay Output                                                         |
| 03         | S-9102         | Local Buzzer Alarm, Manual Test Button, Optional Network<br>Function, 9V Battery for Operation of 1 Year                                                       |
|            | I-9105R        | Addressable/Conventional Beam Detector with 4 pieces<br>Reflector, 24VDC required, Detection Range 8-100 Meters<br>(Certified by LPCB)                         |
|            | C-9602LW-NG    | Gas Detector Natural Gas, 220VAC Powered, with Local Buzzer Alarm and Relay Output                                                                             |
| :          | C-9602LW-LPG   | Gas Detector LPG Low Pressure Gas, 220VAC Powered, with Local Buzzer Alarm and Relay Output                                                                    |
|            | C-9602LW-CG    | Gas Detector Coal Gas, 220VAC Powered, with Local Buzzer Alarm and Relay Output                                                                                |
|            | C-9314P        | Compatible with I-9102, I-9103, DI-9102 and DI-9103                                                                                                    |
| Convention | al Manual Call | Point                                                                                                    |
| CR reg     | DC-9204        | Semi Flush Mounting Re-settable (Non-Breaking Glass), Supplied<br>with Special Reset Tool - Compatible with both C & DC Series<br>(Certified by LPCB)          |
|            | D-92FC         | Anti Tamper Security Cover - Protects call point from accidental operation, suitable for DI & DC 9204 Manual Call Points                                       |
|            | D-92WPB        | IP66 Water Box for DI & DC 9204 Manual Call Point                                                                                                    |
| Convention | al Sounders    |                                                                                                    |
| Core       | C-9402         | Conventional Base Mount Sounder                                                                                                    |
|            | C-9403         | Conventional Combined Sounder and Strobe, (Certificated by LPCB)                                                                                               |
|            | C-9404         | Conventional Sounder (Certificated by LPCB)                                                                                                    |

| Image                                                                                                    | Model           | Description                                                                                                    |
|----------------------------------------------------------------------------------------------------|-----------------|----------------------------------------------------------------------------------------------------|
|                                                                                                    | C-94DB          | Deep Base of I-9403 I-9404 C-9403 C-9404 for Surface Cable Entry                                                                                 |
|                                                                                                    | C-9410          | 6" Electronic 24 VDC Bell                                                                                                    |
|                                                                                                    | C-9411          | 8" Electronic 24 VDC Bell - Weather Proof                                                                                                    |
| Gas Relea                                                                                                    | ase Control Sys | stem                                                                                                    |
|                                                                                                    | GST301          | Conventional Gas Release Control Panel, 2+1 Detection<br>Zones, Integrated PSU with Battery Charger, Excluding<br>Batteries                      |
|                                                                                                    | GST303          | Addressable Gas Release Control Panel, 3 Output Zones, 24VDC Powered                                                                             |
|                                                                                                    | GST306          | Addressable Gas Release Control Panel, 6 Output Zones, 24VDC Powered                                                                             |
|                                                                                                    | C-9317          | Emergency Start/Abort Switch, Compatible with GST301, GST303 and GST306                                                                          |
| Constant of the local division of the local division of the local | C-9318          | LED Lighting Indicator                                                                                                    |
|                                                                                                    | C-9329          | Interface Module for GST303 and GST306, Enabling Cable Monitoring and Signal Confirmation                                                        |
| Explosion                                                                                                    | Proof Product   | ts                                                                                                    |
|                                                                                                    | DI-9104Exd      | Digital and Conventional Flame Proof Ultraviolet Flame Detector                                                                                  |
| Ō                                                                                                    | D-9105RExd      | Explosion Proof Reflective Beam Detector                                                                                                    |
|                                                                                                    | D-9107RExd      | Explosion Proof Dual Ultra Violet Flame Detector with Sun Filters<br>and Water Proof - Suitable for Both Addressable and<br>Conventional Systems |
|                                                                                                    | DC-9104Exd      | Conventional Flame Proof Ultraviolet Flame Detector- Use DI-<br>9104Exd                                                                          |
|                                                                                                    | DI-9204Exd      | Explosion Proof Innovation Addressable Manual Call Point                                                                                         |
| Intrinsica                                                                                                    | Ily Safe Produc | ts                                                                                                    |
|                                                                                                    | DZB             | Intrinsically Safe Detector Base                                                                                                    |
| <u></u>                                                                                                    | C-9101 (EX)     | Intrinsically Safe Conventional Optical/Heat Detector                                                                                            |
|                                                                                                    | C-9103 (EX)     | Intrinsically Safe Conventional Heat Detector                                                                                                    |
|                                                                                                    | C-9201 (EX)     | Intrinsically Safe Manual Call Point                                                                                                    |
|                                                                                                    | C-9403(EX)      | Intrinsically Safe Sounder and Strobe                                                                                                    |
|                                                                                                    | C-9404(EX)      | Intrinsically Safe Sounder                                                                                                    |
| Interfaces                                                                                                    | and Zener Bar   | rier                                                                                                    |
|                                                                                                    | I-9332          | Addressable Explosion Proof Interface for Intrinsically Safe Detectors and MCP, with Built In Zener Barrier, 24VDC required                      |
| ,                                                                                                    | I-9333          | Addressable Explosion Proof Interface for Intrinsically Safe<br>Sounder and Strobe, with Built In Zener Barrier, 24VDC required                  |
|                                                                                                    | GST-ZB-100      | Zener Barrier with Case                                                                                                    |

| Image        | Model         | Description                                                                                                    |
|--------------|---------------|----------------------------------------------------------------------------------------------------|
|              | GST-ZB-200    | 2 Line Zener Barrier, with 1-line Grounding                                                                                                    |
|              | GST-ZB-300    | 2 Line Zener Barrier                                                                                                    |
| Power Sup    | olies         |                                                                                                    |
| 100 M        | PSU24-3       | 3A 24VDC Intelligent PSU, Display shows DC Output Voltage<br>and Load Current, Fully Monitored with Self test Facilities,<br>Excluding Batteries                                                              |
| 1            | PSU24-5       | Addressable 5A 24VDC Intelligent PSU, Display shows DC Output Voltage and Load Current, Fully Monitored with Self test Facilities, Excluding Batteries                                                        |
|              | PSU24-6       | Addressable 6A 24VDC Intelligent PSU, Display shows AC Input Voltage, DC Output Voltage and Load Current, Fully Monitored with Self test Facilities, Excluding Batteries                                      |
|              | PSU24-6RM     | PSU24-6 19" Rack Mount Type                                                                                                    |
|              | PSU24-10      | Addressable 10A 24VDC Intelligent PSU, Display shows AC Input Voltage, DC Output Voltage and Load Current, Fully Monitored with Self test Facilities, Excluding Batteries                                     |
|              | PSU24-15A     | Addressable 15A 24VDC Intelligent PSU, Display shows AC Input Voltage, DC Output Voltage and Load Current, Fully Monitored with Self test Facilities, Excluding Batteries                                     |
| Fire Teleph  | one System    | •                                                                                                    |
| l            | GSTFT8N       | 8 Zone Fire Telephone Control Panel, Wall Mounted,<br>Networkable Up to 8 Panels, Fully Monitored, 24VDC Powered                                                                                              |
|              | GSTFT24N      | 24 Zone Fire Telephone Control Panel, Rack Mounting,<br>Networkable Up to 8 Panels, Fully Monitored, 24VDC Powered                                                                                            |
|              | GSTFT40N      | 40 Zone Fire Telephone Control Panel, Rack Mounting,<br>Networkable Up to 8 Panels, Fully Monitored, 24VDC Powered                                                                                            |
|              | P-9911 (J)    | Fire Telephone Jack Socket                                                                                                    |
| R            | P-9911 (M)    | Fire Telephone Mobile Handset                                                                                                    |
| S - Serve    | P-9911 (F)    | Fixed Fire Telephone Handset                                                                                                    |
|              | P-9911 (S)    | Hand Free Fire Telephone Outstation                                                                                                    |
| Voice & Fire | e Telephone S | ystem UL Approved                                                                                                    |
|              | GST-MP16X     | 16 Zone Integrated Voice Alarm & Fire Telephone, c/w Blank<br>Plates, Swing Door, Back Plate with 1 x SLC, DCC, ASC, SSC,<br>PWR, II & ISO Complete <b>Use GSTIFP8-VT for Enclosure UL</b><br><b>Approved</b> |
|              | GST-MP16X-P   | 16 Zone Integrated Voice Alarm & Fire Telephone, c/w Blank<br>Plates, Swing Door, Back Plate with 1 x SLC, DCC, ASC, SSC,<br>PWR, II & <b>Cabinet box</b>                                                     |
| B            | GST-MFA       | Master Fire Phone Assembly, Includes MFH, MFP, Cable and Mounting hardware Kit UL Approved                                                                                                    |

| Image        | Model        | Description                                                                                                    |
|--------------|--------------|----------------------------------------------------------------------------------------------------|
|              | GST-SLC-A    | 16 Zone Switch Assembly includes Plate, Label and Both Short & Long Cables UL Approved                                                                                                    |
|              | GST-DP       | Addressable Distributed Panel, , 8 Class B Supervised 70 Volt<br>Line Speaker Circuits, Includes DCC, 2-MBR, AMI & 2 MBK,<br>Enclosure 385W x 729H x 108D, 220-240V 50-60 Hz. UL<br>Approved                                                                                                    |
| 75           | GVX50E       | 50 Watt Expander Amplifier c/w Cabling & Mounting Hardware UL Approved                                                                                                    |
| 15           | GVX100E      | 100 Watt Expander Amplifier c/w Cabling & Mounting Hardware UL Approved                                                                                                    |
| <b>.</b>     | XFMR         | T-17528 Kit with Cabling & Mounting Hardware UL Approved                                                                                                    |
|              | FPI          | DP Fire Phone Interface with Connecting Cable UL Approved                                                                                                    |
|              | FPO2         | DP Fire Phone Output Card with Connecting Cable UL Approved                                                                                                    |
|              | GVXSC        | Remote Supervisory Card for Remote Microphone fitted in GST-<br>MP16X                                                                                                    |
|              | GVXRM        | Remote Microphone c/w All Call Mic and Enclosure                                                                                                    |
| 2            | GST-VA200-16 | Addressable Distributed Panel, , 16 Class B Supervised 70 Volt<br>Line Speaker Circuits, Includes DCC, 2-MBR, AMI & 4 MBK & 2<br>x 100 Watt Amplifiers with Transformers, Enclosure 26"W x 42"H<br>x 6"D, 220-240V 50-60 Hz. UL Approved                                                                                                    |
|              | SSPKW        | White Ceiling or Wall Mounting 6.1" Square X 1.88" Deep,<br>Mounting to a standard 4" Square X 2- 1/8" Deep Back Box •<br>High Quality dBA Output (Intelligible) • Frequency Range 400-<br>4000Hz • Screw Terminals, Separate In/Out Wiring (12-18<br>Gauge) • Field Selectable Power Taps: 1/8W, 1/4W, 1/2W, 1W,<br>2W, 4W • Speaker Voltage 25 or 70.7 VRMS Standard, Field<br>Selectable UL Listed.    |
|              | SSPKR        | Red Ceiling or Wall Mounting 6.1" Square X 1.88" Deep,<br>Mounting to a standard 4" Square X 2- 1/8" Deep Back Box •<br>High Quality dBA Output (Intelligible) • Frequency Range 400-<br>4000Hz • Screw Terminals, Separate In/Out Wiring (12-18<br>Gauge) • Field Selectable Power Taps: 1/8W, 1/4W, 1/2W, 1W,<br>2W, 4W • Speaker Voltage 25 or 70.7 VRMS Standard, Field<br>Selectable UL Listed.      |
|              | SSPK24W      | White Ceiling or Wall Mounting Speaker & Strobe 6.1" Square X<br>1.88" Deep, Mounting to a standard 4" Square X 2- 1/8" Deep<br>Back Box • High Quality dBA Output (Intelligible) • Frequency<br>Range 400-4000Hz • Screw Terminals, Separate In/Out Wiring<br>(12-18 Gauge) • Field Selectable Power Taps: 1/8W, 1/4W, 1/2W,<br>1W, 2W, 4W • 15, 30, 75, 95, 115 Candela, Field Selectable UL<br>Listed. |
| Shrifted for | SSPK24R      | Red Ceiling or Wall Mounting Speaker & Strobe 6.1" Square X<br>1.88" Deep, Mounting to a standard 4" Square X 2- 1/8" Deep<br>Back Box • High Quality dBA Output (Intelligible) • Frequency<br>Range 400-4000Hz • Screw Terminals, Separate In/Out Wiring<br>(12-18 Gauge) • Field Selectable Power Taps: 1/8W, 1/4W, 1/2W,<br>1W, 2W, 4W • 15, 30, 75, 95, 115 Candela, Field Selectable UL<br>Listed.   |
|              | GBLPW        | White Back Box or Use Standard US Specs 4" Square X 2- 1/8"<br>Deep Back Box                                                                                                    |
|              | GBLPR        | Red Back Box or Use Standard US Specs 4" Square X 2- 1/8"<br>Deep Back Box                                                                                                    |
|              | GST8401      | 6 Watt Ceiling Speaker c/w Fire Dome and Ceramic Terminals -<br>Tapings 1/2, 1, 3 & 6 Watts                                                                                                    |
|              | GST8410      | 6 Watt Wall Mounting Speaker - Ceramic Terminals - Tapings 1/2, 1, 3 & 6 Watts                                                                                                    |

# **Device Wiring Details**

## Detectors

# I-9101, I-9102, I-9103, I-9104

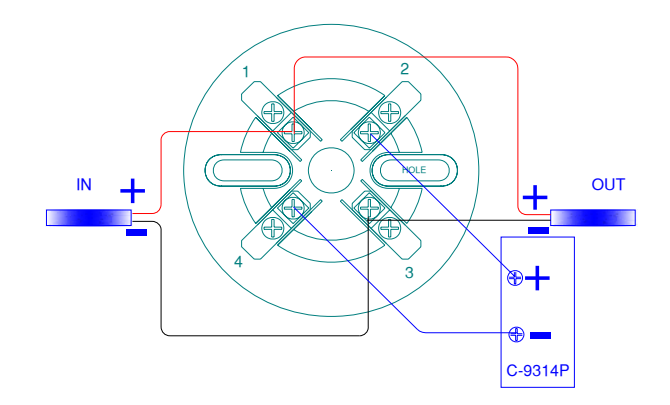

Notes:

- 1. DZ-03 detector base
- 2. I-9101, I-9102 and I-9103 available with built-in remote indicator output
- 3. I-9104 is without remote indicator output
- 4. To fix, point the detector in the base by the mark-line and secure the detector in that position by rotating it clockwise until it reaches the next mark line.

# DI-9101, DI-9102, DI-9103

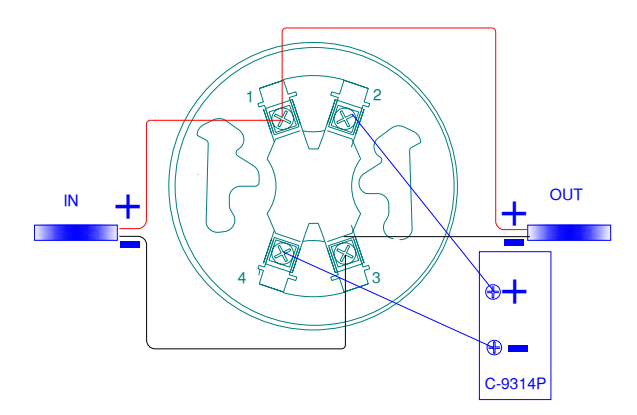

Notes:

- 1. DB-01 detector base
- 2. DI-9101, DI-9102 and DI-9103 available with built-in remote indicator output
- 3. To fix, point the detector in the base by the mark-line and secure the detector in that position by rotating it clockwise until it reaches the next mark line.

## Beam Detector

# I-9105R

#### For addressable connection

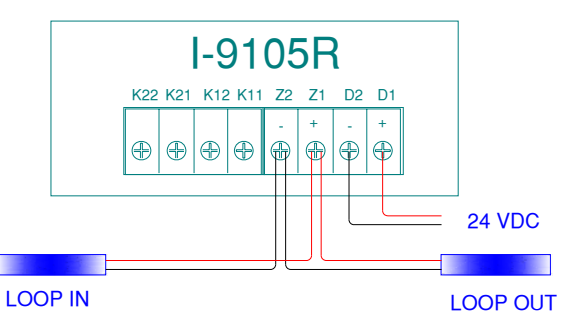

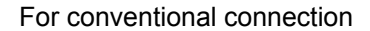

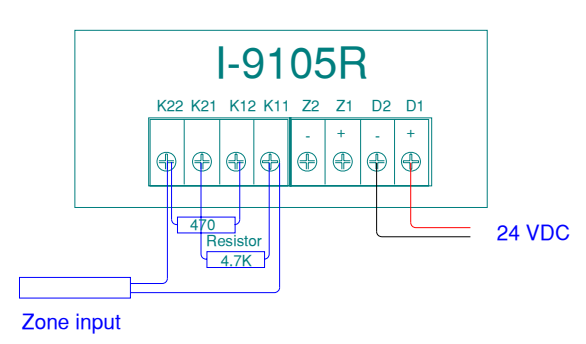

13

## Gas Detector

### I-9602LW

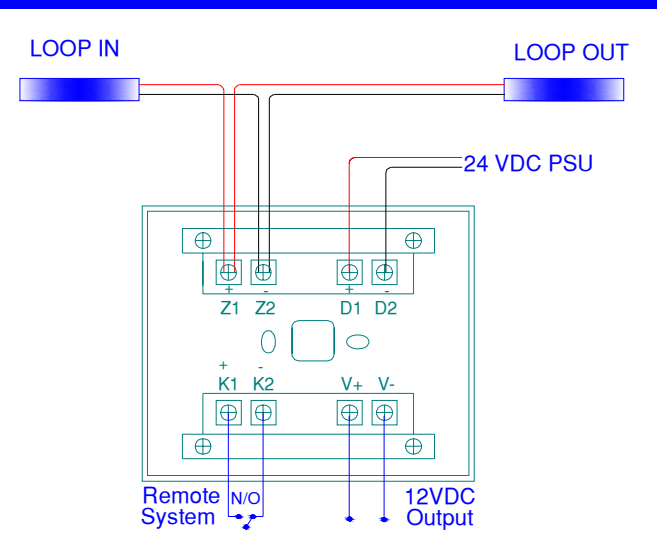

## Manual Call Point

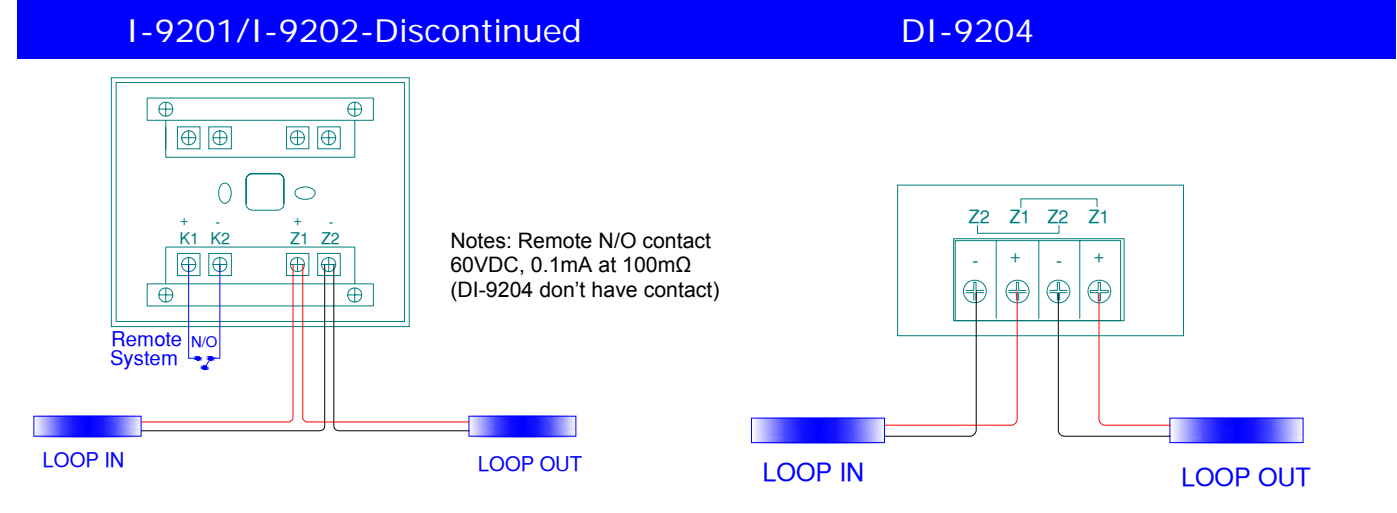

## MODULES

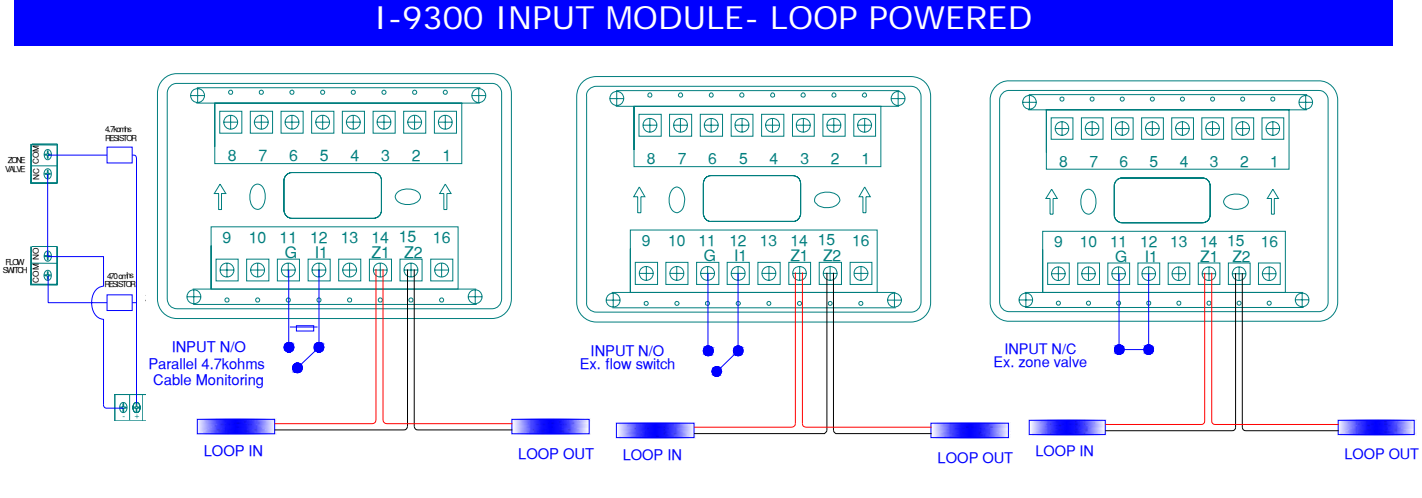

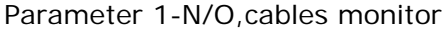

Parameter 4-N/O

Parameter 7-N/C

## I-9301 CONTROL AND RELAY, INPUT

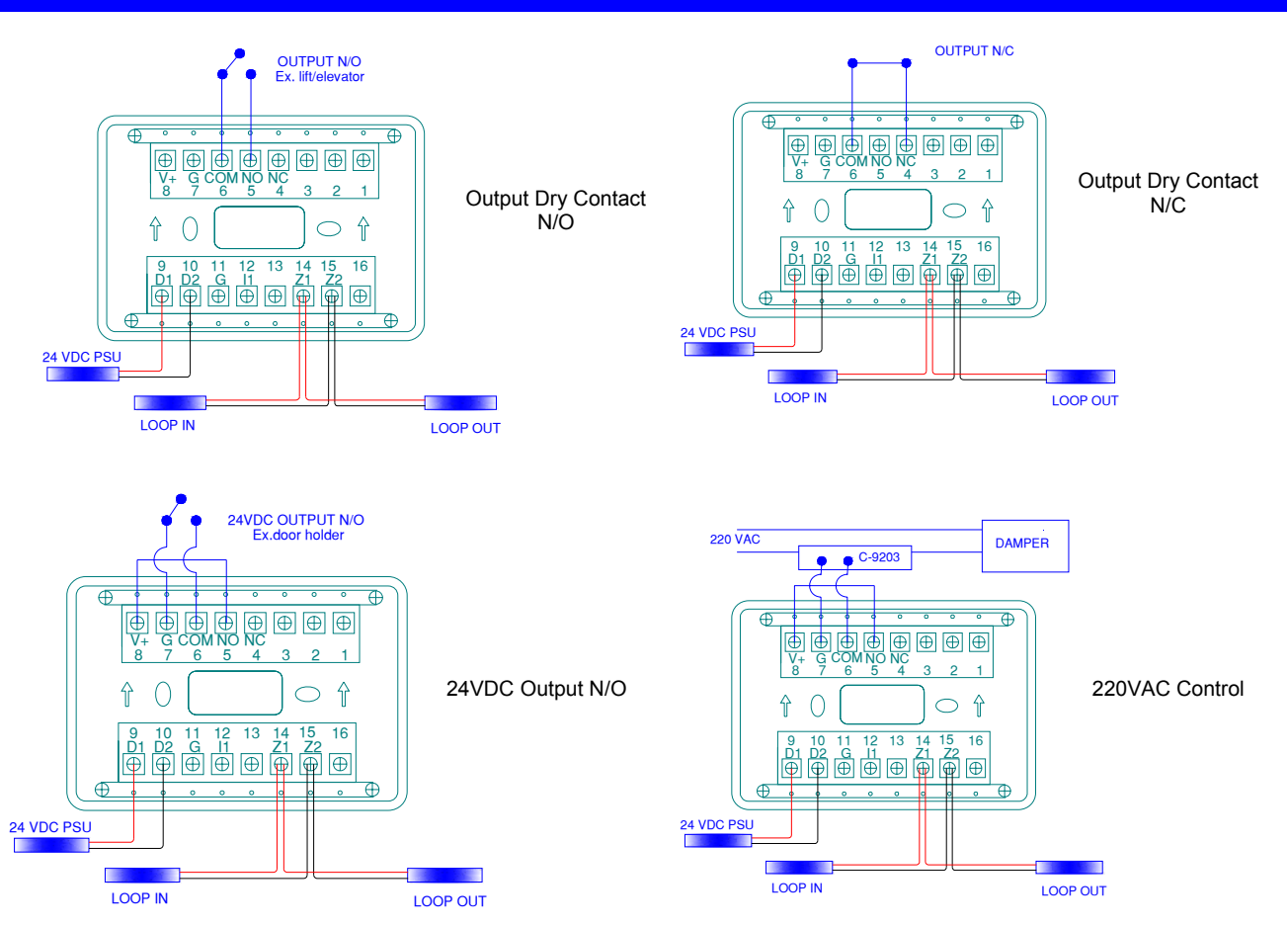

Note: For input connection is the same as I-9300 (Terminal G & I1). Do not have parameter 1 but with parameter 3 self confirm or feedback signal

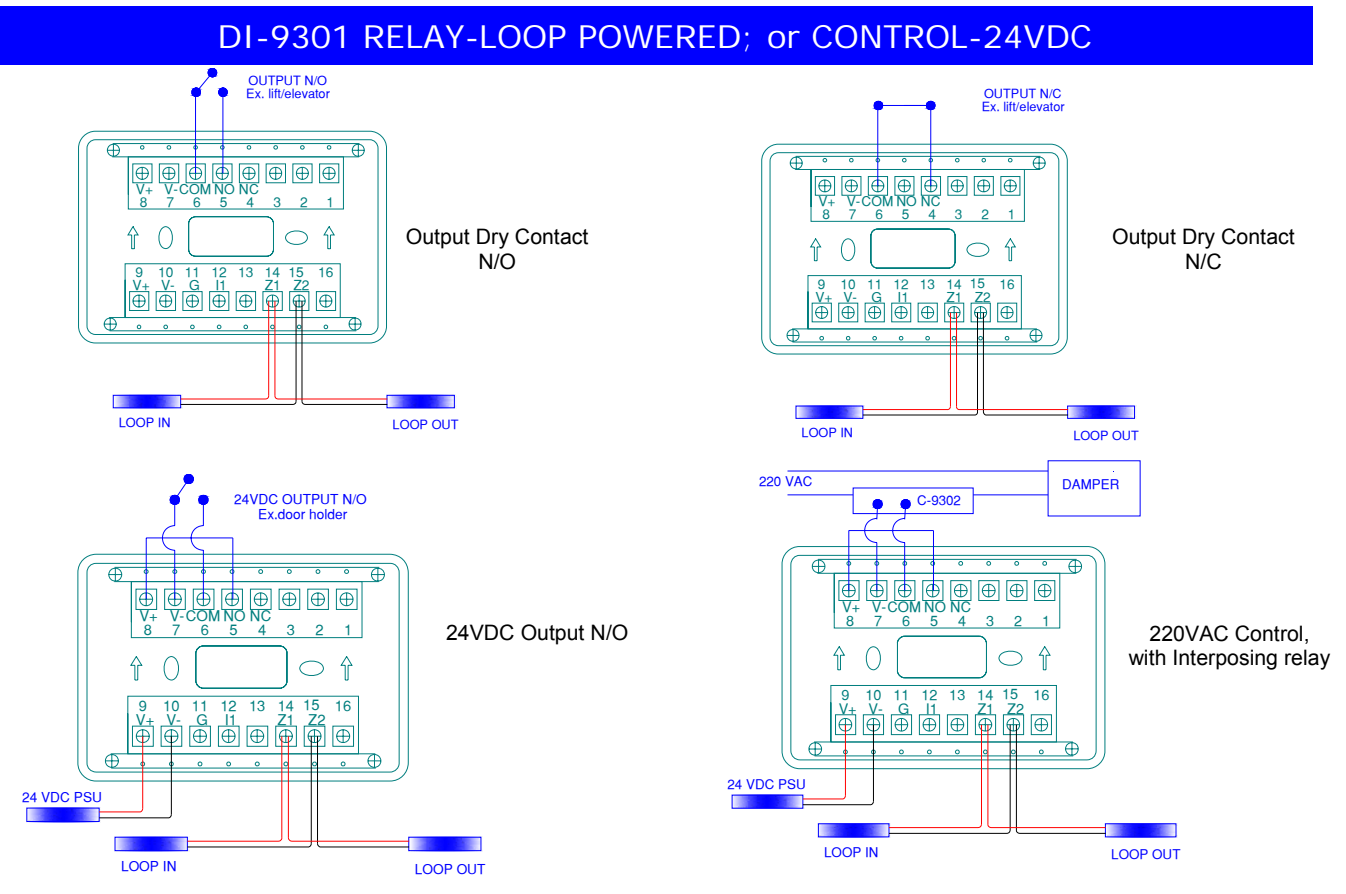

Note: For input connection is the same as I-9300 (Terminal G & I1). Do not have parameter 1 & 3.

## I-9303 DUAL CONTROL AND RELAY, INPUT

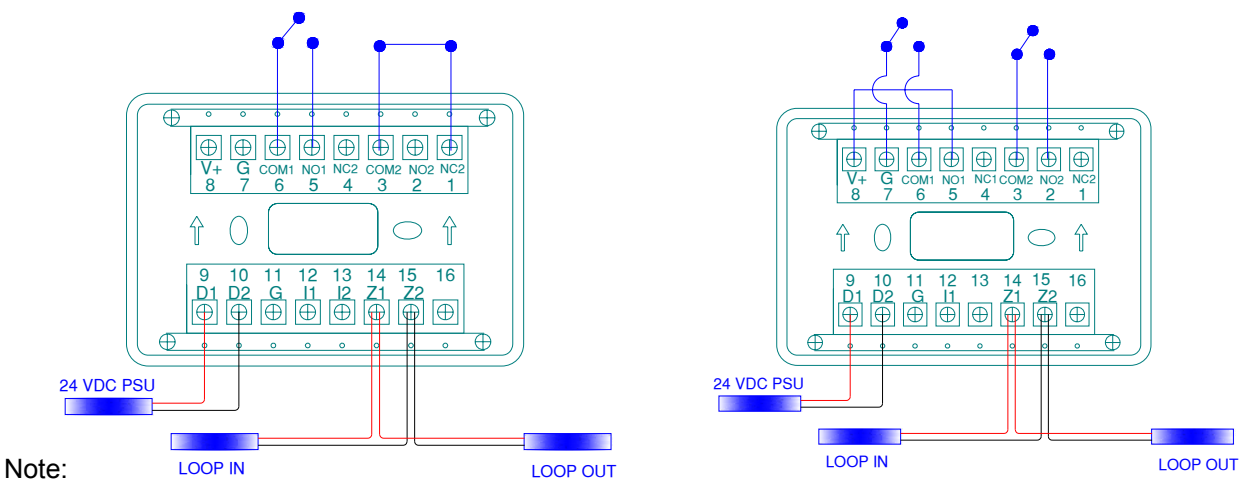

 Note: For input connection is the same as I-9300 (Terminal G & I1). Do not have parameter 1 but with parameter 3 self confirm or feedback signal

- 2. Output:Com-NO1-NC1 is the 1<sup>st</sup> address Channel 1; Com-NO2-NC2 is the 2<sup>nd</sup> address Channel 2
- 3. Input: G-I1 is the 1<sup>st</sup> address Channel 1; G-I2 is the 2<sup>nd</sup> address Channel

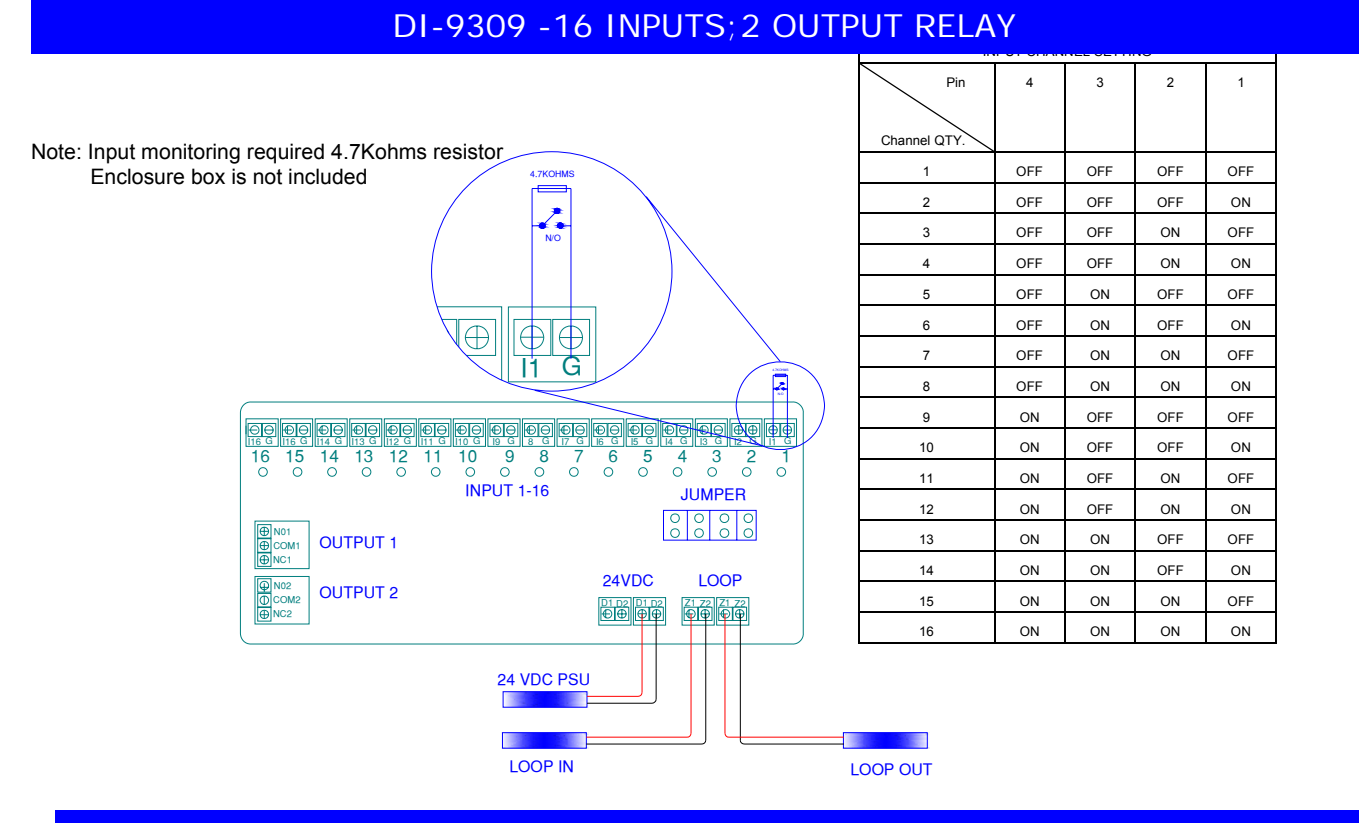

#### I-9305-Discontinued

1-9308

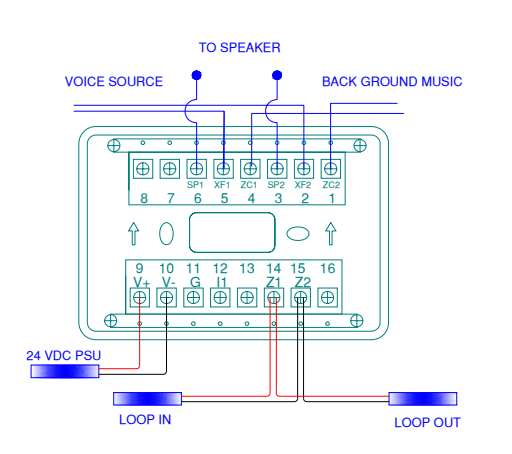

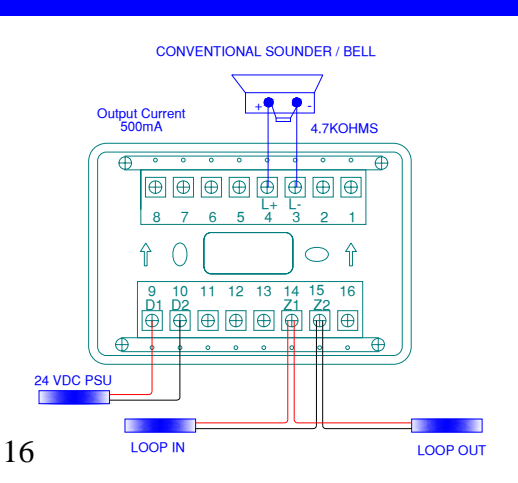

## I-9319

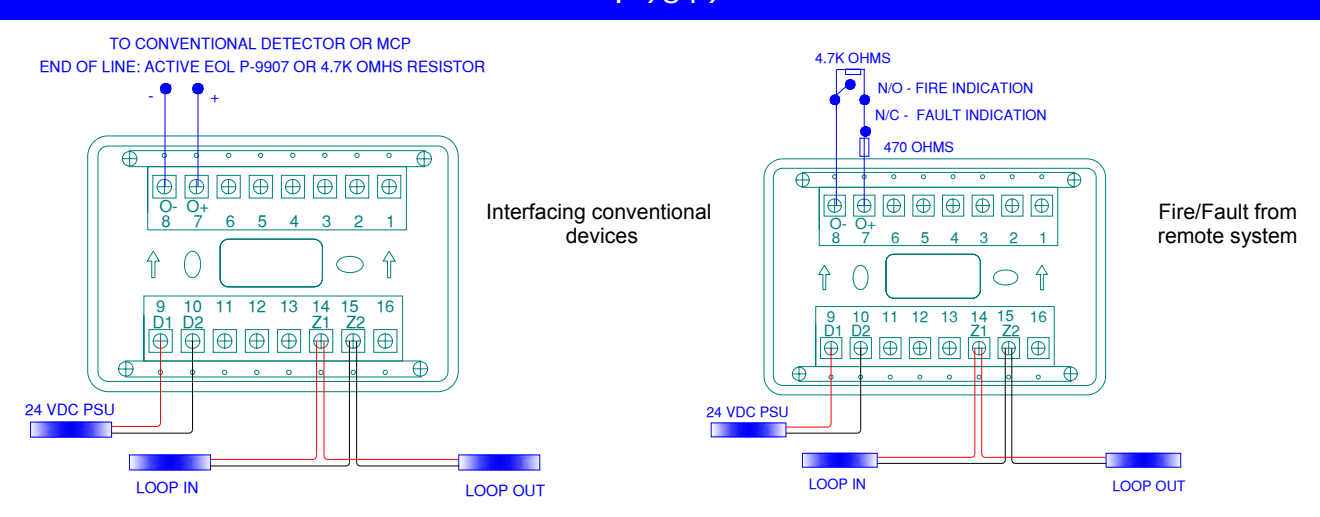

## LINE ISOLATOR

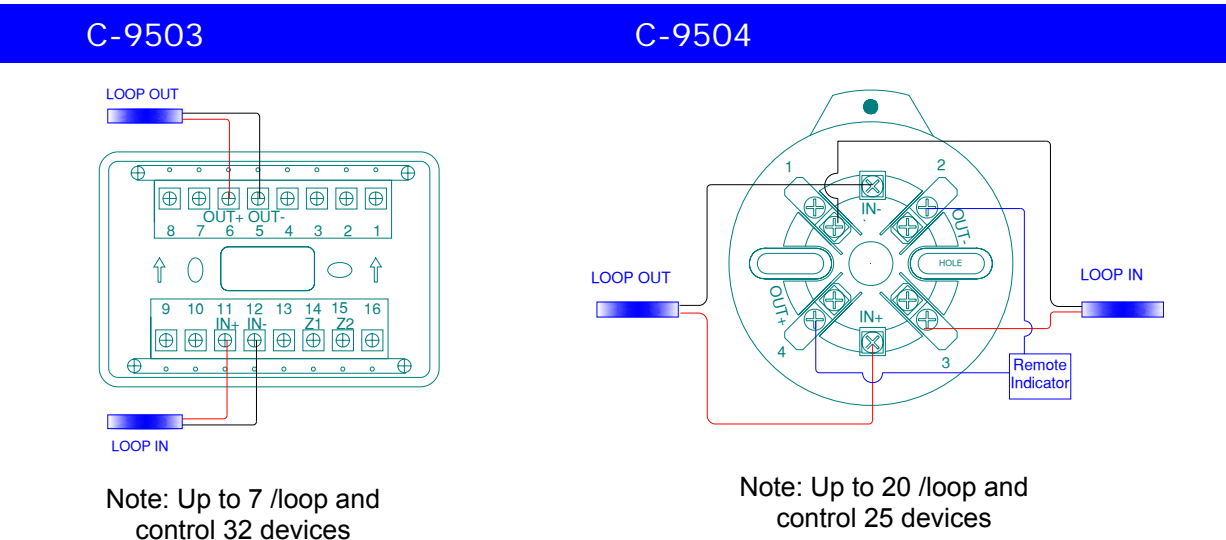

## C-9302

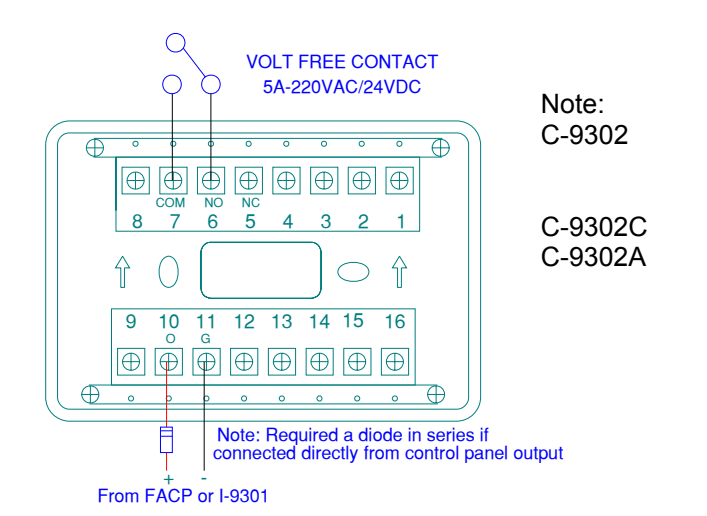

| AC control relay for power switching        |
|---------------------------------------------|
| Dry contact volt-free (Panel output, Output |
| Module)                                     |
| Interface for fire-man's switch             |
| Dual relay output, AC or dry contact        |
| switching                                   |

# SOUNDER STROBE

LOOP IN

+

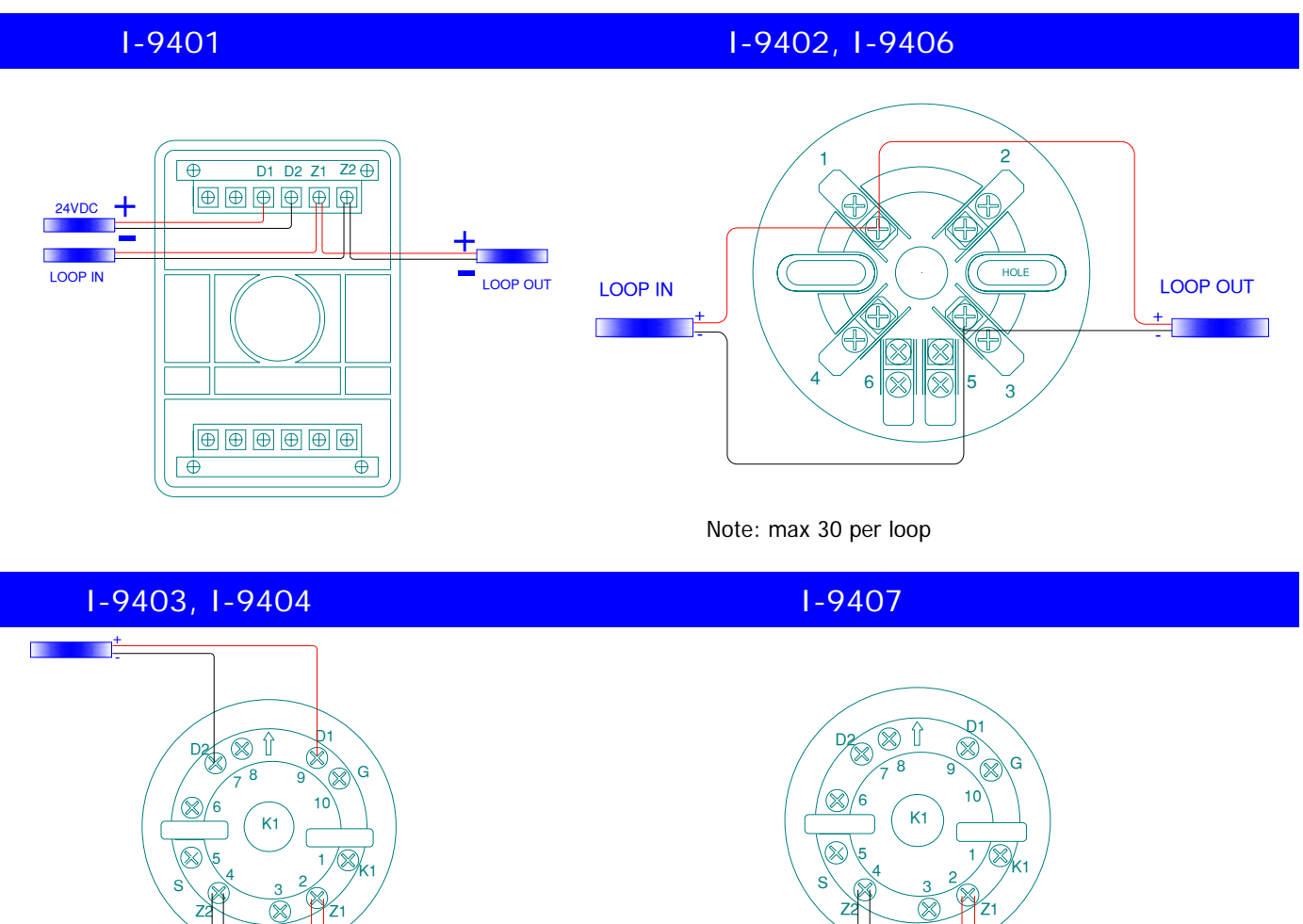

LOOP IN

+

K2

LOOP OUT

+

# **Repeater Panel Wiring Details**

K2

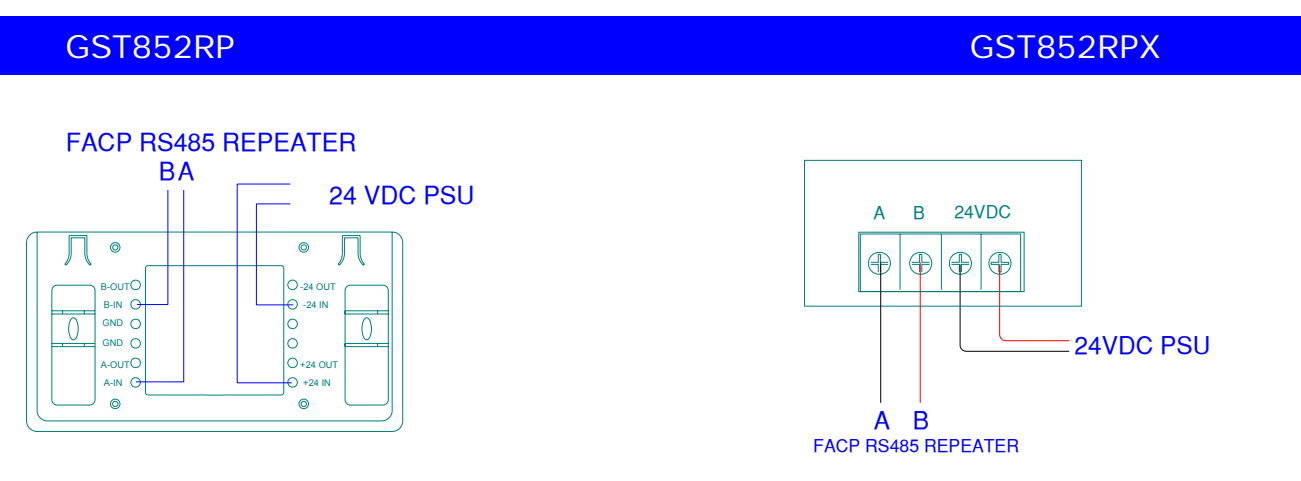

LOOP OUT

+

# **Mimic Panel Wiring Details**

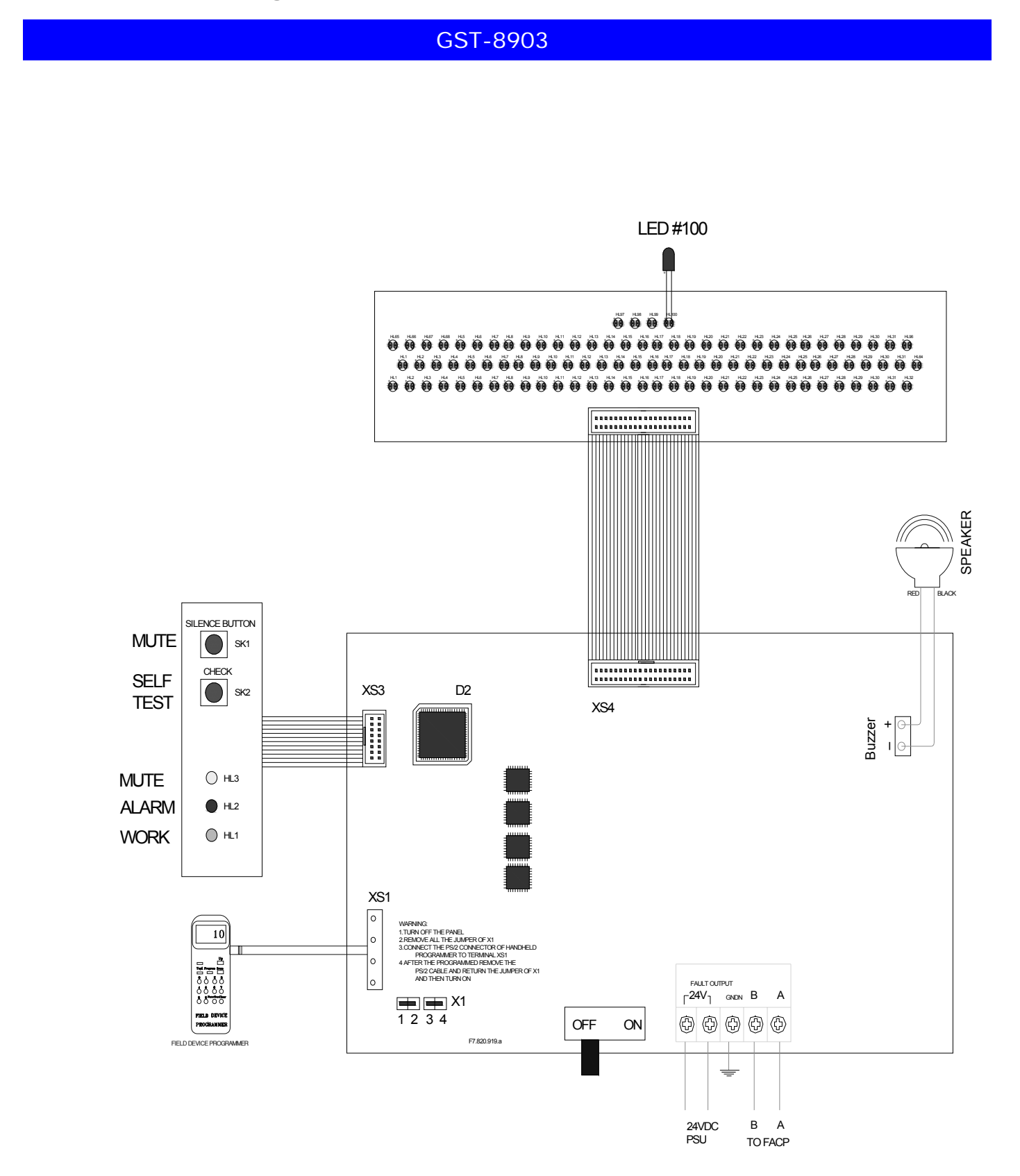

# Addressable Gas Extinguishing Panel Wiring

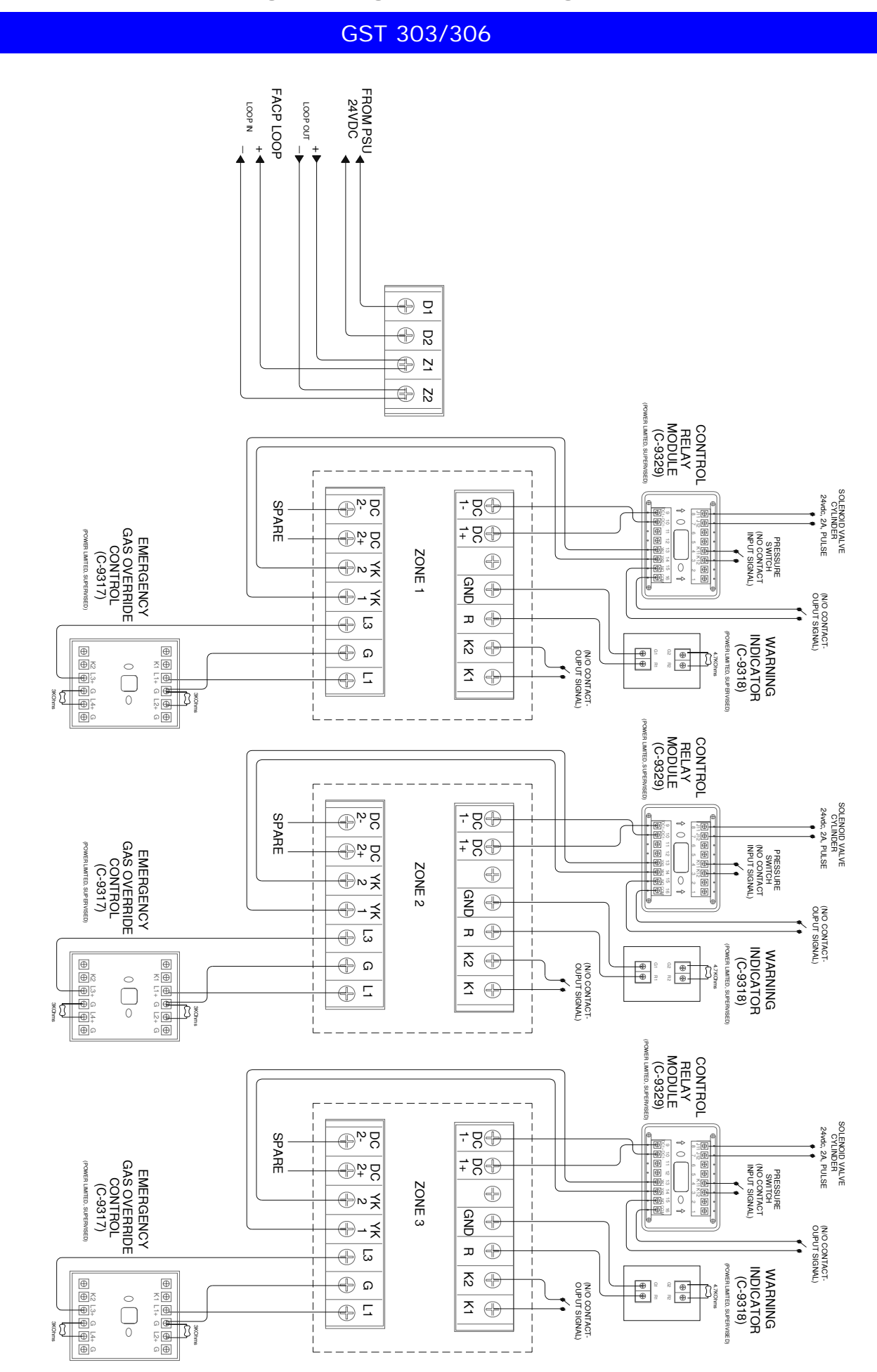

# **Networked Wiring Details**

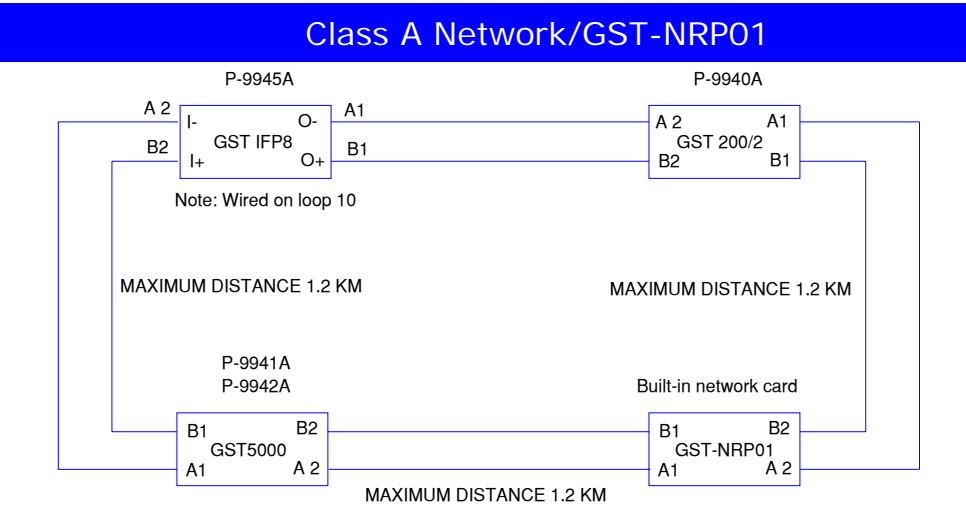

## GST Network Wiring Details for Class A Topology

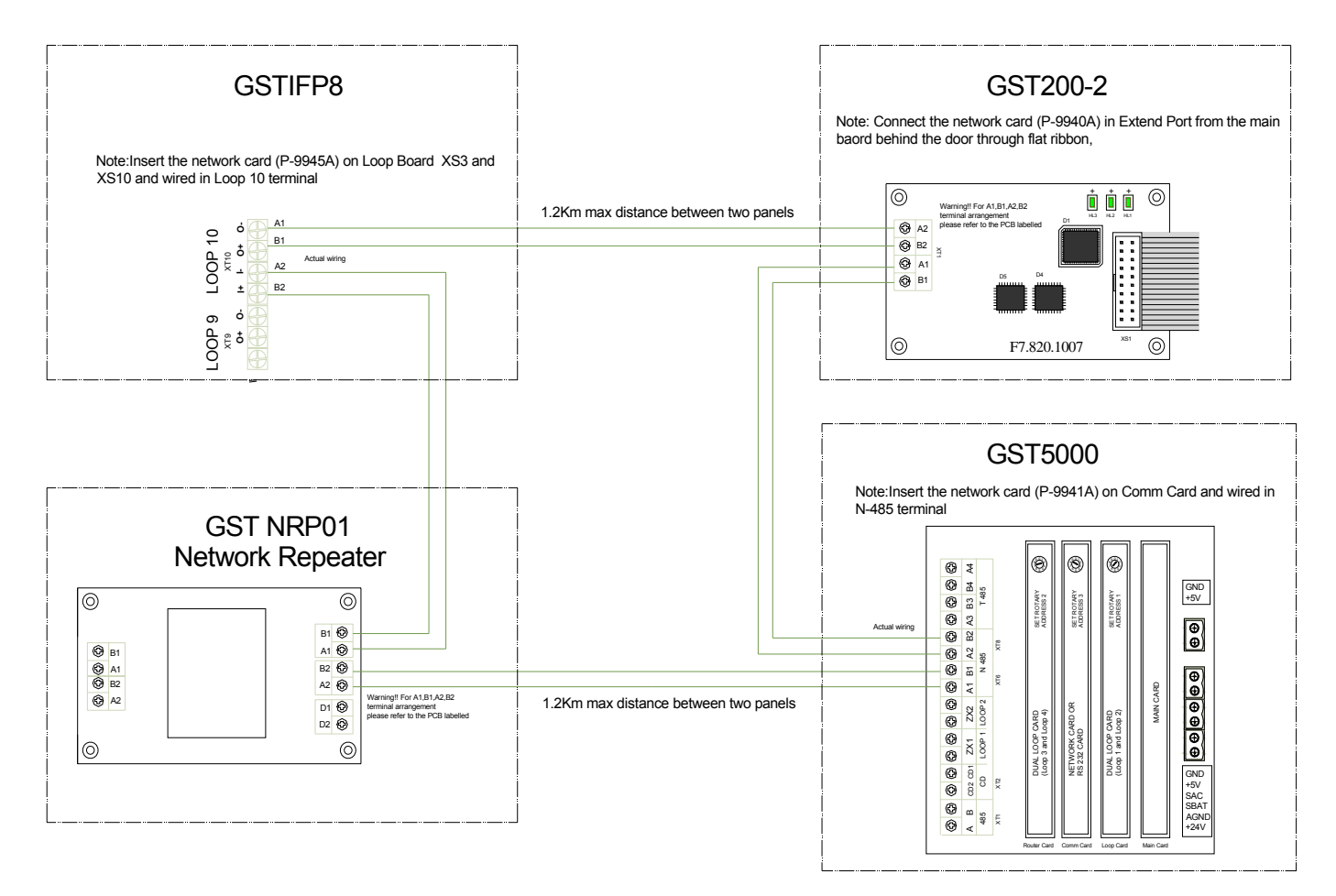

## Class B Network- GST200 series and GST5000 series

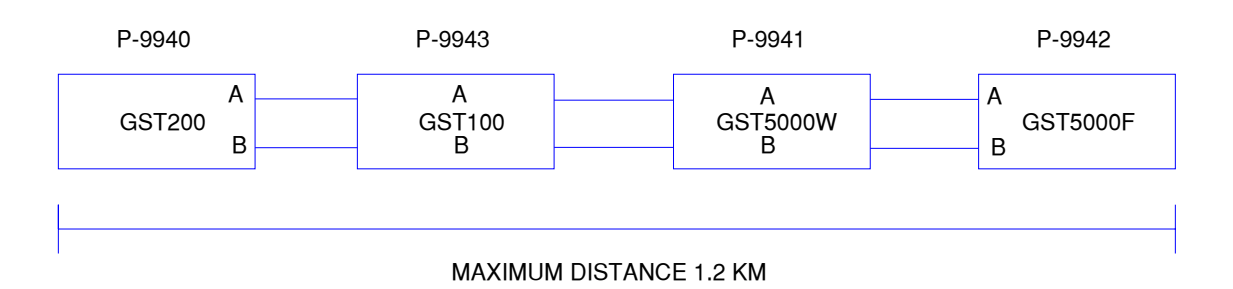

## Class B Network with IFP8

GST Network Wiring Details for Class B Topology using Class A Network Card

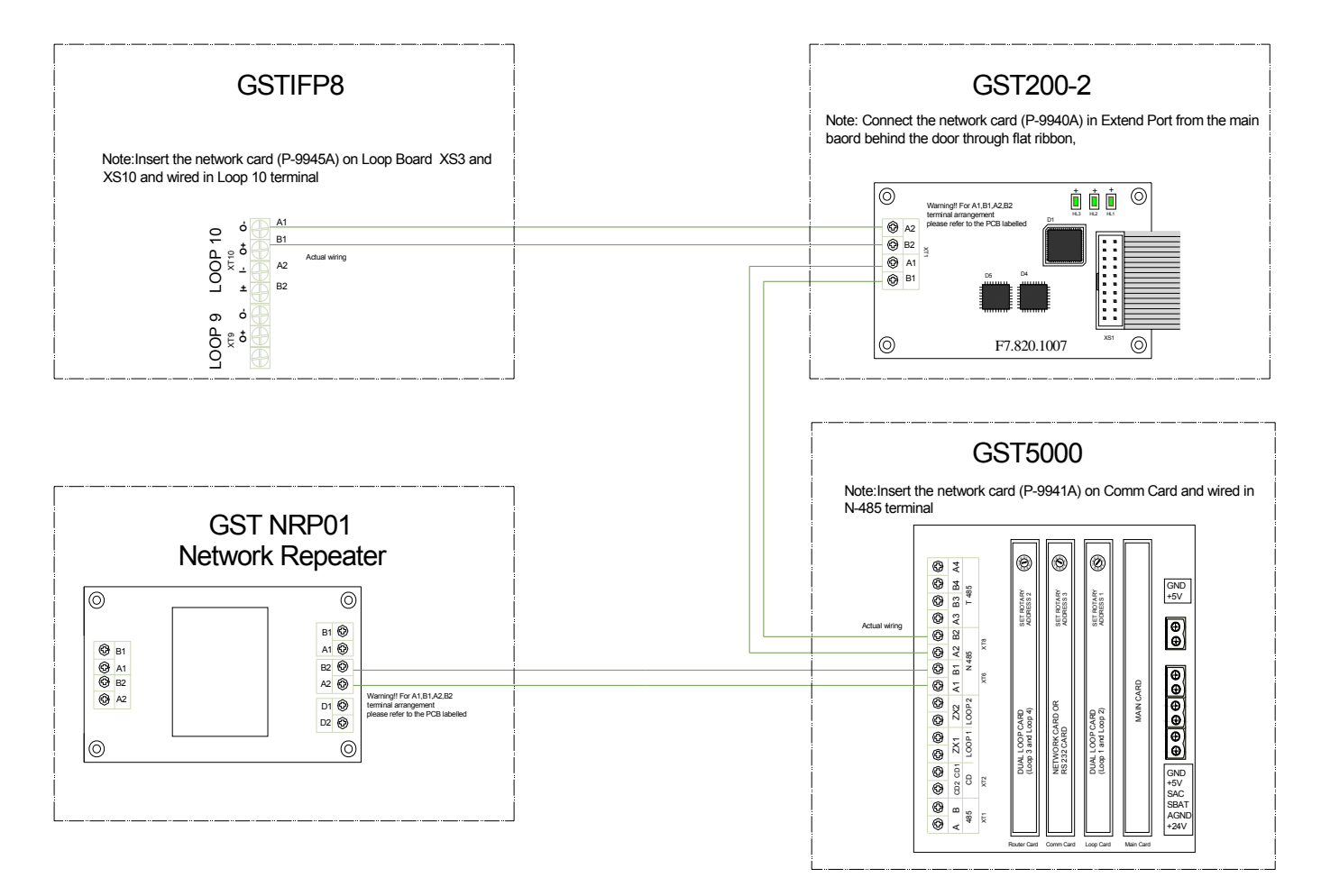

Other network solution:

- CAN BUS
- Network using Fiber Optic (multi-mode or single mode)
- LAN network (NPort-required Fixed IP)

# **Voice Alarm Wiring Details**

# UL -Voice Alarm

**GST-MP** 

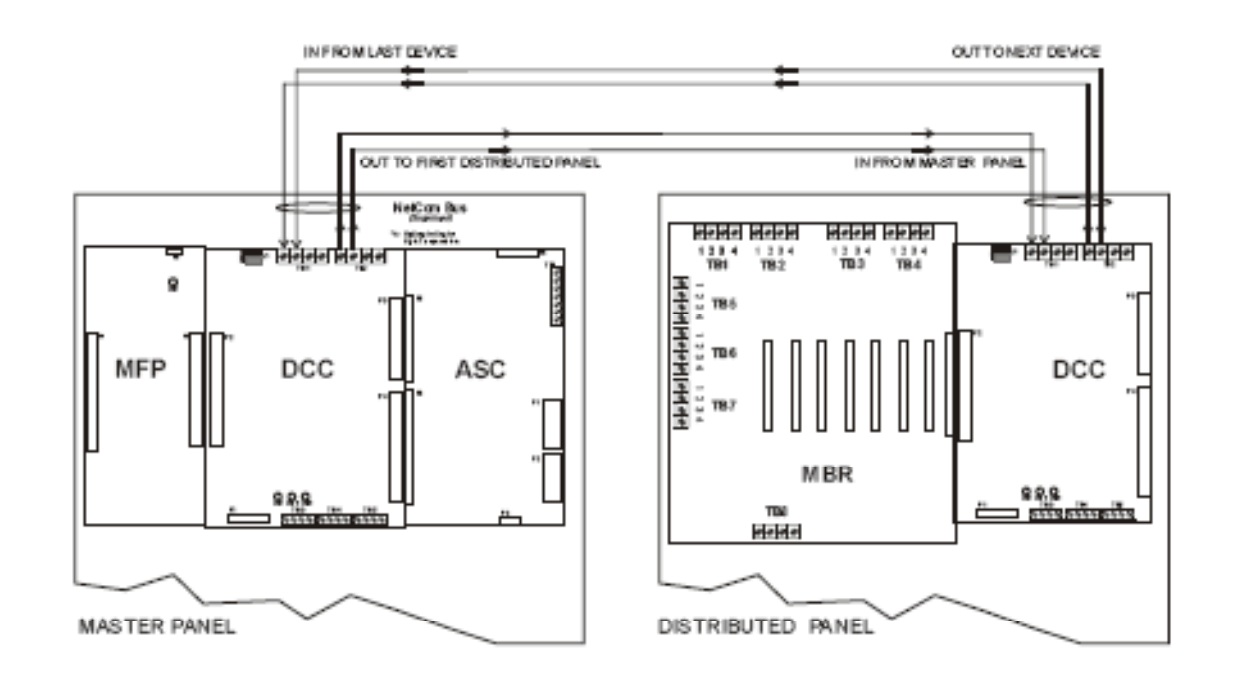

**GST-DP** 

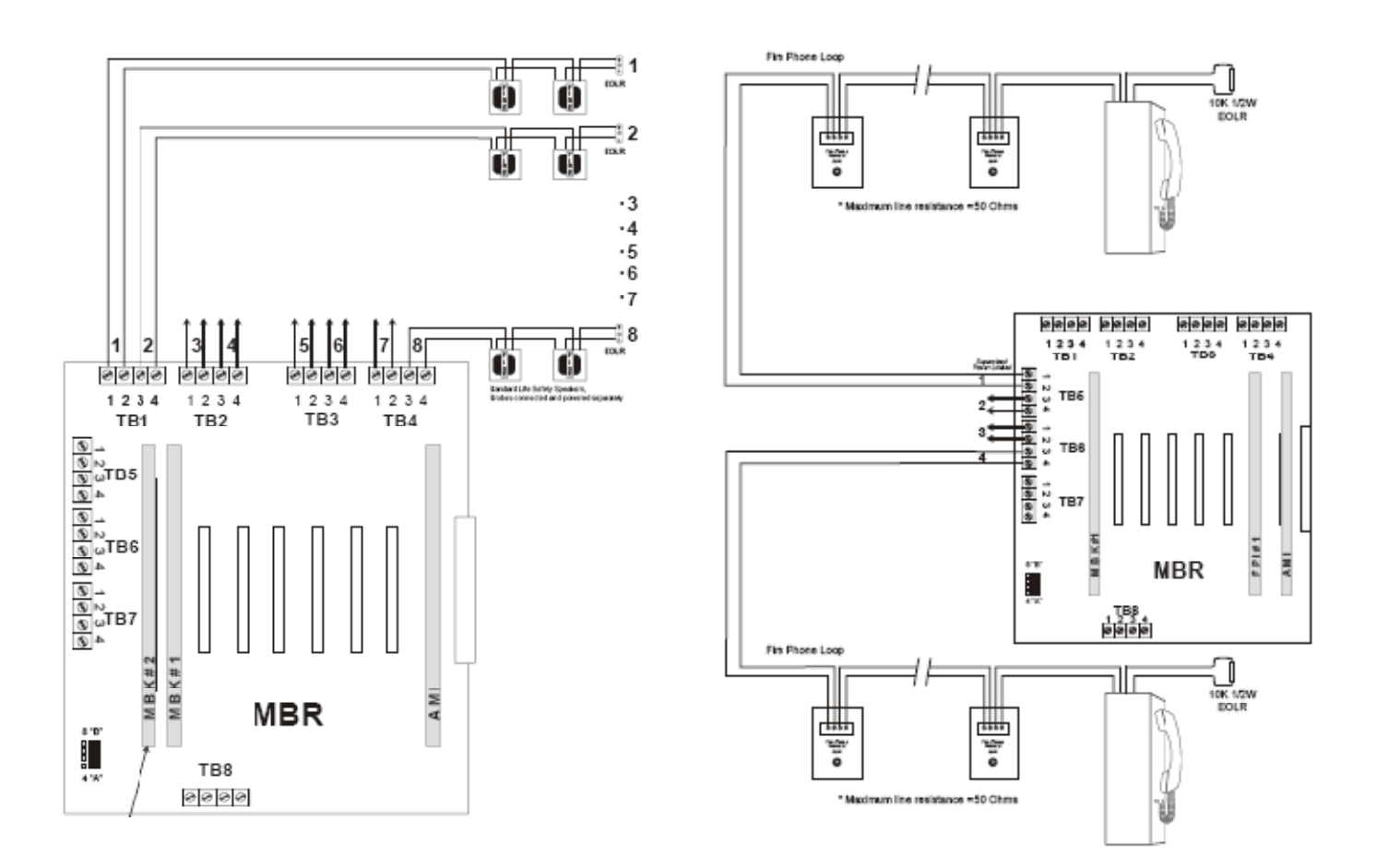

# EN54 -Voice Alarm

GST8000Series-Discontinued

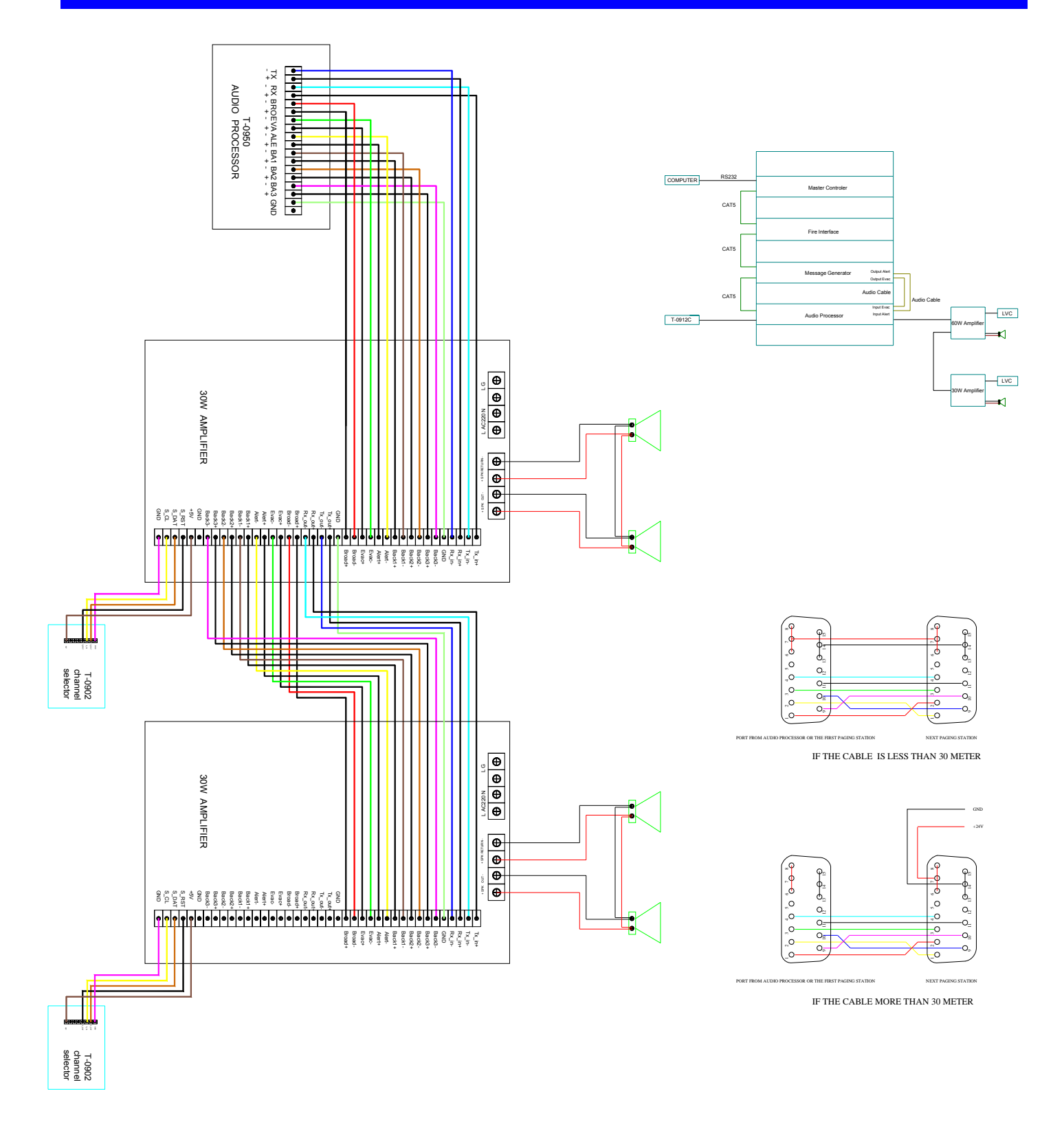

# **Fire Telephone Panel Details**

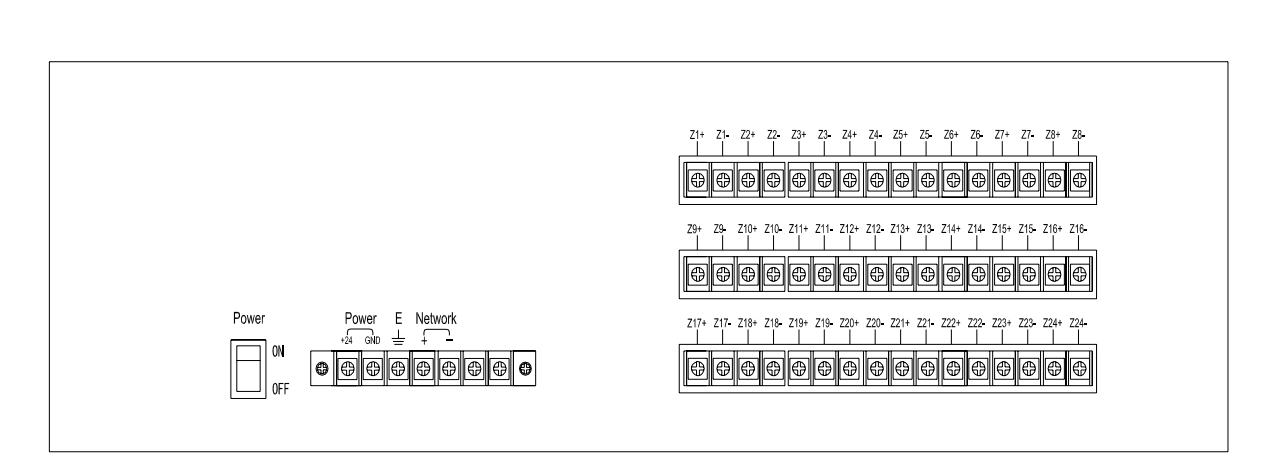

GSTFT24N

GSTFT8WN

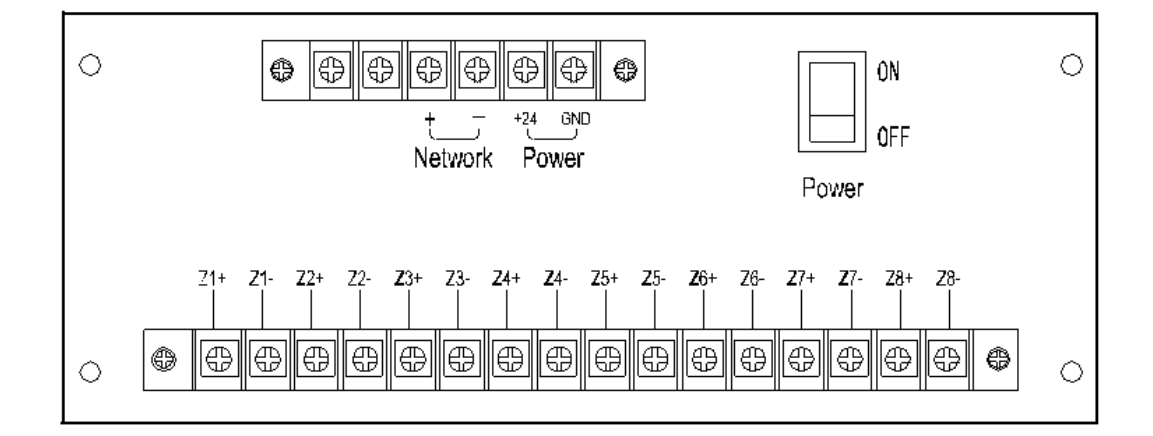

# **Device Programming**

# P-9901B

Device terminal connection to digital handheld programmer: Detectors: Terminal 1 and 3 Manual Call Point: Terminal Z1 and Z2 Sounders: Terminal Z1 and Z2 Modules: Terminal Z1 and Z2

#### Checking Parameter

- Turn on
- Press the "Clear"
- Press the "Test" and then scroll using the "UP and Down" buttons Device parameters sequence:
  - (For Detector & Input Module) TEST – Address
    - UP Sensitivity/Parameter
    - UP Device Type
    - UP Factory code

(For Sounders) Test- Address UP- Sensitivity/Parameter UP - Factory UP – Device Code (For Sounder)

- Addressing of devices
  - Turn on the handheld programmer
  - Press the "Clear"
  - <u>Enter the address</u> and then press the "Program" (Display P-means confirm programmed or E-meaning error)

#### Shifting Sensitivity of the detectors and input module parameter

- Turn on
- Press the "Clear"
- Press the "4,5,6" and then the "Clear"
- Press the "Function" and then the "3" (notice "-" appears on the display)
- <u>Enter Sensitivity Level or Parameter</u> and then the "Program" (Display P-means confirm programmed or E-meaning error)
- 1. 3 Sensitivity Level I-9101, I-9102, I-9103, and I-9104

Level <u>1</u> highest sensitivity (Default Setting) Level <u>2</u> Standard sensitivity Level <u>3</u> Lowest Sensitivity (Optical Smoke: L1-0.10dB/m, L2-0.33dB/m, L3-0.56dB/m) (Fixed Temp: L1-54°C, L2-62°C, L3-70°C) (Flame: L1-25metres, L2-17metres, L3-12metres)

- 2. Input module I-9300, I-9301, DI-9301 and I-9303 (See table 2)
  - Parameter <u>4</u> Normally Open Input (Default Setting)
  - Parameter 7 Normally Close Input
  - Parameter <u>1</u> Cable monitoring only for I-9300
  - Parameter 3 Feedback signal to the panel only for I-9301 (PLANT condition)
- 3. Remote Indicator I-9314
  - Parameter 20: Operates on its duplicate address Parameter 21: One address

| Ta | abl | le | 2 |
|----|-----|----|---|
|    |     | -  | _ |

| Parameter | I-9303 Input Mode(1 <sup>st</sup> address- channel 1; 2 <sup>nd</sup> |
|-----------|-----------------------------------------------------------------------|
|           | address-channel 2)                                                    |
| 1         | Channel 1 auto feedback: Channel 2 normally open                      |
| 2         | Channel 1 normally open: Channel 2 auto feedback                      |
| 3         | Both channels auto feedback                                           |
| 4         | Both channels normally open (default setting)                         |
| 5         | Channel 1 normally closed: Channel 2 normally open                    |
| 6         | Channel 1 normally open: Channel 2 normally closed                    |
| 7         | Both channels normally closed                                         |
| 8         | Channel 1 auto feedback Channel 2 normally closed                     |

#### Changing Code

- Turn on
- Press the "Clear"
- Press the "4,5,6" and then the "Clear"
- Press the "Function" and then the "4" (notice "-" appears on the display)
- <u>Enter device code</u> and then the "Program" (Display P-means confirm programmed or E-meaning error)

Handheld Programmer Function 4 Device Code

- 1. I-9103/ DI-9103 Heat Detector
  - Code <u>2</u> Dual Function, Fixed and Rate of Rise Temperature (Default Setting) Code <u>4</u> Fixed Temperature Function
- 2. I-9106 Linear Heat Cable Code <u>18</u> Single Zone Cable (Default Setting)
  - Code 08 2 Zones Cable
- I-9105 (I2C operation) Addressable Reflective Beam Detector Code <u>52</u> Detection Distance between 40 to 100 metres (Default Setting) Code <u>51</u> Detection Distance between 8 to 40 metres
- C-9105 (I2C operation) Conventional Reflective Beam Detector (note: 259 function) Code <u>54</u> Detection Distance between 40 to 100 metres (Default Setting) Code <u>53</u> Detection Distance between 8 to 40 metres
- I-9402 Sounder Base Code <u>100</u> Operates on its Duplicate Address Code <u>101</u> Evacuate Tone, One Address (Default Setting) Code <u>102</u> Alert and Evacuate, 2 Address:1<sup>st</sup> -Alert: 2<sup>nd</sup> –Evacuate Tone
- 6. I-9403/ I-9404 Sounder Strobe
  - Code <u>27</u> Evacuate Tone, One Address (Default Setting)
- Code 121 Alert and Evacuate Tone, 2 Address:1<sup>st</sup> -Alert: 2<sup>nd</sup> –Evacuate Tone
- 7. I-9406 Sounder Strobe Base
  - Code <u>1</u> One Address 1 to 16 tones (Default Setting)
  - Code 2 Two addresses (1 to 16 tones)
- 8. I-9308 Sounder Driver Module
  - Code <u>1</u> Evacuate Tone, One Address (Default Setting) for C-9403/04
  - Code 2 Alert and Evacuate Tones, 2 Addresses for C-9402
  - Code  $\overline{3}$  Evacuate Tones, One Address for C-9402
  - Code 4 Alert and Evacuate Tones, 2 Addresses for C-9403/04

#### Reflective Beam Detector

Note: Connect the PS/2 connector to "XT3"

Addressing of Beam

- Turn on, press the "2,5,9" then the "Function",
- <u>Input the new address</u> and then press the "Program" (Display P-means confirm programmed or E-meaning error)

Shifting Sensitivity of Beam

- Turn on, press the "2,5,9" then the "Function" and press "Clear"
- Press "4,5,6" then "Clear"
- Press "Function" then "3" (display show '-' dash) <u>Enter sensitivity (2 means sensitivity 1 or 3 means sensitivity 2)</u> then the "Program" (Display P-means confirm programmed or E-meaning error) (Level 1:1.61dB/m and Level 2:2.31dB/n)

Changing Device Code of Beam

- Turn on, press the "2,5,9" then the "Function" and then press the "Clear"
- Press the "Function" then "4" then press the "4,5,6" and "Clear"
- Press "Function" then "4" (display show '-' dash)
- Enter device code and then "Program"

#### Mimic Panel

Note: 1.Off condition

- 2. Remove all X1 jumpers
- 3. Connect the PS/2 connector to "XS1 Program"

Addressing Mimic Panel

- Turn on, press "2,5,8" then "Function", Press "Down" (display the current address)
- Input the new address and Press "Program"

Assigning Individual LED per Device

- Turn on, press "2,5,8" then "Function", Display "0"
- Input the LED number , then "Function" (L –LED number will display) "Function"
- Input zone and device address (Ex.001023) then Press "Program"
- Then display the next increment LED number.

Assigning Individual LED per Zone

- Turn on, press "2,5,8" then "Function", Display "0"
- Input the LED number, then "Function" (L –LED number will display) "Function"
- Input zone and 255 (ex. 001255) then Press "Program"
- Then display the next increment LED number to be programmed

To view the program

- Press "2,5,8" then "Function"-"Test"
- Press "UP" (for assigned LED)
- Press "Down" (for panel address)

# Loop Capacity

## Cable Recommendation

- 1. Using Fire Alarm Cable 1.00mm<sup>2</sup>-800M-Full Load
- 2. Using Fire Alarm Cable 1.5mm<sup>2</sup>-1.2Km-Full Load

# Loop Capacity

- 1. 242 addresses per loop
- 2. Consider that zone indication, 3 programmable alarm outputs and loop monitoring have an address.(GST5000 Only)
- 3. Consider 20% spare addresses per loop for future expansion within the loop
- 4. Limitation per loop

I-9402 = 30 per loop I-9406 = 30 per loop or (44 Max 80 devices) I-9407 = 25 per loop I-9300 = 100 per loop DI-9301 = 50 per loop C-9503 = 10 per loop C-9504 = 20 per loop

Note: I-9402 +I-9406 +I-9407=30 units

# **GST100** Control Panel

# GST100

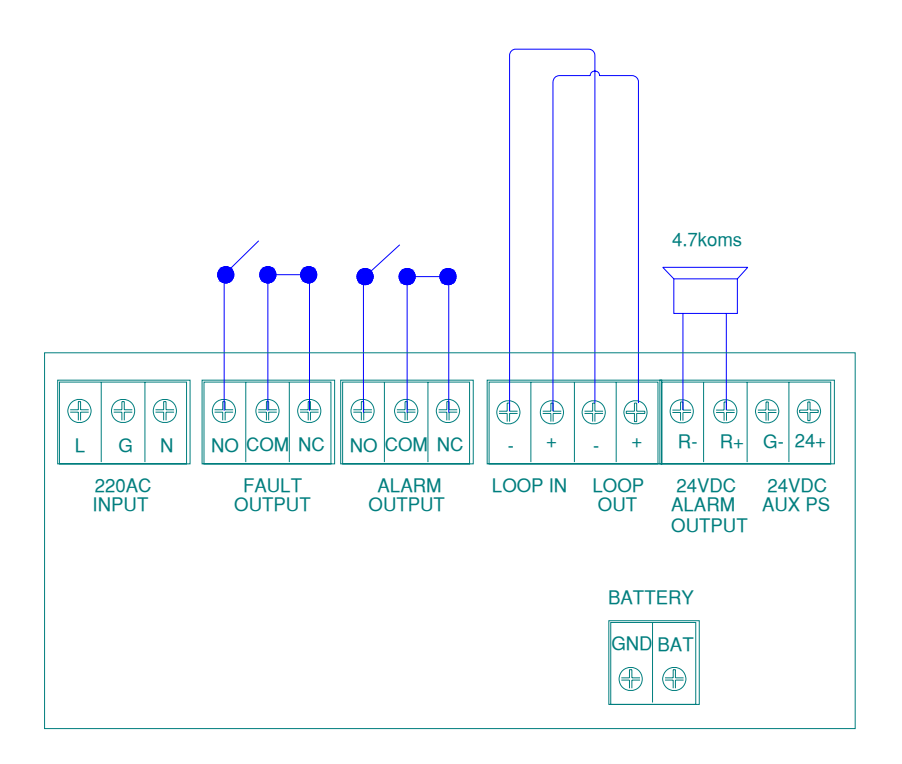

NOTE

L, PG, N: 220VAC terminal and ground terminal for chassis protection.

BAT, GND: 24VDC battery input terminal.

LOOP IN, LOOP OUT: Class A loop, able to connect up to 128 addressable devices.

R-, R+: SOUNDER OUTPUT terminal 24VDC

+24V, GND: 24VDC auxiliary power output, the maximum output current is 500mA.

FAULT OUTPUT: Voltage-free contact output

ALARM OUTPUT: Passive contact output

EARTH: Terminal for checking ground fault, which is enabled by shorting it with a cable.

# **GST200** Control Panel

## GST200- Discontinued

Installation of the panel should be carried out by trained personnel only. The electronic components inside the panel are vulnerable to damage by electrostatic discharges. It is recommended to wear a wrist strap designed to prevent the buil-up of static charges whithin the body, before handling any electronic circuit boards.

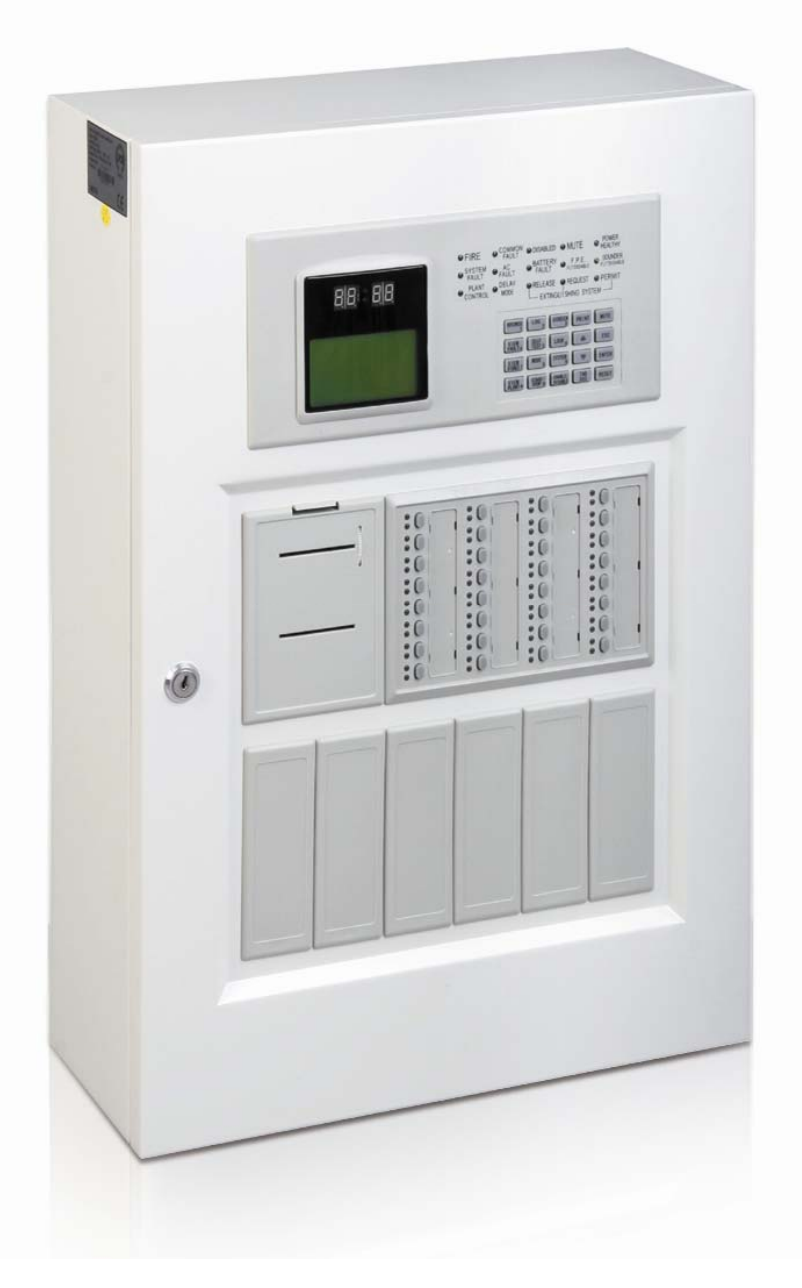

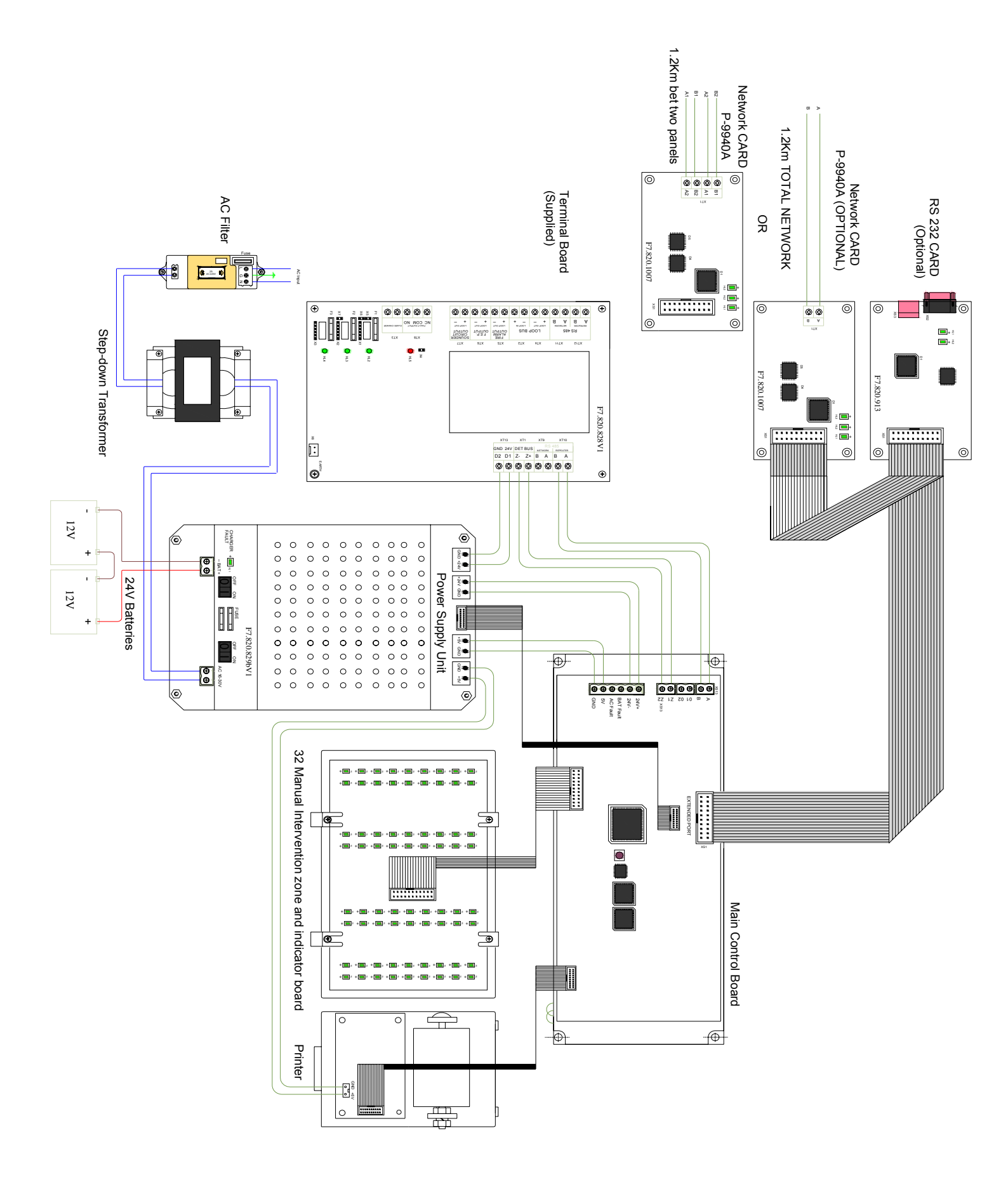

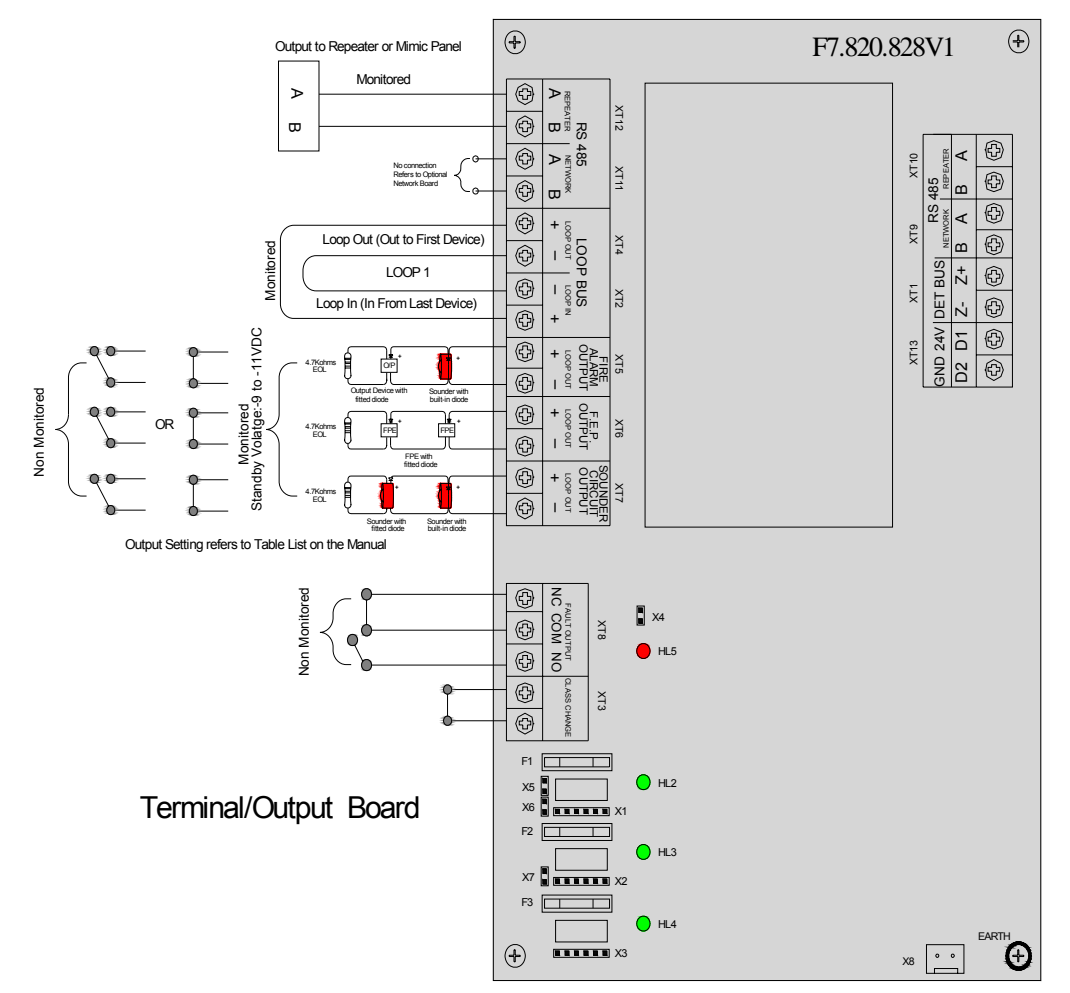

Zone Capacity-30 Zones

#### Terminal Details

**RS-485 (XT11, XT12):** To be connected with repeater panel and FACP

LOOP BUS (XT2, XT4): Class A loop can connect with up to 235 addressable devices.

**FIRE ALARM OUTPUT (XT5):** 24vDC default outputs when there is fire alarm; Address **242** 

F.P.E. OUTPUT (XT6): 24VDC default outputs, Address 241

SOUNDER CIRCUIT OUTPUT (XT7): 24VDC defaults outputs, Address 240

**LOOP BUS (XT2, XT4):** Loop Out is the starting point, Class A loop can connect with up to 235 addressable devices. With loop isolator in Class A loop, the detector protected by loop isolator is not missing when there is short or open circuit. In this case, the FACP reports loop fault.

**CLASS CHANGE (XT3):** Shorting this terminal can make Sounder Circuit Output (XT7) output.

**FAULT OUTPUT (XT8):** Fault relay is closed in normal condition, and it's disconnected in fault condition.

**Earth (X8):** This terminal is for checking earth fault when shorted.

F.P.E. OUTPUT, SOUNDER CIRCUIT OUTPUT and FIRE ALARM OUTPUT can provide three output modes, which are 24VDC voltage output, normally open output and normally closed output. You can set up the three modes through Pin X1 ~ X7. See more details in Table 1.

Table 1 (Note: Turn off the Panel before setting)

| Output 24VDC              |                                           | Normally Closed                                | Normally Open                                  | LED Indicator |
|---------------------------|-------------------------------------------|------------------------------------------------|------------------------------------------------|---------------|
| Fire Alarm Output         | Short 1 to 2 & 4 to 5 of X1 ;<br>Short X5 | Short 3 to 4 & 5 to 6 of X1 ;<br>Disconnect X5 | Short 2 to 3 & 5 to 6 of X1 ;<br>Disconnect X5 | HL2           |
| F.P.E. Output             | Short 1 to 2 & 4 to 5 of X2<br>;Short X6  | Short 3 to 4 & 5 to 6 of X2 ;<br>Disconnect X6 | Short 2 to 3 & 5 to 6 of X2 ;<br>Disconnect X6 | HL3           |
| Sounder Circuit<br>Output | Short 1 to 2 & 4 to 5 of X2 ;<br>Short X7 | Short 3 to 4 & 5 to 6 of X3 ;<br>Disconnect X7 | Short 2 to 3 & 5 to 6 of X3 ;<br>Disconnect X7 | HL4           |

Note:

GST200 Output Set-up

- 1. Default Outputs
  - a. All 3 outputs active immediately at fire events
  - b. Equation loop sounder will not activate (only same zone) excluding modules
  - c. Sounder Circuit can be silenced only.
- 2. C & E Outputs (Cause and Effect Equation)
  - a. Fire Outputs active immediately at fire events
  - b. FPE Device type No. 65 and zone (000) should be defined, Delay time is not possible
  - c. Sounder Circuit- Device type No. 55 and zone (000) should be defined, Delay time is possible. Can be silence

# **Procedures to Commission GST 200**

- 1. Program a unique address number for each device using handheld programmer (P-9910B) according to the project layout before placing from the terminal base.
- 2. Connect the loop within the panel as follows: Loop OUT + to Loop IN+/ Loop OUT- to Loop IN- .
- 3. Turn on the panel and perform an auto learn/registration as follows:
  - Press "System" Enter the password \_\_\_\_\_ (Commissioning password)
  - Press "Enter"
  - Press "SK1 button" behind the door. (Note: procedure should be done within 25 seconds otherwise the control panel will initialize the normal panel reset)
- 4. Confirm the registered device address using browsing menu as follows:
  - Press "Browse" Enter the password <u>11111111</u> (Default password)
  - Press button number "1 Active EQ"
- 5. Download the database to the panel, it required to connect the download card and also must be registered from the panel. (See Upload/Download Procedures on page 68)
- 6. View the downloaded database using the User Keypad Menu (Device Detailed, Zone, Equation)
- 7. Test the system

#### To ensure the system commissioning runs as smoothly as possible, the following points must be observed.

- As-fitted drawing marked up with address numbers.
- Loop complete and tested for continuity on both cores
- No cable faults exist (open circuit, short circuit between cores, cores to screen or cores to building earth).
- Cables terminated to the panel and the devices have each core correctly screwed.

## Trouble Shooting

- 1. Loop SW loop wiring problem, check the following (open circuit, short circuit between cores, cores to screen or cores to building earth.) and make sure the loop is not exceed to 1.2Km.
- 2. CRT Fault Download card is not communicating with the computer, turn-off the panel and removed the card after commissioned the system.
- 3. System cannot register the device/s
  - a. Check the device wiring and terminal polarity
  - b. Check the address on the device
  - c. Subsequent to A and B isolate the loop filter by connecting one device directly to the loop card and try to register again.
  - d. Subsequent to C, then still not registering, replace the loop card.

# GST200 User Keypad Menu

#### Operator password: 11111111 Manager password: 11111111

#### BROWSE

- 1 Active EQ: View number of devices and detailed provided with each device
- 2 COM Devices: View the number of Panels and Repeater panel connected in the system
- 3 Access: Control switch and zone indicator detailed.

LOG (History record- up to 999 events)

**VIEW FAULT** (To view fault devices)

**VIEW DISABLE** (To view disable devices)

**VIEW PLANT** (To view active device output)

SELF TEST [Operator Password required]

SCREEN [Operator password required]

1 LCD Contrast : (0-100)

2 Browse Mode

1 Zone Mode : *by zone détail* 2 Loop Mode : *by point device detail* 3 Browsing C&E: Sequence of operation detailed

**PRINT** [Operator password required]

1 Disable

- 2 Only Fire : Automatic print on fire event
- 3 All History: Pressing PRINT when viewing history records can print out the messages being viewed

#### **START/STOP**

- 1 Start Devices (manually start)
- 2 Stop Devices (manually stop)
- 3 View Start
- 4 View Delay (To view delay message of the device)

#### ENABLE/DISABLE [Operator Password Required]

1 Disable Devices

2 Enable Devices

3 Dis/En-able Delays: the C&E equation

- 1 Disable
- 2 Enable

SYSTEM [Manager Password Required]

1 Time/Date

2 Password Change

1 Operator Password (0-8 digit)

2 Manager Password (0-8 digit)

3 Network Setup

1 Net Local Address (1-32 address)

- 2 Net Event Display
  - 1 Disable
  - 2 Enable
- 4 Zone Start Number

5 Output Set-up

1 Default Output: Device type 13 Sounder activate at alarm in the same zone 2 C&E Output: The system output will follow the Equation

6 Initialize System

7 Devices debug

MUTE

Acknowledge the alarm condition / Silence the FACP sounder

**EVAC-Control Key 31** -[Operator Password Required] Alarm the entire loop sounder.

SILENCE- Control Key 32 [Operator Password Required] Stop the entire loop sounder.

LOCK (Locking keypad)

"▲" / "▼" (Turning pages)

**ESC** Canceling or exiting operation menu, or enabling the FACP to displaying information of the highest priority

**ENTER** Confirmation of input

**RESET** [Operator Password Required] Resetting the FACP from fire or fault to normal standby state

#### OUTPUT SET-UP\* On Default MODE

| Output            | Condition | Address | Alarm     | Delay Time-Enable | Stop – via Silence<br>Button |
|-------------------|-----------|---------|-----------|-------------------|------------------------------|
| Fire Alarm Output | Output 1  | 242     | Immediate | Immediate         | NO                           |
| FPE               | FPE       | 241     | Immediate | Immediate         | NO                           |
| Sounder Circuit   | Sounder A | 240     | Immediate | On after 30 sec   | Yes                          |

#### On C&E MODE

| Output               | Condition | Address | Alarm                       | CE Mode | CE Mode Delay<br>Time | Stop – via Silence<br>Button |
|----------------------|-----------|---------|-----------------------------|---------|-----------------------|------------------------------|
| Fire Alarm<br>Output | Output 1  | 242     | Immediate                   | No      | No                    | NO                           |
| FPE                  | FPE       | 241     | Configured CE<br>only Zonal | YES     | No                    | NO                           |
| Sounder<br>Circuit   | Sounder A | 240     | Configured CE               | YES     | Yes                   | Yes                          |

Note: device number of 3 outputs:

 000 240 55
 Sounder Circuit Output

 000 241 65
 F.P.E. Output

000 242 55 Fire Alarm Output

# **GST200-2** Control Panel

Installation of the panel should be carried out by trained personnel only. The electronic components inside the panel are vulnerable to damage by electrostatic discharges. It is recommended to wear a wrist strap designed to prevent the buil-up of static charges whithin the body, before handling any electronic circuit boards.

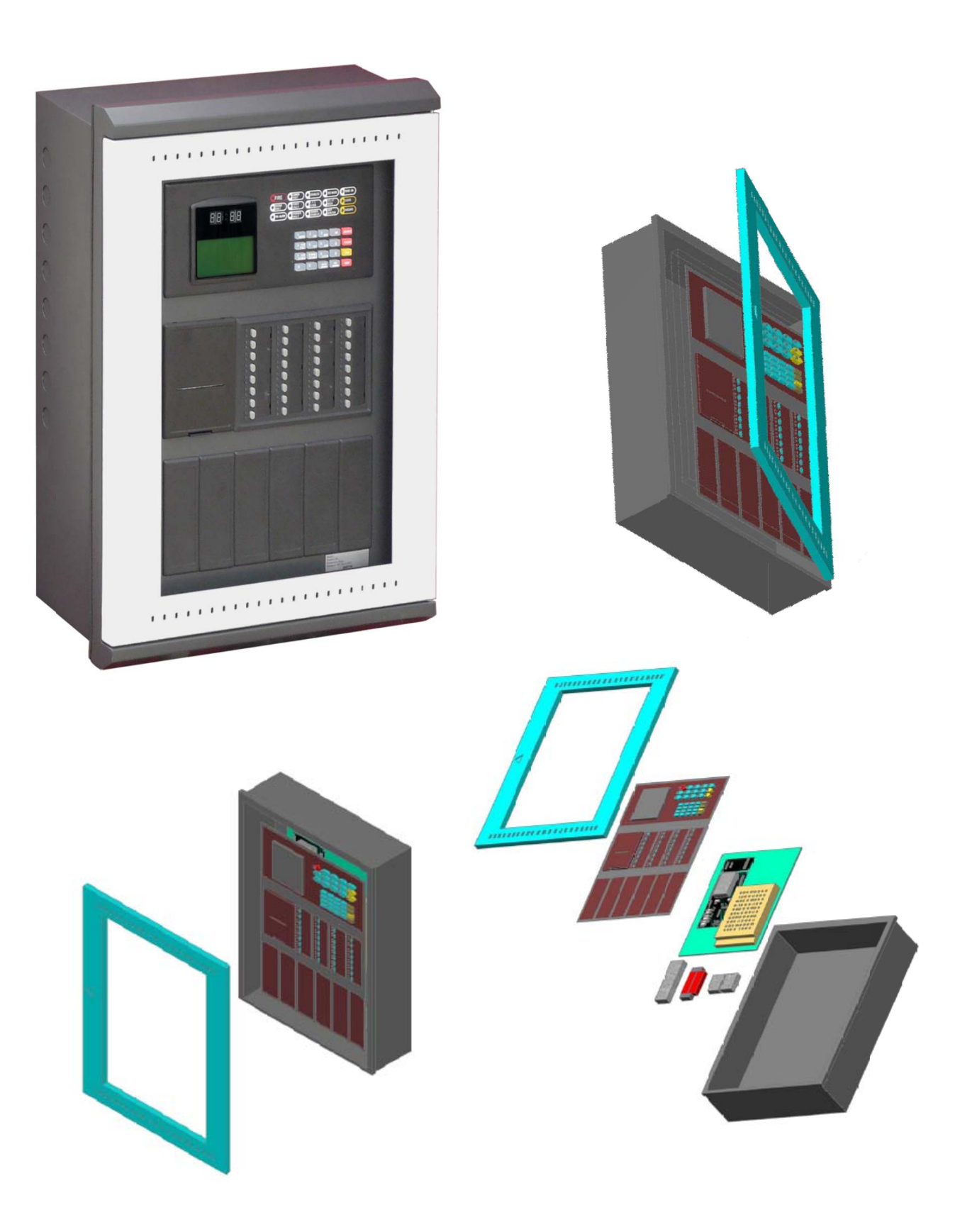
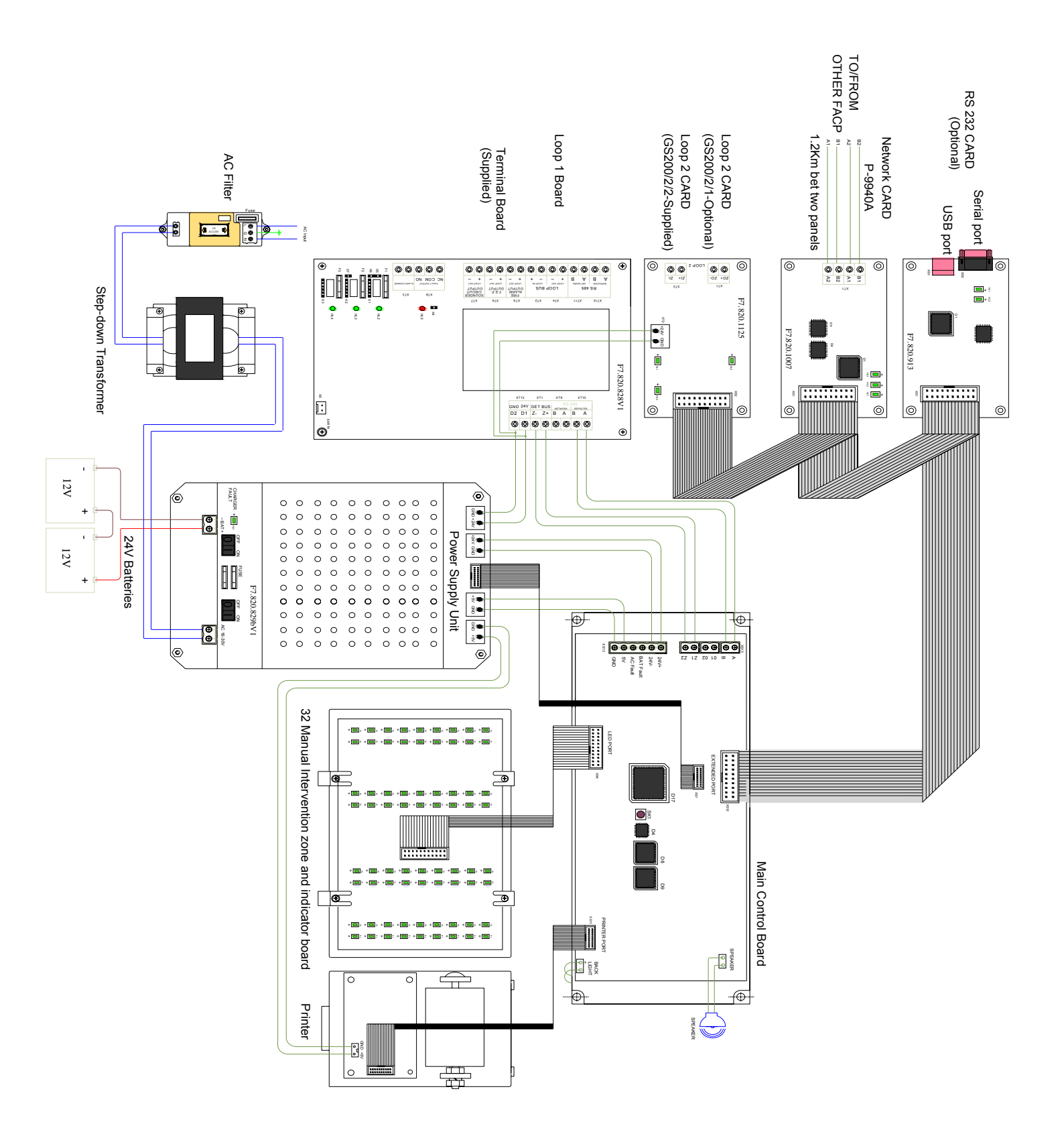

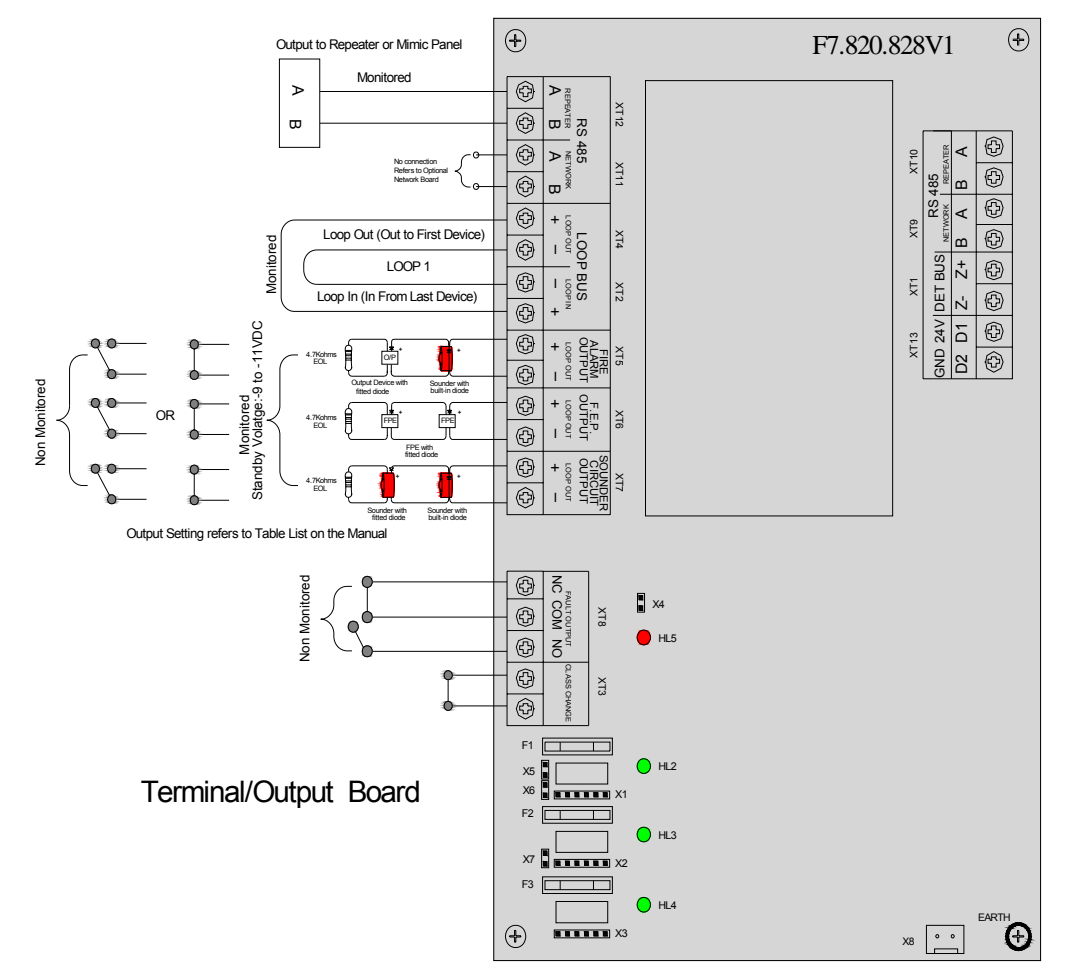

#### Zone Capacity-60 Zones

#### Terminal Details

**RS-485 (XT11, XT12):** To be connected with repeater panel and FACP

**LOOP BUS (XT2, XT4):** Class A loop can connect with up to 235 addressable devices.

**FIRE ALARM OUTPUT (XT5):** 24vDC default outputs when there is fire alarm; Address **242** 

F.P.E. OUTPUT (XT6): 24VDC default outputs, Address 241

**SOUNDER CIRCUIT OUTPUT (XT7):** 24VDC defaults outputs, Address **240** 

**LOOP BUS (XT2, XT4):** Loop Out is the starting point, Class A loop can connect with up to 235 addressable devices. With loop isolator in Class A loop, the detector protected by loop isolator is not missing when there is short or open circuit. In this case, the FACP reports loop fault.

**CLASS CHANGE (XT3):** Shorting this terminal can make Sounder Circuit Output (XT7) output.

**FAULT OUTPUT (XT8):** Fault relay is closed in normal condition, and it's disconnected in fault condition.

**Earth (X8):** This terminal is for checking earth fault when shorted.

F.P.E. OUTPUT, SOUNDER CIRCUIT OUTPUT and FIRE ALARM OUTPUT can provide three output modes, which are 24VDC voltage output, normally open output and normally closed output. You can set up the three modes through Pin X1 ~ X7. See more details in Table 1.

# Table 1 (Note: Turn off the Panel before setting)

| Output 24VDC              |                                           | Normally Closed                                                                     | Normally Open                                  | LED Indicator |
|---------------------------|-------------------------------------------|-------------------------------------------------------------------------------------|------------------------------------------------|---------------|
| Fire Alarm Output         | Short 1 to 2 & 4 to 5 of X1 ;<br>Short X5 | I;Short 3 to 4 & 5 to 6 of X1 ;Short 2 to 3 & 5 to 6 of XDisconnect X5Disconnect X5 |                                                | HL2           |
| F.P.E. Output             | Short 1 to 2 & 4 to 5 of X2<br>;Short X6  | Short 3 to 4 & 5 to 6 of X2 ;<br>Disconnect X6                                      | Short 2 to 3 & 5 to 6 of X2 ;<br>Disconnect X6 | HL3           |
| Sounder Circuit<br>Output | Short 1 to 2 & 4 to 5 of X2 ;<br>Short X7 | Short 3 to 4 & 5 to 6 of X3 ;<br>Disconnect X7                                      | Short 2 to 3 & 5 to 6 of X3 ;<br>Disconnect X7 | HL4           |

Note:

### GST200-2 Output Set-up

- 1. Default Outputs
  - a. All 3 outputs active immediately at fire events
  - b. Equation loop sounder will not activate (only same zone) excluding modules
  - c. Sounder Circuit can be silenced only.
- 2. C & E Outputs (Cause and Effect Equation)
  - a. Fire Outputs active immediately at fire events
  - b. FPE Device type No. 65 and zone (000) should be defined, Delay time is not possible
  - c. Sounder Circuit- Device type No. 55 and zone (000) should be defined, Delay time is possible. Can be silence

## Procedures to Commission GST 200/2/2

- 1. Program a unique address number for each device using handheld programmer (P-9910B) according to the project layout before placing from the terminal base.
- 2. Connect the loop within the panel as follows: Loop OUT + to Loop IN+/ Loop OUT- to Loop IN- .
- 3. Turn on the panel and perform an auto learn/registration as follows:
  - Press "System" Enter the password \_\_\_\_\_ (Commissioning password)
  - Press "Enter"
  - Press "SK1 button" behind the door. (Note: procedure should be done within 25 seconds otherwise the control panel will initialize the normal panel reset)
- 4. Confirm the registered device address using browsing menu as follows:
  - Press "Browse" Enter the password <u>11111111</u> (Default password)
  - Press button number "Loop Devices"
  - Select the loop number and press Enter
- 5. Download the database to the panel, it required to connect the download card (**P-9930**) and also must be registered from the panel. (See Upload/Download Procedures on page 68)
- 6. View the downloaded database using the User Keypad Menu (Device Detailed, Zone, Equation)
- 7. Test the system

### To ensure the system commissioning runs as smoothly as possible, the following points must be observed.

- As-fitted drawing marked up with address numbers.
- Loop complete and tested for continuity on both cores
- No cable faults exist (open circuit, short circuit between cores, cores to screen or cores to building earth).
- Cables terminated to the panel and the devices have each core correctly screwed.

### Trouble Shooting

- 1. Loop SW loop wiring problem, check the following (open circuit, short circuit between cores, cores to screen or cores to building earth.) and make sure the loop is not exceed to 1.2Km.
- 2. CRT Fault Download card is not communicating with the computer, turn-off the panel and removed the card after commissioned the system.
- 3. System cannot register the device/s
  - a. Check the panel if it set to Commissioning Mode
  - b. If the cable exceed to 1.2Km the succeeding devices will not register (Loop In is the standby voltage)
  - c. Check the device wiring and terminal polarity
  - d. Check the address on the device
  - e. Subsequent to C and D isolate the loop filter by connecting one device directly to the loop card output terminal (XT1) of the Terminal board and try to register again.
  - f. Subsequent to E, and then still not registering, replace the main card.

## GST200-2/2 User Keypad Menu

Operator password: 11111111 Manager password: 11111111

#### BROWSE

1 Loop Devices: View number of devices per loop and detailed provided with each device

2 Zone Devices: View the total number of Input devices per zone

3 Group Device: View the total number of Output devices per zone

4 In Test Mode Zones

- 5 COM Devices: View the number of Control Panel and Repeater panel connected in the system
- 6 Access: Control switch and zone indicator detailed.
- 7 Browsing C&E: Sequence of operation detailed

LOG (History record- up to 999 events)

**VIEW FAULT** (To view fault devices)

**VIEW DISABLE** (To view disable devices)

**MODE** [Operator password required]

1 LCD Contrast : (0-100)

2 Display Mode

- 1 Zone Mode : by zone détail
- 2 Loop Mode : by point device detail

3 Print Mode

1 Disable

- 2 Only Fire : Automatic print on fire event
  - 3 All History: Pressing PRINT when viewing history records can print out the messages being viewed
- 4 PAS (Positive Alarm Sequence) Setup \*

1 Disable 2 Enable

\*Pre-alarm Window: pre-programmed15 seconds. A distinctive pre-alarm indication shall be displayed. \*Alarm Verification window: programmable from 0 to 180 seconds. The system shall response to a second alarm from any device as the system alarm

5 Start Devices (manually start) 6 Stop Devices (manually stop)

**TEST** [Operator Password required]

1 Display Test (Self-test) 2 Each Zone In Test 3 Stop a Zone Test 4 Stop All Zones Test

**ENABLE/DISABLE** [Operator Password Required]

1 Disable Devices

- 1 Each Zone Fully
- 2 Individual Point
- 3 All Loop Sounder
- 4 Use Device Code
- 2 Enable Devices
  - 1 Each Zone Fully
    - 2 Individual Point
    - 3 All Loop Sounder 4 Use Device Code
- 3 Dis/En-able Output
  - 1 Sounder Circuit 2 F.P.E Output
- 4 Dis/En-able Delays:
  - 1 Disable
    - 2 Enable-The Panel will delay the output base on configured C&E equation
- 5 Delete Net Disable

SYSTEM [Manager Password Required] 1 Time/Date 2 Password Change 1 Operator Password (0-8 digit) 2 Manager Password (0-8 digit) 3 Network Setup 1 Net Local Address (1-32 address) 2 Net Event Display 1 Disable 2 Enable 4 Zone Start Number 5 Customize 1 Output Set-up\* 1 Default Output: Device type 13 Sounder activate at alarm in the same zone 2 C&E Output: The system output will be based on the configured C&E equation 2 PAS Delay (000-180 second)\* 3 Re-Sound Configurations 1 Another Zone 2 Self Zone 6 Initialize System – Set the system Main Board into factory setting (Commissioning Password) 7 Devices debug Command Zero (0) device status Normal Status: Range 450 to 650 Range from 900 to 1200 Alarm Status: Range from 1 to 120 Fault Status: **ACK/MUTE** Acknowledge the alarm condition / Silence the FACP sounder

SILENCE [Operator Password Required] Stop the entire loop sounder.

**EVAC** [Operator Password Required] Alarm the entire loop sounder.

LOCK (Locking keypad)

"▲" / "▼" (Turning pages)

### **ESC**

Canceling or exiting operation menu, or enabling the FACP to displaying information of the highest priority

### ENTER

Confirmation of input

### **RESET** [Operator Password Required] Resetting the FACP from fire or fault to normal standby state

OUTPUT SET-UP\* On Default MODE

Output Condition Address Alarm **Delay Time-Enable** Stop – via Silence Button Fire Alarm Output Output 1 242 Immediate Immediate NO FPE FPE 241 Immediate Immediate NO Sounder Circuit Sounder A 240 Immediate On after 30 sec Yes

#### On C&E MODE

| Output            | Condition | Address | Alarm                    | CE Mode | CE Mode Delay<br>Time | Stop – via Silence<br>Button |
|-------------------|-----------|---------|--------------------------|---------|-----------------------|------------------------------|
| Fire Alarm Output | Output 1  | 242     | Immediate                | No      | No                    | NO                           |
| FPE               | FPE       | 241     | Configured CE only Zonal | YES     | No                    | NO                           |
| Sounder Circuit   | Sounder A | 240     | Configured CE            | YES     | Yes                   | Yes                          |

### Note: device number of 3 outputs

 000 240 55
 Sounder Circuit Output

 000 241 65
 F.P.E. Output

 000 242 55
 Fire Alarm Output

# Device Type List for GST200 & GST200-2

| Device Type | Number | Description                        | Condition |
|-------------|--------|------------------------------------|-----------|
| Undefine    | 00     | Undefined                          |           |
| ION         | 01     | Ionization detector                |           |
| R+F.Heat'   | 02     | Rate of rise and fixed temperature |           |
| Optical     | 03     | Photoelectrical smoke detector     | -         |
| Fix Temp    | 04     | Fixed temperature detector         |           |
| Gas Det     | 05     | Gas detector                       |           |
| Beam Det    | 06     | Infrared beam detector             | Fire      |
| FlameDet    | 07     | Ultraviolet flame detector         |           |
| CableDet    | 08     | Cable heat detector                |           |
| Heat Det    | 09     | Analogue heat detector             |           |
| Flow SW     | 10     | Flow Switch                        |           |
| MCP         | 11     | Manual call point                  |           |
| VAModule    | 12     | Voice alarm module                 |           |
| Sounder     | 13     | Sounder strobe                     |           |
| FTModule    | 14     | Fire telephone module              |           |
| HR MCP      | 15     | Hydrant pump                       |           |
| HR Pump     | 16     | Hydrant pump                       |           |
| SPKR Pmp    | 17     | Sprinkler pump                     | -         |
| PS.SW       | 18     | Stabilized pressure pump           | 1         |
| Extract     | 19     | Smoker exhauster                   |           |
| Presuriz    | 20     | Blower                             | 1         |
| FreshAir    | 20     | Fresh air                          |           |
| Damper      | 27     | Fire damp                          |           |
| SM Vent     | 23     | Smoke vent                         | -         |
| AirInlet    | 20     | Air inlet                          |           |
| SolValve    | 25     | Solenoid valve                     |           |
| SM CURT     | 26     | Roller shutter door middle point   | -         |
| RSD Clse    | 20     | Shutter screen door close point    | -         |
| FireDoor    | 28     | Fire door                          |           |
| PS DIFF     | 29     | Pressure switch                    |           |
| Flow SW     | 30     | Water flow indicator               | -         |
| Flevator    | 31     | Flevator                           | -         |
| AHU         | 32     | Air handling unit                  | 1         |
| GENI        | 33     | Diesel generator                   | Action    |
| Light DB    | 34     | Power for lightening               | -         |
| Power DB    | 35     | Power distribution                 |           |
| WTR CURT    | 36     | Solenoid valve for water curtain   | -         |
| Gas Dump    | 37     | Gas start-up                       |           |
| GasAbort    | 38     | Gas stop                           | 1         |
| Net Unit    | 39     | Net unit                           | -         |
| Repeater    | 40     | Repeater panel                     | 1         |
| Module      | 41     | Flash-locks valve                  | -         |
| DryPower    | 42     | Dry powder fire extinguisher       |           |
| FoamPump    | 43     | Foam pump                          |           |
| FieldPSU    | 44     | Power supply unit                  | -         |
| FM Light    | 45     | Emergency light                    |           |
| Escapel T   | 46     | Escape light                       | -         |
| GasActiv    | 47     | Gas activation                     | 1         |
| Security    | 48     | Security module                    | 1         |
| ZoneValv    | 49     | Zone valve                         | 1         |
| Cylinder    | 50     | Cylinder                           | 1         |
| DelugePM    | 51     | Deluge pump                        | 1         |
| Undefine    | 52     | Undefined                          | 1         |
| Stop Mod    | 53     | Device stop                        | 1         |

| Silence  | 54 | Mute key                  |  |
|----------|----|---------------------------|--|
| SounderA | 55 | Fire alarm sounder        |  |
| SounderF | 56 | Fault sounder             |  |
| Loop SW  | 57 | Loop switch               |  |
| CRTFault | 58 | GMC fault                 |  |
| Loop     | 59 | Loop                      |  |
| PSU.Bat  | 60 | Battery                   |  |
| PSU.AC   | 61 | AC power                  |  |
| Lock     | 62 | Multi-wire lock           |  |
| PART     | 63 | Partial devices           |  |
| ZoneDir  | 64 | Zone direction            |  |
| F.P.E    | 65 | Fire protection equipment |  |

## **Programmed and Cards**

Power

Up 220/230 (+10%, -15%) 50/60Hz Battery fault: voltage drop to 19 Vdc, internal resistance more than 10hm

Fault - Auto reset once the fault clear within 5 sec

System Fault - System failure (Key pad cannot use)

Display priority (Fire, Pre-Alarm, Plant, Fault, and Disable)

Keypad lock – auto lock after 30 sec

Silence/ Evac - Operate the sounders/device programmed on device type 13

### **Settings and Integrated Circuits**

Ground Monitoring "Ground Fault"

J1 Jumper – shorted monitoring state (connected in common ground) Not short not monitor ground

### Main Board (F7.820.826)

SK1 – Reset and registration button
D4, D17– Microcontroller, Watchdog Timer, Full Duplex -Main Processor
D8 – Microcontroller, EEPROM , Full duplex , Watch dog Timer - Loop program (Loop address, text, device type)
D9 – Microcontroller, EEPROM , Full duplex, Watch dog Timer (WDT) Main Program (Zone, C&E, Switch key)
D10- RAM
HL1 – LED Communication

### P-9930 Communication Board (F7.820.913)

HL1 – Communication indicator (PC to panel)

HL2 – Signal processing indicator (PC to panel)

### LC200 Loop Card (F7.820.1125)

HL1 – Loop line shift indicator

HL2 – Loop output shut-down indicator

HL3 – Communication indicator (to Main processor)

### P-9940A Network Class A (F7.820.1007)

HL1 - Communication indication bet network card and control panel

HL2 – Transmit Signal Indicator

HL3 – Received Signal Indicator

### NOTE:

Many applications require EEPROM (Electrically Erasable Programmable Read-Only Memory) for non-volatile data storage. EEPROM is typically characterized by the ability to erase and write individual bytes of memory many times over, with programmed locations retaining their data over an extended period when the power supply is removed. Most Flash microcontrollers include on-chip EEPROM but some omit EEPROM for reduced price. GST microcontrollers have onchip EEPROM; can store non-volatile data in the on-chip Flash memory using the software described in this application.

# List of Spare Parts

| Part Number | Description                                   |  |  |  |  |  |
|-------------|-----------------------------------------------|--|--|--|--|--|
| F7.820.826  | GST200-2 Main Board                           |  |  |  |  |  |
| F7.820.828  | GST200-2 Terminal/ Loop Board (Loop 1)        |  |  |  |  |  |
| F7.820.1125 | GST200-2 Loop Board (Loop 2)                  |  |  |  |  |  |
| F7.820.913  | GST200-2 RS232 Communication Card (P-9930)    |  |  |  |  |  |
|             | GST200-2 Network Card Class B (P-9940)        |  |  |  |  |  |
| F7.820.1007 | GST200-2 Network Card Class A (P-9940A)       |  |  |  |  |  |
| F2.908.408  | GST200-2 Loop Splitter                        |  |  |  |  |  |
| R-150       | GST200-2 AC Transformer, 220/27AC Volt        |  |  |  |  |  |
| F2.910.093  | GST200-2 AC Power Filter                      |  |  |  |  |  |
| F2.932.829b | GST200-2 Power Supply Unit                    |  |  |  |  |  |
| CGM12864    | GST200-2 LCD Screen Circuit Board             |  |  |  |  |  |
| F7.820.827  | GST200-2 Main LED, Clock, Switch Board        |  |  |  |  |  |
|             | GST200-2 Rubber Key Pad                       |  |  |  |  |  |
| F7.820.312d | GST200-2 32 LED& Control Button Circuit Board |  |  |  |  |  |
| F2.828.630  | GST200-2 Printer Board (P-9901)               |  |  |  |  |  |
|             | GST200-2 Printer Paper                        |  |  |  |  |  |
|             | GST200-2 Door Glass                           |  |  |  |  |  |
|             | Door Lock & Key                               |  |  |  |  |  |

# GST200 Fault Information

| 1                                                                                                    | Loop2Card | Second loop card communicate with main board problem, either damage or loose connection                                                       |  |
|----------------------------------------------------------------------------------------------------|-----------|----------------------------------------------------------------------------------------------------|--|
| 2                                                                                                    | Loop1FAIL | Loop 1 fault. Loop open or short circuit                                                                                                    |  |
| 3                                                                                                    | Repeator  | repeater fault                                                                                                    |  |
| 4                                                                                                    | AC Fault  | 220Vac main power fault                                                                                                    |  |
| 5                                                                                                    | Bat Fault | battery fault                                                                                                    |  |
| 6                                                                                                    | Key Fault | Keypad fault, reason could be keypad CPU fault or main board keypad interface circuit fault                                                   |  |
| 7                                                                                                    | Ground F  | Ground fault, loop cable grounding                                                                                                    |  |
| 8                                                                                                    | Access    | Zone indication board fault: zone indication board communicate with main board fault, or flat ribbon cable loose connection                   |  |
| 9 CRT Card Communication between CRT communication card and<br>card fault: communication cable loose or communication<br>card fault |           |                                                                                                    |  |
| 10                                                                                                    | Loop2FAIL | 2 <sup>nd</sup> loop fault: open or short circuit of external loop cable                                                                      |  |
| 11                                                                                                    | Net Card  | Network card fault: communication between network card and panel fault, communication cable fault or network card fault                       |  |
| 12                                                                                                    | PowerBox  | Internal PSU fault: communication between internal PSU and mainboard fault, communication loose or internal PSU fault                         |  |
| 13                                                                                                    | F.P.E     | FPE<br>F.P.E circuit fault: FPE output circuit open or short circuit, or no<br>end of line resistance. Or lose 24V power                      |  |
| 14                                                                                                    | SounderA  | sounder circuit fault: sounder output circuit open or short circuit, or no end of line resistance. Or lose 24V power                          |  |
| 15                                                                                                    | Output1   | Fire alarm circuit fault: fire alarm output circuit open or short circuit, or no end of line resistance. Or lose 24V power                    |  |
| 16                                                                                                    | PortBoard | Communication between terminal board and mainboard fault.<br>Bus interface terminal board lose 24v or loose communication<br>cable connection |  |
| 17                                                                                                    | Charger   | Charger fault: charger circuit fault                                                                                                    |  |
| 18                                                                                                    | BatHighZ  | Battery internal resistance value high: damage too old or cable loose connection                                                              |  |

## GST5000W/2/4-Discontinued

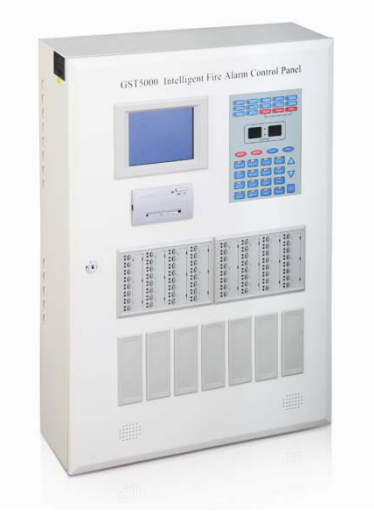

GST5000W Basic Wiring Diagram

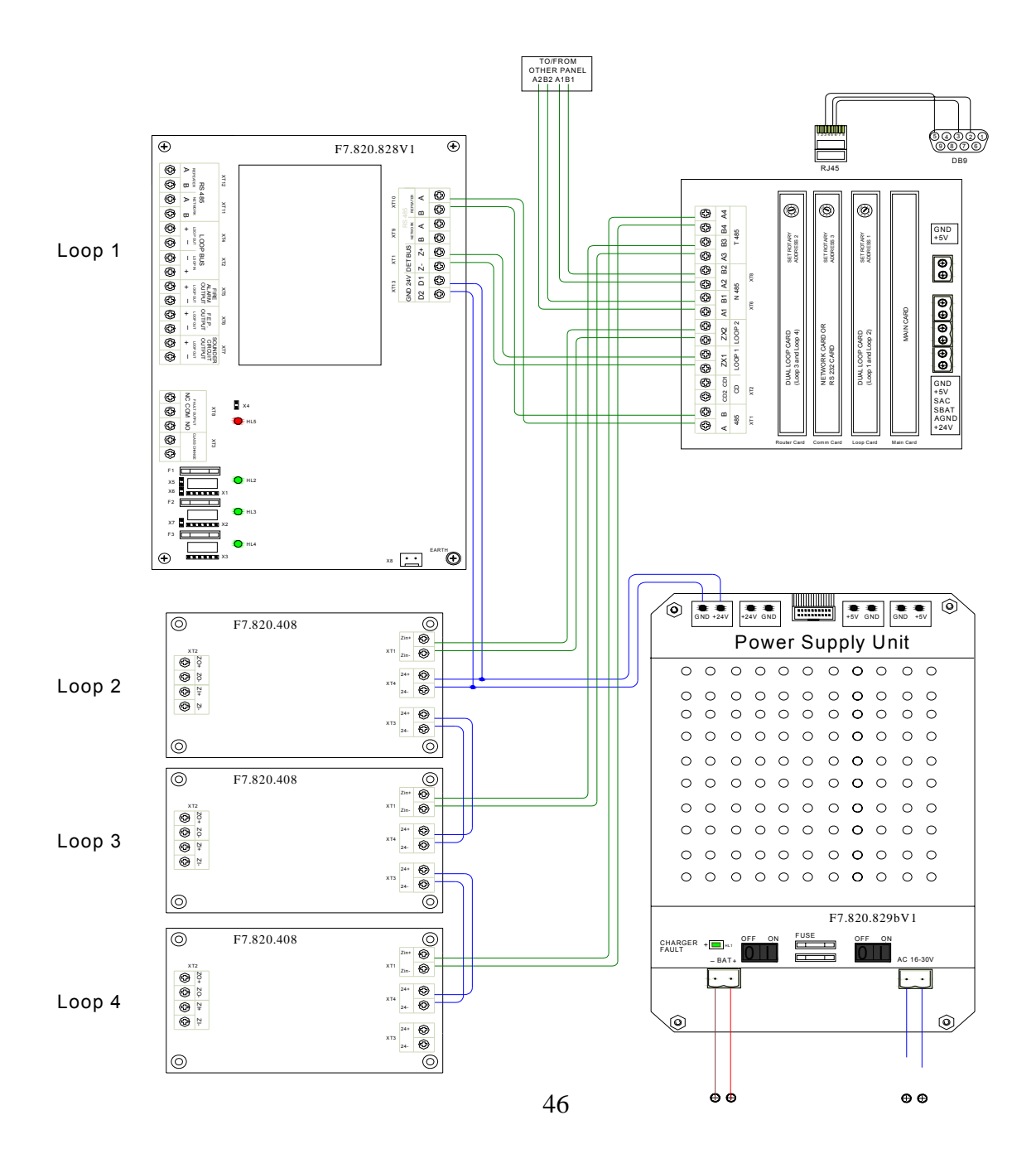

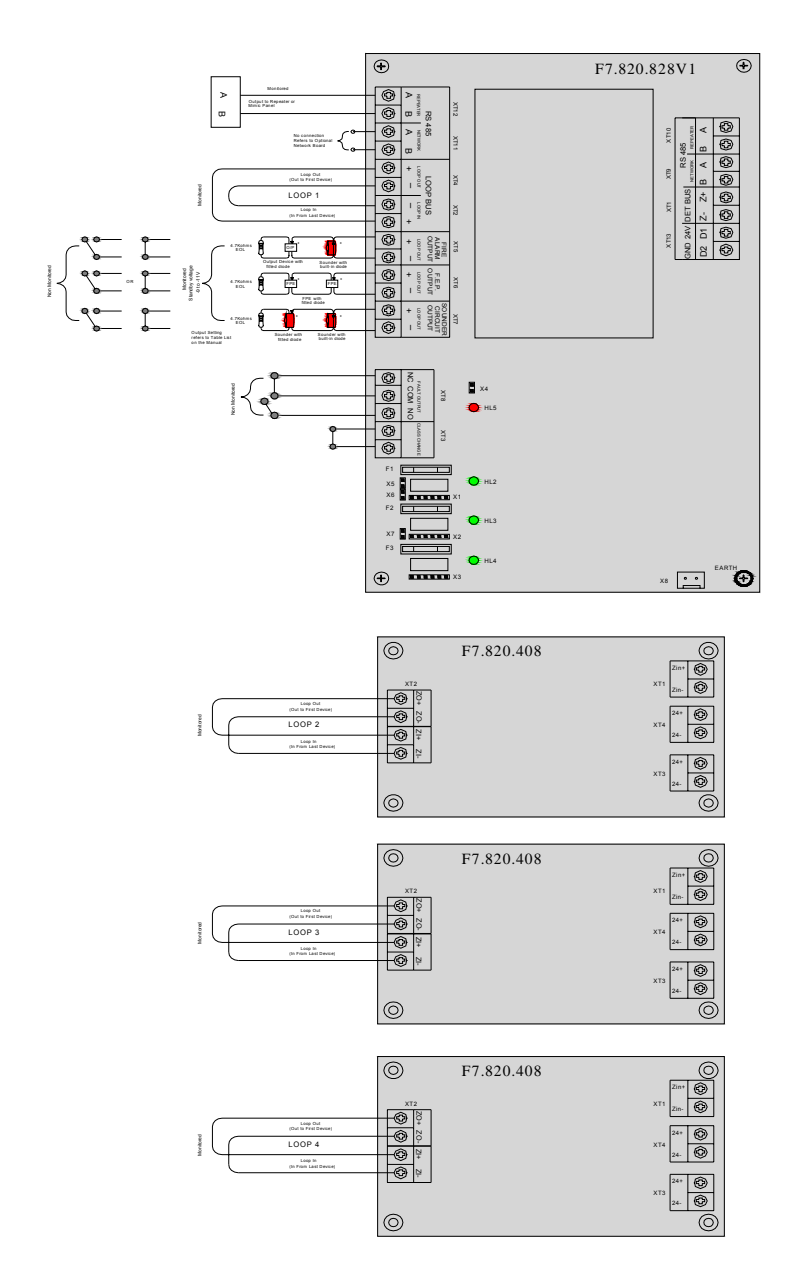

Zone Capacity GST5000W/F – 500 Zones

#### **Terminal Details**

**RS-485 (XT11, XT12):** To be connected with repeater panel and FACP

LOOP BUS (XT2, XT4): Class A loop can connect with up to 235 addressable devices.

FIRE ALARM OUTPUT (XT5): 24vDC default outputs when there is fire alarm; Address 242

F.P.E. OUTPUT (XT6): 24VDC default outputs, Address 241

SOUNDER CIRCUIT OUTPUT (XT7): 24VDC defaults outputs, Address 240

**LOOP BUS (XT2, XT4):** Loop Out is the starting point, Class A loop can connect with up to 235 addressable devices. With loop isolator in Class A loop, the detector protected by loop isolator is not missing when there is short or open circuit. In this case, the FACP reports loop fault.

**CLASS CHANGE (XT3):** Shorting this terminal can make Sounder Circuit Output (XT7) output.

**FAULT OUTPUT (XT8):** Fault relay is closed in normal condition, and it's disconnected in fault condition.

Earth (X8): This terminal is for checking earth fault when shorted.

FPE OUTPUT, SOUNDER CIRCUIT OUTPUT and FIRE ALARM OUTPUT can provide three output modes, which are 24VDC voltage output, normally open output and normally closed output. You can set up the three modes through Pin X1 ~ X7. See more details in Table 1.

Table 1 (Note: Turn off the Panel before setting)

| Output 24VDC              |                                           | Normally Closed                                | Normally Open                                  | LED Indicator |
|---------------------------|-------------------------------------------|------------------------------------------------|------------------------------------------------|---------------|
| Fire Alarm Output         | Short 1 to 2 & 4 to 5 of X1 ;<br>Short X5 | Short 3 to 4 & 5 to 6 of X1 ;<br>Disconnect X5 | Short 2 to 3 & 5 to 6 of X1 ;<br>Disconnect X5 | HL2           |
| F.P.E. Output             | Short 1 to 2 & 4 to 5 of X2<br>;Short X6  | Short 3 to 4 & 5 to 6 of X2 ;<br>Disconnect X6 | Short 2 to 3 & 5 to 6 of X2 ;<br>Disconnect X6 | HL3           |
| Sounder Circuit<br>Output | Short 1 to 2 & 4 to 5 of X2 ;<br>Short X7 | Short 3 to 4 & 5 to 6 of X3 ;<br>Disconnect X7 | Short 2 to 3 & 5 to 6 of X3 ;<br>Disconnect X7 | HL4           |

### GST5000 Output Set-up

C & E Outputs (Cause and Effect Equation)

- a. Fire Outputs active immediately at fire events. Can be silenced.
- b. FPE Device type No. 65 and zone (000) should be defined, Delay time is not possible
- c. Sounder Circuit- Device type No. 55 and zone (000) should be defined, Delay time is possible. Can be silenced.

## **Procedures to Commission GST5000**

- 1. Program a unique address number for each device using handheld programmer (P-9910B) according to the project layout before placing from the terminal base.
- 2. Connect the loop within the panel as follows: Loop OUT + to Loop IN+/ Loop OUT- to Loop IN- .
- 3. Turn on the panel and perform an auto learn/registration as follows:
  - The control panel is set in COMMISIONING MODE by default, once it is powered ON, the system immediately after the start-up will automatically initialize the REGISTRATION process.
  - If the system set to MONITORING MODE change the setting by: (System→ 3 Working State Setup→ select 2 Commissioning State)
  - For manual registration, press "Self Test" and then press "Enter"
- 4. Confirm the registered device address using browsing menu as follows:
  - Press "Browse", No password (Default password) then press Enter
  - Select the loop number using UP/Down arrow and then press Enter
- 5. Download the database to the panel, it required to connect the download card (**P-9931/2**) and also must be registered from the panel. (See Upload/Download Procedures on page 68)
- 6. View the downloaded database using the User Keypad Menu (Device Detailed, Zone, Equation)
- 7. Test the system

### To ensure the system commissioning runs as smoothly as possible, the following points must be observed.

- As-fitted drawing marked up with address numbers.
- Loop complete and tested for continuity on both cores
- No cable faults exist (open circuit, short circuit between cores, cores to screen or cores to building earth).
- Cables terminated to the panel and the devices have each core correctly screwed.

### Trouble Shooting

- 1. Loop SW loop wiring problem, check the following (open circuit, short circuit between cores, cores to screen or cores to building earth.) and make sure the loop is not exceed to 1.2Km.
- 2. CRT Fault Download card is not communicating with the computer, turn-off the panel and removed the card after commissioned the system.
- 3. System cannot register the device/s
  - a. Check the panel if it set to Commissioning Mode
  - b. If the cable exceed to 1.2Km the succeeding devices will not register (Loop In is the standby voltage)
  - c. Check the device wiring and terminal polarity
  - d. Check the address on the device

## GST5000 User Keypad Menu

### Operator password: no password Manager password: no password

BROWSE Viewing registration information [password required] System Configuration (Press the "Enter") Loop 1 (Press the "Enter") Address 1 View devices detailed (Up to the number of registered devices)

**DISABLE** Disabling a device [password required] Disable: \_ \_ Zone, \_ \_ Address \_ Device Type

**ENABLE** To re-enable the disabled device [password required] Enable: \_ \_ Zone, \_ \_ Address \_ Device Type

**STOP** To stop a started device [password required] Stop: \_ \_ Zone, \_ \_ Address \_ Device Type

START To start a device [password required] Start: \_ \_ Zone, \_ \_ Address \_ Device Type

**SECURITY MODE** To set security mode [password required]

- 1 Disable
- 2 Enable

**EXTINGUISHING MODE** To set gas-release mode [password required]

- 1 Disable
- 2 Enable

**PRINT** To set the printer [password required]

- 1 Disable
- 2 History
- 3 Only Fire Automatically print in real time

CLOCK Modifying the system time [password required] MUTE To mute the speaker RESET To reset the system [password required] TAB To change time display mode ESC To the previous menu

and For changing pages

ENTER For confirmation VIEW FIRE Viewing fire information VIEW FAULT Viewing fault information VIEW DISABLE Viewing disabled information VIEW PLANT Viewing action information SELF TEST For self-test [password required] LOG Browsing history record **SYSTEM** System menu [password required]

1 Modify password - Modifying password

1 User Password

2 Extinguishing Password

- 3 System Passwords
- 2 Communicate setup Setting communication mode

1 Color CRT – View the address of the panel

(Note: cannot view the address unless the download is installed)

2 Remote Telephone Network

3 Network Set-Up

If the panel set to address 1

- Unit Address = 01
- Total Unit Address =

If the panel set to any address except 1

Unit Address = 02

Displaying of Network Unit

1. Disable

2. Enable

3 Working state setup- Setting working mode

- 1 Monitoring State
- 2 Commissioning State (Note: The screen shows "Installer Version)
- 4 Fire Display Mode- Setting fire display mode
  - 1 By Point
  - 2 By Zone
- 5 Zone Browse Viewing zone information

6 C&E Browse Viewing C&E equation

- 1 General C&E configured equation
- 2 Extinguishing C&E
- 3 The Space of Formula
- 7 Monitoring Device Viewing supervisory data of intelligent devices.

| Output               | Condition | Address | Fire Alarm<br>(default) | Stop – via<br>Silence<br>Button | Start – via<br>EVAC Button | Control<br>Equation | Control Equation-<br>Delay time |
|----------------------|-----------|---------|-------------------------|---------------------------------|----------------------------|---------------------|---------------------------------|
| Fire Alarm<br>Output | Sounder A | 242     | Immediate               | Yes                             | Yes                        | No                  | No                              |
| FPE                  | FPE       | 241     | Immediate               | NO                              | NO                         | Yes                 | No                              |
| Sounder Circuit      | Sounder A | 240     | Immediate               | Yes                             | Yes                        | Yes                 | Yes                             |

# Device Type List of GST5000

| Device Type | Number | Description                        | Condition |  |  |
|-------------|--------|------------------------------------|-----------|--|--|
| Undefine    | 00     | Undefined                          |           |  |  |
| ION         | 01     | Ionization detector                |           |  |  |
| R+F.Heat'   | 02     | Rate of rise and fixed temperature |           |  |  |
| Optical     | 03     | Photoelectrical smoke detector     |           |  |  |
| Fix Temp    | 04     | Fixed temperature detector         |           |  |  |
| Gas Det     | 05     | Gas detector                       |           |  |  |
| Beam Det    | 06     | Infrared beam detector             | Fire      |  |  |
| FlameDet    | 07     | Ultraviolet flame detector         |           |  |  |
| CableDet    | 08     | Cable heat detector                |           |  |  |
| Heat Det    | 09     | Analogue heat detector             |           |  |  |
| Flow SW     | 10     | Flow Switch                        |           |  |  |
| MCP         | 11     | Manual call point                  |           |  |  |
| VAModule    | 12     | Voice alarm module                 |           |  |  |
| Sounder     | 12     | Sounder strobe                     | -         |  |  |
| FTModule    | 14     | Fire telephone module              | -         |  |  |
|             | 15     | Hydrant numn                       |           |  |  |
| HR Pump     | 16     | Hydrant pump                       |           |  |  |
| SPKP Pmn    | 10     | Sprinkler nump                     | -         |  |  |
|             | 17     | Stabilized prossure nump           | -         |  |  |
| F3.3W       | 10     | Stabilized pressure pump           | -         |  |  |
| Drocuriz    | 19     | Blower                             |           |  |  |
| FreshAir    | 20     | Blowel                             | -         |  |  |
| Presnall    | 21     | Fire domn                          |           |  |  |
| Damper      | 22     | File damp                          | -         |  |  |
|             | 23     |                                    | -         |  |  |
| AIrIniet    | 24     | Air Iniet                          | -         |  |  |
| Solvaive    | 25     | Solenoid valve                     |           |  |  |
|             | 26     | Roller shutter door middle point   | -         |  |  |
| RSD Cise    | 27     | Shutter screen door close point    |           |  |  |
| FireDoor    | 28     | Fire door                          |           |  |  |
| PS.DIFF     | 29     | Pressure switch                    |           |  |  |
| Flow SW     | 30     | Water flow indicator               |           |  |  |
| Elevator    | 31     | Elevator                           |           |  |  |
| AHU         | 32     | Air handling unit                  | Action    |  |  |
| GENI        | 33     | Diesel generator                   |           |  |  |
| Light.DB    | 34     | Power for lightening               |           |  |  |
| Power.DB    | 35     | Power distribution                 | -         |  |  |
| WTR.CURT    | 36     | Solenoid valve for water curtain   | -         |  |  |
| Gas Dump    | 37     | Gas start-up                       |           |  |  |
| GasAbort    | 38     | Gas stop                           |           |  |  |
| Net Unit    | 39     | Net unit                           |           |  |  |
| Repeater    | 40     | Repeater panel                     |           |  |  |
| Module      | 41     | Flash-locks valve                  |           |  |  |
| DryPower    | 42     | Dry powder fire extinguisher       |           |  |  |
| FoamPump    | 43     | Foam pump                          |           |  |  |
| FieldPSU    | 44     | Power supply unit                  |           |  |  |
| EM Light    | 45     | Emergency light                    |           |  |  |
| EscapeLT    | 46     | Escape light                       |           |  |  |
| GasActiv    | 47     | Gas activation                     |           |  |  |
| Security    | 48     | Security module                    |           |  |  |
| ZoneValv    | 49     | Zone valve                         |           |  |  |
| Cylinder    | 50     | Cylinder                           |           |  |  |
| DelugePM    | 51     | Deluge pump                        |           |  |  |
| Undefine    | 52     | Undefined                          |           |  |  |

| Stop Mod | 53 | Device stop               |  |
|----------|----|---------------------------|--|
| Silence  | 54 | Mute key                  |  |
| SounderA | 55 | Fire alarm sounder        |  |
| SounderF | 56 | Fault sounder             |  |
| Loop SW  | 57 | Loop switch               |  |
| CRTFault | 58 | GMC fault                 |  |
| Loop     | 59 | Loop                      |  |
| PSU.Bat  | 60 | Battery                   |  |
| PSU.AC   | 61 | AC power                  |  |
| Lock     | 62 | Multi-wire lock           |  |
| PART     | 63 | Partial devices           |  |
| ZoneDir  | 64 | Zone direction            |  |
| F.P.E    | 65 | Fire protection equipment |  |

## Programmed and Cards

### Ground Monitoring "Ground Fault"

J1 Jumper – shorted monitoring state (connected in common ground) Not short not monitor ground

### Main Board

SK1 – Reset and registration button (Panel has to be on)

D9 – Microcontroller, EEPROM, Full duplex, Watch dog Timer (WDT) Main Program (Zone, C&E, Switch key) D10- RAM

HL1 – LED Communication

J5 – Short the jumper for GST5000W (GST500)

J8 - Short the jumper for GST5000F (GST5000)

Note: Incorrect jumper configuration will result "AC FAULT"

### P-9931/2 Communication Board

D1- Main Program

A1 – Rotary Address

J1 – Jumper Address multiplier (X1 and X10)

### Loop Card

D1 – Main Program

D9 – Microcontroller, EEPROM, Full duplex WDT Main Program (Loop Device Type and details)

A1 – Rotary Address

J1 – Jumper Address multiplier (X1 and X10)

### P-9940A Network Class A

D1 – Main Program

- K1 Relay (Orange components)
- A1 Rotary Address
- J1 Jumper Address multiplier (X1 and X10)

# Spare Parts List

| Part Number    | Description                                  |
|----------------|----------------------------------------------|
| GST7.820.367c  | GST5000 Main Board                           |
| F7.820.368     | GST5000LC-GST5000 Loop Card                  |
| F7.820.828     | GST5000 Terminal Board                       |
| P-9931         | GST5000 Communication Card                   |
| P-9941 or 42   | GST5000 Network Card Class B                 |
| P-9941A or 42A | GST5000 Network Card Class A                 |
| F2.908.369a    | Mother Board                                 |
| F2.908.408     | GST5000 Loop Converter/Splitter              |
| R-150          | GST5000 AC Transformer, 220/27AC Volt        |
| F2.839.003     | AC Power Filter                              |
| F2.932.028     | GST500 Power Supply Unit                     |
| DMF50174ZNB-FW | GST5000 LCD Screen Circuit Board             |
| F7.820.365     | GST5000 Main LED, Clock, Key Pad Circuit     |
|                | Board                                        |
|                | Key Pad                                      |
| F7.820.298     | GST5000 32 LED& Control Button Circuit Board |
| F.820.297c     | GST5000 32LED&Control Button Expansion       |
|                | Board                                        |
| SP-M40PK       | GST5000 Printer                              |
| FOR-SP-EK32PK  | GST5000 Printer Paper                        |

## **GSTIFP8** Control Panel

## **GST-IFP8**

Installation of the panel should be carried out by trained personnel only. The electronic components inside the panel are vulnerable to damage by electrostatic discharges. It is recommended to wear a wrist strap designed to prevent the buil-up of static charges whithin the body, before handling any electronic circuit boards.

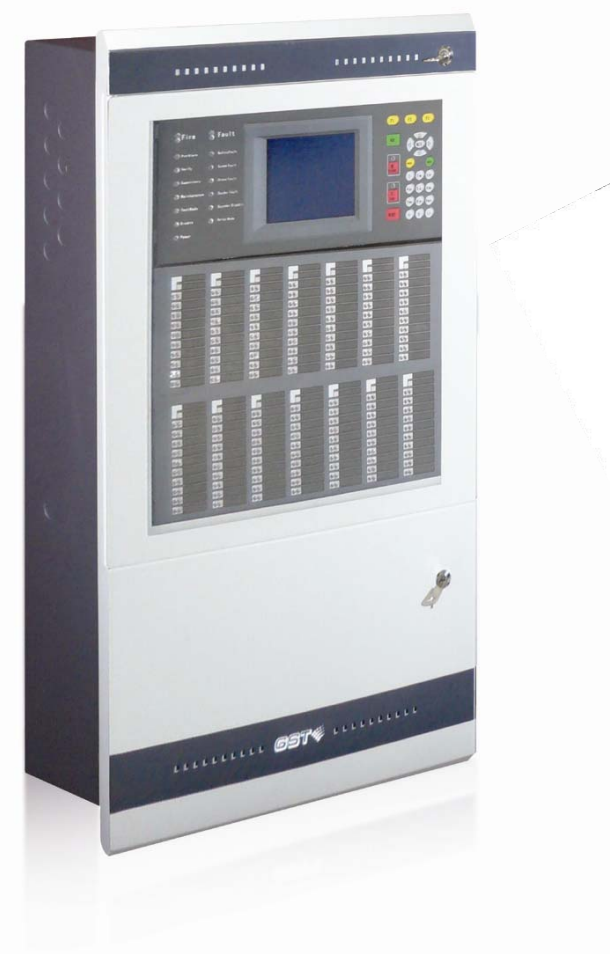

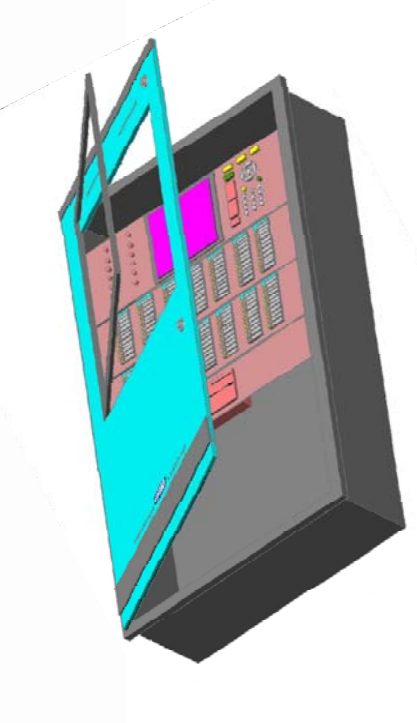

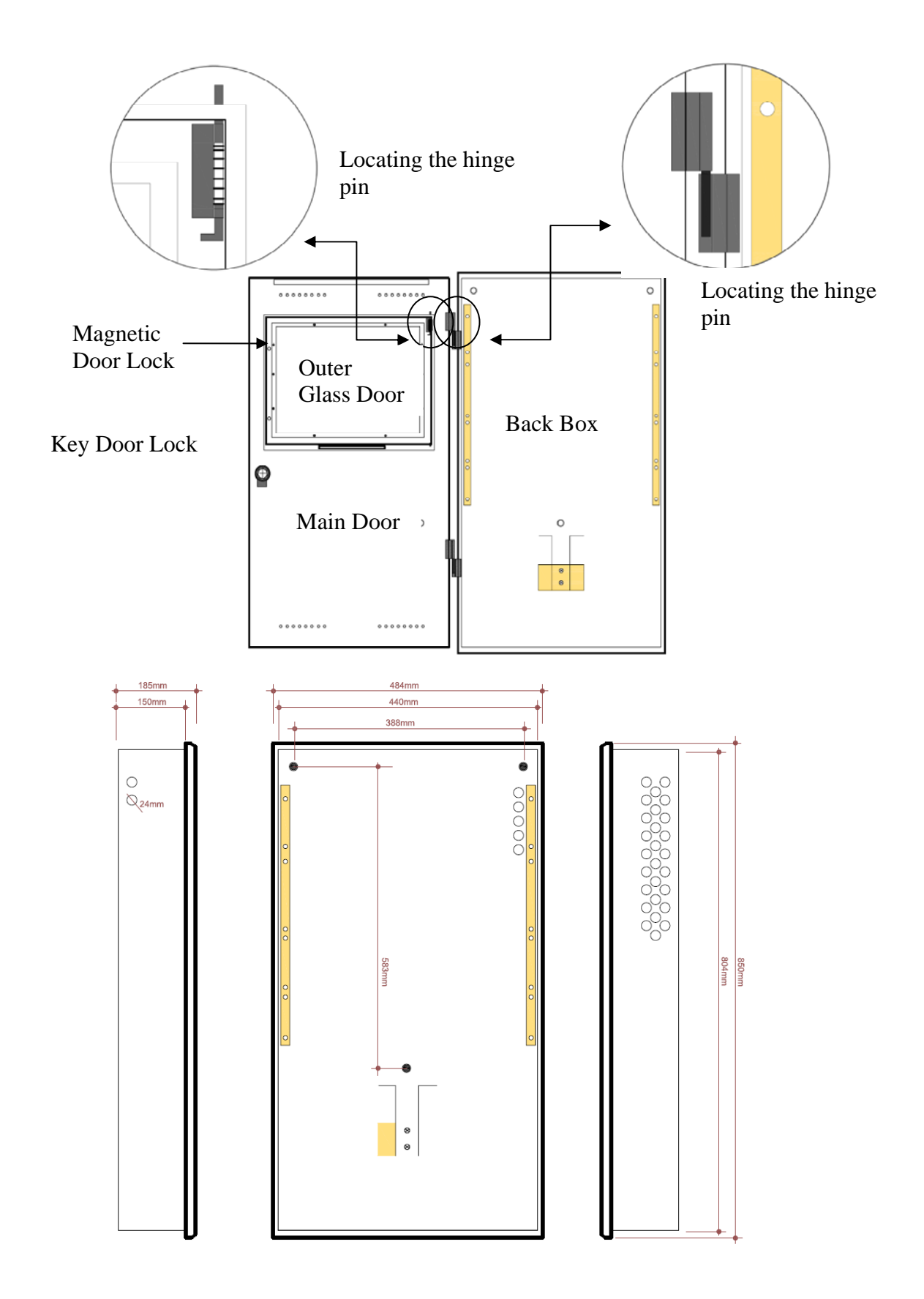

### **Control Panel Lay-out**

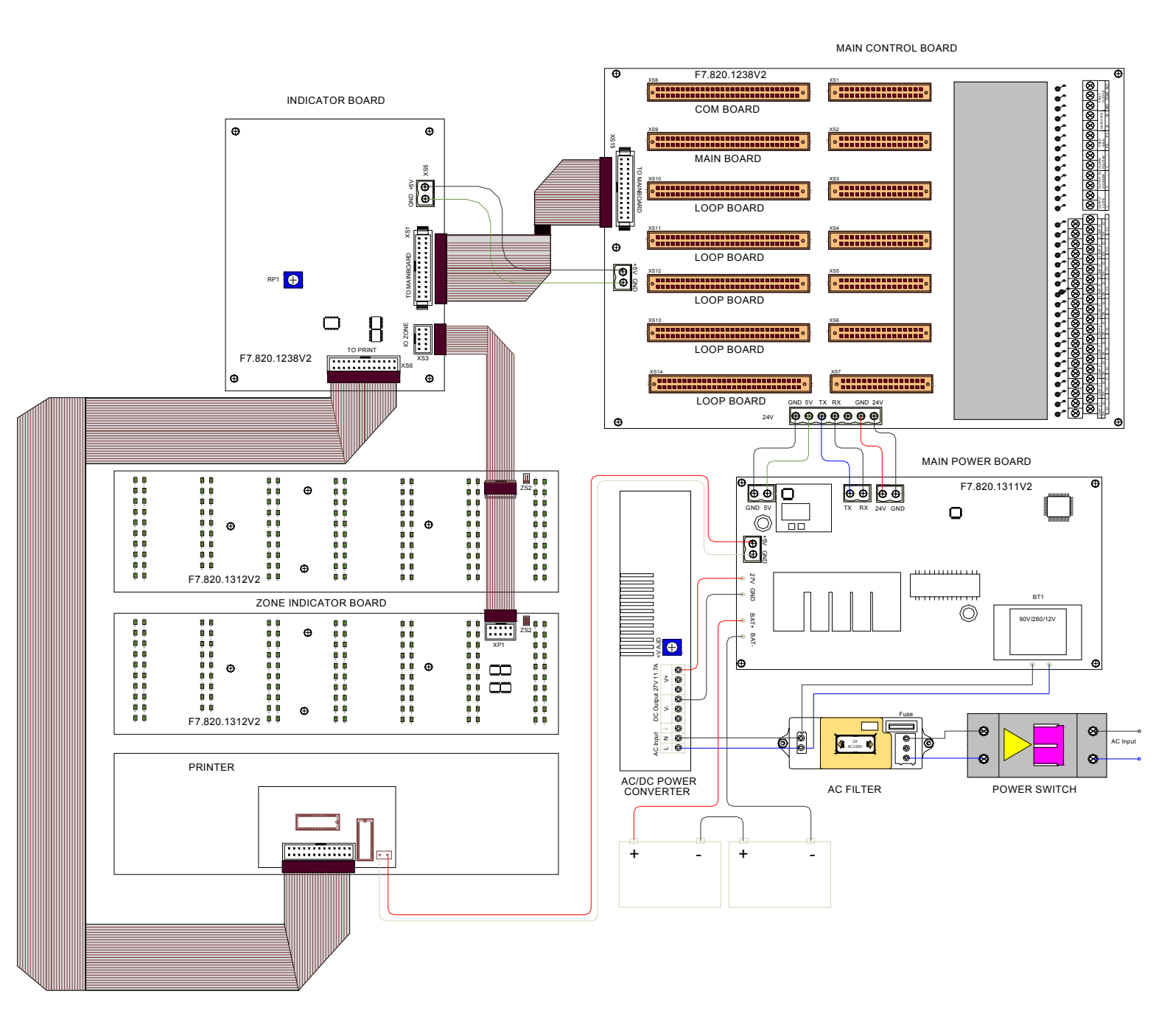

### Main Power Lay-out

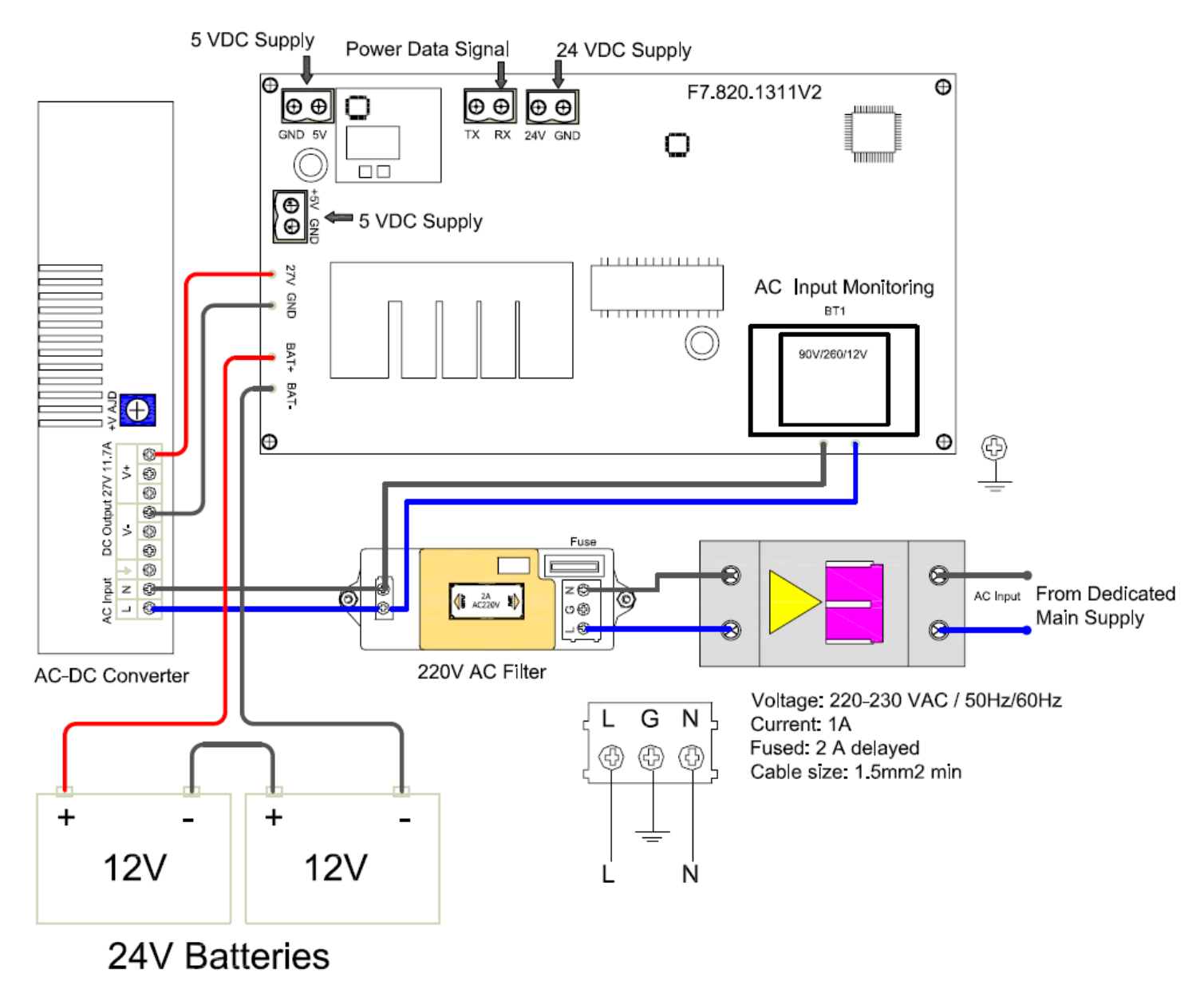

Standby Batteries Maximum Charge Current: 2A±0.1A Maximum Charge Voltage: 27.3V±0.3V Type: Sealed lead acid batteries Maximum Charge Capacity: Two 12V/38Ah batteries Recommended manufacturer and model of battery: Yuasa NP38-12I Maximum Internal Resistance: 0.7Ω Quiescent Current under Full-loaded Condition: 1.4A Maximum Operating Current: 4.2A Recommended Cable: GST fire cable

### Main Control Board

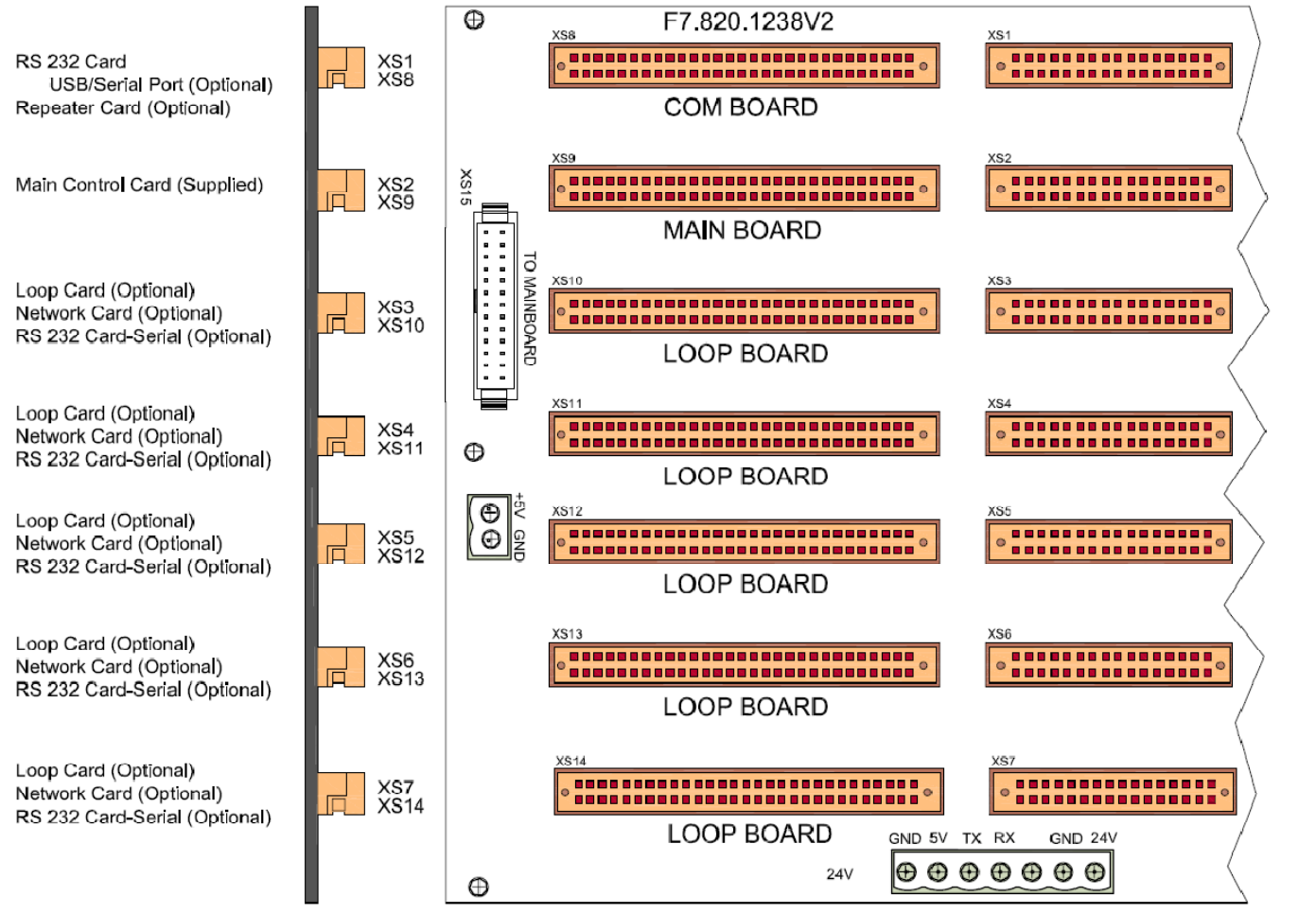

### Warning:

Use static precautions when handling boards, grounding wrist strap and contact with chassis.

Setting the card address

Numbering sequence, lower card is the recommended lowest numerical setting. Set dials on the additional board in ascending order. Each card must be set at least one higher digit than the lower card.

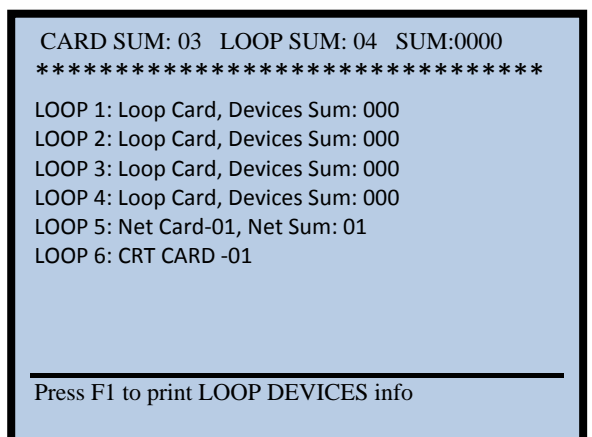

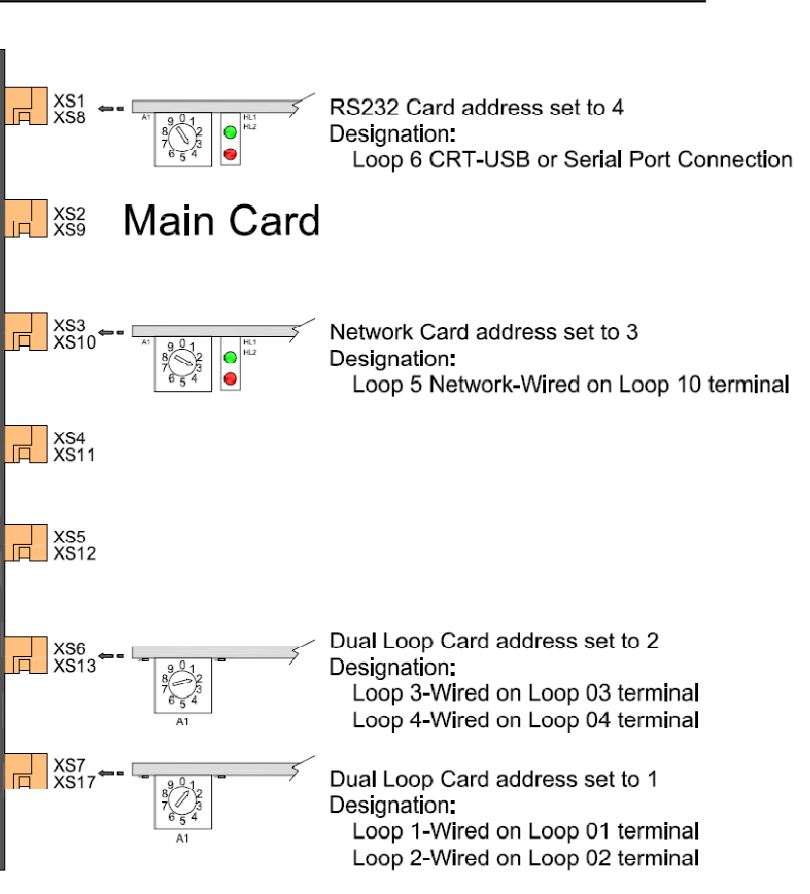

## **Terminal Connection**

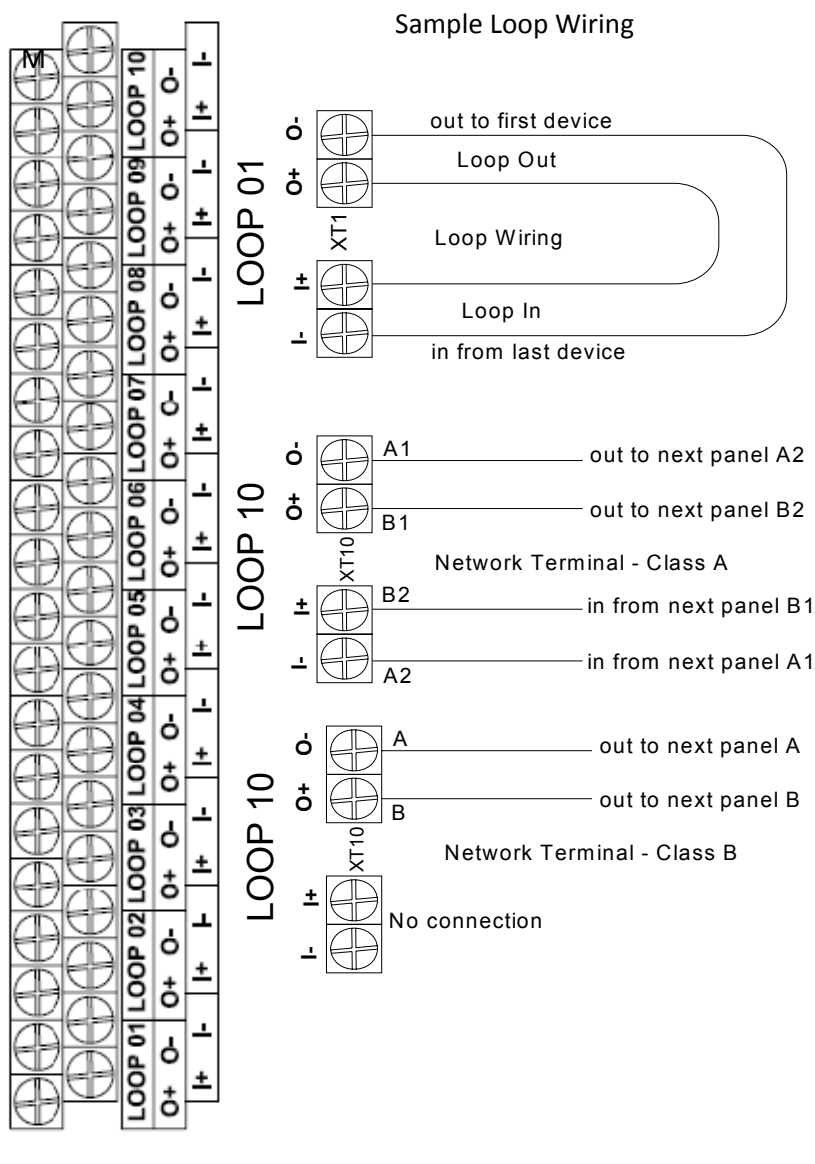

S FAULT OUTPUT General Fault Output Signal NO COM Capacity: 24Vdc / 1A REPEATER XT14 ۵ Repeater or Mimic panel terminal RS 485 Signal ∢ XT19 Έ BACK Feed Back- Input Signal EED Normally Open Contact / 4.7Komhs EOL ទ 470 ohms must be fitted ROUTING XT13 Output to FPE (FPE) Output:21-27Vdc /200mA /4.7Komhs EOL ALARM I Device number: 000 000 83 ουτρυτ το SOUNDER XT12 Output to Sounder (OTS) Output:21-27Vdc /1A /4.7Komhs EOL Device number: 000 000 82 XT11 OUTPUT TO FPE I Output to FPE (FPE) Output:21-27Vdc /200mA /4.7Komhs EOL Device number: 000 000 81 F2 Monitoring device with fitted resistor Ħ 4.7Kohms EOL Feed Back 470Kohms F1 Routing Alarm Standby voltage -9 to -11V 4.7Kohms EOL Sounder with built-in diode Output device with fitted diode Output to Sounder Standby voltage -9 to -11V 4.7Kohms EOL Sounder with fitted clode Sounder with built-in diode to FPE Output Standby voltag -9 to -11V E 믭 4.7Kohms EOL FPE with fitted diode

No of Loop: • 10 Loops+ Repeater Card

Loop Parameter LOOP1~LOOP10

- 10 Loops + RS232 Card
- 8 Loops + RS232 Card + Network Card
- 8 Loops + Network Card + Repeater Card
- 6 Loops + RS 232 card + Network Card + Repeater Card

Loop Address: 242 Output Voltage:21-27Vdc Output Current:300mA Wiring Topology: Class A/Loop Recommended Cable length: 1200 meters Recommended Cable: GST Fire Cable Loop protection: Optional loop isolator (C-9503/4)

Note:

- Com Board (XS8-XS1) Used only for Repeater/ Mimic Card P-9946 or Communication Card P-9935 (USB and serial connection)
- Communication Card P-9935 can be placed in any Loop Board using only serial port connection, USB is not accessible
- Network card should be placed to Loop Board 5 (XS10-XS3) and wired in loop 10 terminal

### Output Set-up

- Alarm Routing (FAR)
- Output to Sounder (OTS) can include into C&E but cannot set at delay mode, Silence
- Output to FPE (FPE)- can include into C&E but can set at delay mode
  - MODE

0-Alarm the output on one fire event

1-Alarm the output on more than one fire event

2-Alarm the output on C&E

| Output               | Condition | Device<br>Number | Alarm<br>(Default) | Disable | CE Mode | Delay Time<br>Program | Stop – via<br>Silence Button |
|----------------------|-----------|------------------|--------------------|---------|---------|-----------------------|------------------------------|
| Alarm<br>Routing     | Routing A | 00000083         | Immediate          | Yes     | No      | Yes                   | No                           |
| Output to<br>Sounder | Sounder A | 00000082         | Immediate          | Yes     | Yes     | Yes                   | Yes                          |
| Output to<br>FPE     | FPE A     | 00000081         | Immediate          | Yes     | Yes     | No                    | No                           |

Note: For output dry contact use C-9302C (output capacity 5A/220VAC or 24VDC @26mA Alarm Current)

## **Procedures to Commission GSTIFP8**

- 1. Program a unique address number for each device using handheld programmer (P-9910B) according to the project layout before placing from the terminal base.
- 2. Insert the loop card and set the card address, Numbering sequence, the lower card is the recommended lowest numerical setting. (see page 47)
- 3. Connect the loop within the panel as follows: Loop OUT + to Loop IN+/ Loop OUT- to Loop IN- .
- 4. Turn on the panel and perform an auto learn/registration as follows:
  - The control panel is set in COMMISIONING MODE by default, once it is powered ON, the system immediately after the start-up will automatically initialize the REGISTRATION process.
  - If the system set to MONITORING MODE change the setting by: (System Setup→ 3 Working State Set-up→ select 1 Commissioning State)
  - For manual registration (System Setup $\rightarrow$  4 Commissioning  $\rightarrow$  select 1 Device Learn)
- 5. Set the password of the control panel.
- 6. View the registered device addresses using browsing menu as follows:
  - Press "User Setup", No password (Default password) then press Enter
  - Press "Browse Devices"
  - Select the loop number using UP/Down arrow and then press Enter
- 7. Download the database to the panel, it required to connect the download card and also must be registered from the panel. (See Upload/Download Procedures on page 68)
- 8. View the downloaded database using the User Keypad Menu (Device Detailed, Zone, Equation)
- 9. Test the system

### To ensure the system commissioning runs as smoothly as possible, the following points must be observed.

- As-fitted drawing marked up with address numbers.
- Loop complete and tested for continuity on both cores
- No cable faults exist (open circuit, short circuit between cores, cores to screen or cores to building earth).
- Cables terminated to the panel and the devices have each core correctly screwed.

### **Trouble Shooting**

- 1. Loop SW loop wiring problem, check the following (open circuit, short circuit between cores, cores to screen or cores to building earth.) and make sure the loop is not exceed to 1.2Km.
- 2. CRT Fault Download card is not communicating with the computer, turn-off the panel and removed the card after commissioned the system.
- 3. System cannot register the device/s
  - a. Check the panel if it set to Commissioning Mode
  - b. If the cable exceed to 1.2Km the succeeding devices will not register (Loop In is the standby voltage)
  - c. Check the device wiring and terminal polarity
  - d. Check the address on the device

### GST-IFP8 User Keypad Menu

Operator password: no password System password: no password

### System Setup (System Password)

### **1 PROGRAMMING**

1 Device-Setup: loop 01 point (1-242) (Select the loop and address of a device) Commission Mode Zone (1-999): Device Type: Attribute (0-6): Text (40 byte):
2 Zone Setup: (I-999) (Select the zone) Commission Mode

Dependency type (0-2) 0 – Off 1 – Type A 2 – Type B Sounder Mode (0-1) 0 – Sound by Zone Fire 1 – On E&C Resound Mode (0-1) 0– No Resound 1 – Resound by New Fire Zone LED (1-140): Text (40byte)

3 Communication Setup Commission or Monitor Mode

(View the loop number from User Setup $\rightarrow$ Browse $\rightarrow$ 1 Browse Devices)

1. Monitor interface (interface card RS232)

- Please input loop number: (1:10) Please input panel address: (1-32)
- 2 Network Interface
- Please Input loop number: (1-10) Please Input panel address (1-64)
  - Enter: Received Command : Enable/Disable Send Command : Enable/Disable Received Information : Enable/Disable Send Information : Enable/Disable

4 Day / Night time Set-up Commission or Monitor Mode

Please Input start time of day mode (08:00) default Please Input the end time of day mode (18:00) Note: Do not exceed to 23:59Hr

5 Modify Password Commission or Monitor Mode

- 1. Operator Password
- 2. Manage Password
- 6 C&E Equation Set-up Commission Mode
  - 1. Create
  - 2. Modify
  - 3. Delete (one by one)
  - 4. Initialization (To clear all the equation) Commissioning password
- 7 Device Type Set-Up (see device list) Commission Mode

### 2. LOCAL OUTPUT SETUP Commission Mode

(OTS) Output to Sounder A Mode (0-2)

- 0-one fire
- 1-more fire
- 2-On C&E (Note: use device number 00000082-Sounder A)

(FPE) Fire Protection Equipment A Mode (0-2)

- 0-one fire
- 1-more fire
- 2-On C&E(Note: use device number 00000081-FPE A)
- (FAR)Fire Alarm Routing A mode (0-2)
  - 0-one fire
  - 1-more fire
  - 2-On C&E (Note: use device number 00000083-Alarm Routing A)
- Delay Time: 00 (note: ratio 1:10)
  - FPE no delay effect
  - OTS & FAR

#### 3. WORKING STATE SET-UP Commission or Monitor Mode

- 1. Commission (note:"X" upper right corner)
- 2. Monitoring

#### 4. Commissioning Commission or Monitor Mode

- 1. Device Learn (To registered devices) Commission Mode, Device in Analog or Digital Mode
- 2. Duplicated Address Check Commission Mode, Device in Digital Mode
- (To view duplicated address press User Setup→Browse→4 Duplicated Address)
- 3. Modify Address (*To change the device address*) Commission Mode, Device in Digital Mode Select the loop and device address
  - User Code: 00100106 (zone,address,device type) existing device detailed Serial Number: device serial number
  - New Address: Enter new address
- 4. Modify Device Sensitivity (*To change the sensitivity*) Commission Mode, Device in Digital Mode Select the loop and device address User Code: 00100106 (zone,address,device type) existing device detailed
  - Serial Number: device serial number
  - Sensitivity: existing sensitivity
  - New Sensitivity: Enter new sensitivity (1-3)
- 5. Commission in Analog Mode (Command 0) *Commission Mode, Device Analog or Digital Mode* Normal Status: Range 450 to 650
  - Alarm Status: Range from 900 to 1200
  - Fault Status: Range from 1 to 120
- 6. Commission in Digital Mode Commission Mode, Device in Digital Mode
- 7. System Initialization. Commission Mode, Initializations password
  - Press 1 Initialize detector to digital mode
  - Press 2 Initialize detector to analog mode
  - Press 3 To initialize the system (To reset the main control card)
  - Press 4 To disable battery resistance,
  - Press 5 To hide sounder alert item

### <u>User Setup (Operator password)</u>

1 BROWSE Commission or Monitor Mode

1 Browse Devices: View the number of devices per loop and detailed provided with each device

2 Browse Zone: View the total number of Input devices per zone

3 Browse Group: View the total number of Output devices per group (Zone)

4 Browse Duplicated Address : View the repeated address in a loop

5 Browse Panel Status: View the panel configuration and version

6 Browse C&E Equation: C&E or Sequence of operation detailed

7 History Log

1 Fire History

- 2 Common History
- 3 Initialization

2 CLOCK Commission or Monitor Mode

3 PRINTER SETUP Commission or Monitor Mode

1 Disable

2 Only Fire : Automatic print on fire event

3 All History: Pressing PRINT when viewing history records can print out the messages being viewed

4 DELAY MODE SETUP Commission or Monitor Mode

1 Disable

2 Enable (Enable the equation delay time and system must set to Day Mode)

5 ACKNOWLEDGE TIMER (*Positive Alarm Sequence delay time*)\* Commission or Monitor Mode, Phase 1 (30 seconds default)

Phase 2 (2 minutes default)

6 TEST SETUP Commission or Monitor Mode

1 LED Buzzer Test

2 Local Output Test

1 Output to Sounder Test (OTS)

- 2 Output to F.P.E. (FPE)
- 3 Alarm Routing Test (FAR)

3 Setup Test Zone

Input test zone : (1-999)

Input test mode : (0-1)

- 0-Without sounder
- 1-With sounder

4 Cancel Test Zone

- 1 Cancel One Test Zone
- 2 Cancel All Test Zone

7 START/STOP DEVICE Commission or Monitor Mode

1 Start Device

2 Stop Device

By device code- Zone, address, device type

8 DISABLE/ENABLE Commission or Monitor Mode

- 1 Dis/Enable Devices By Code
  - 1 Disable Device
    - 2 Enable Device

2 Dis/Enable Device – By Address

- 1 Disable Device
- 2 Enable Device
- 2 Dis/Enable Zone
  - 1 Disable Zone
  - 2 Enable Zone
- 1 Disable/Enable Sounder
  - 1 Disable Sounder
  - 2 Enable Sounder

ACK acknowledge the fire event and start the PAS\*

SILENCE Silence the entire sounder on the loop

EVAC Alarm the entire loop sounder.

RESET [Operator Password Required] Resetting the FACP from fire or fault to normal standby state

MUTE: Silence the panel

"▲" / "▼" /" <"/' ►" (Arrow) Scroll or view other events CANCEL

Canceling or exiting operation menu, or enabling the FACP to displaying information of the highest priority

ENTER Confirmation of input

F1,F2,F3 Function Key- shortcut keys

### **Dependencies on more than one alarm signal – Type A & B** (EN54 P2-7.12)

#### **Day Mode**

\*Pre-alarm Window: programmable from 1 sec. to 30 min. A distinctive pre-alarm indication shall be displayed. \*Alarm Verification window: programmable from 1 sec. to 30 min.

The system shall response to a second alarm from any device in the same zone as the system alarm (Type A) The system shall response to a second alarm from any device in the same or different zone as the system alarm (Type B)

### Night Mode (Default setting)

\*Pre-alarm Window: preprogrammed 30 min. Auto-reset the Alarm in the Panel after 30 min (Type A) \*Pre-alarm Window: preprogrammed 5 min. Auto-reset the Alarm in the Panel after 5 min (Type B)

The system shall response to a second alarm from any device in the same zone as the system alarm (Type A) The system shall response to a second alarm from any device in the same or different zone as the system alarm (Type B)

Setting required enabling the delay outputs based on the configured C&E equation:

- 1. Enable the delay command form DELAY MODE SETUP
- 2. Configured the system "DAY TIME" form DAY/NIGTH SETUP
- 3. Configured the zone mode parameter into 1- on C&E from the ZONE SETUP

# Device Type List of GST IFP8

|                 | DEVICE    |          |             |
|-----------------|-----------|----------|-------------|
| DEVICE TYPE     | NUMBER    | RELAY    | CONDITION   |
| Undefine        | 0         |          |             |
| MULTISENSOR     | 1         |          |             |
| HEAT DETECTOR   | 2         |          |             |
| OPTICAL SMOKE   | 3         |          |             |
| USER DEFINED    | 4         |          |             |
| GAS DETECTOR    | 5         |          |             |
| BEAM DETECTOR   | 6         |          |             |
| FLAME DETECTOR  | 7         |          |             |
| CONVENTIONAL P  | 8         |          |             |
| USER DEFINED    | 9         |          |             |
| FLOW SWITCH     | 10        |          |             |
| MCP (BG)        | 11        |          |             |
| SOUNDER STOBE   | 12        | Latching |             |
| SOUNDER         | 13        | Latching |             |
| FLASHER         | 14        | Latching | 1           |
| LIFT            | 15        | Ĭ        |             |
| FIRE DAMPER     | 16        | 1        | ]           |
| FIRE DOOR       | 17        |          |             |
| AHU             | 18        |          |             |
| EXTRACT FAN     | 19        |          |             |
| BMS             | 20        |          |             |
| USER DEFINED    | 21        |          | ACTION      |
| USER DEFINED    | 22        |          |             |
| USER DEFINED    | 23        |          |             |
| USER DEFINED    | 24        |          |             |
| USER DEFINED    | 25        |          |             |
| USER DEFINED    | 26        |          |             |
| USER DEFINED    | 27        |          |             |
| USER DEFINED    | 28        | Latching |             |
| USER DEFINED    | 29        | Latching |             |
| USER DEFINED    | 30        | Latching |             |
| TROUBLE MONITOR | 31        |          |             |
| PSU             | 32        |          |             |
| USER DEFINED    | 33        |          |             |
| USER DEFINED    | 34        |          |             |
| USER DEFINED    | 35        | 1        | <b></b>     |
| USER DEFINED    | 36        |          | FAULT       |
| USER DEFINED    | 37        |          | 4           |
| USER DEFINED    | 38        |          | 4           |
| Net Unit        | 39        | 1        | 1           |
| Repeater        | 40        |          |             |
| ZONE VALVE      | 41        | 1        |             |
| FLOW SWITCH     | 42        |          |             |
| PRESSURE SWITCH | 43        |          |             |
|                 | 40        |          |             |
|                 | 44        |          |             |
|                 | 40        |          | SUPERVISORY |
|                 | 40        |          |             |
|                 | 47<br>70  |          | 4           |
|                 | 40        |          | 4           |
|                 | -+3<br>50 |          | 4           |
|                 | 50        | 1        |             |

| USER DEFINED    | 51       |        |
|-----------------|----------|--------|
| USER DEFINED    | 52       |        |
| USER DEFINED    | 53       |        |
| USER DEFINED    | 54       |        |
| NET SounderA    | 55       |        |
| USER DEFINED    | 56       |        |
| USER DEFINED    | 57       |        |
| USER DEFINED    | 58       | ACTION |
| USER DEFINED    | 59       |        |
| USER DEFINED    | 60       |        |
| USER DEFINED    | 61       |        |
| USER DEFINED    | 62       |        |
| USER DEFINED    | 63       |        |
| USER DEFINED    | 64       |        |
| NETEPEA         | 65       |        |
| Undefine        | 66       |        |
|                 | 67       |        |
| Loop Board      | 68       |        |
| CONTROL Panel   | 69       |        |
| ZoneDir Board   | 70       |        |
| AC Power        | 70       |        |
| Battery         | 72       |        |
| Keypad Board    | 73       |        |
| Ground F        | 73       |        |
|                 | 75       |        |
| Loon Short      | 76       |        |
| Loop Board      | 70       |        |
| Delay Mode      | 78       |        |
| Power Board     | 70       |        |
| CRT Board       | 80       |        |
| FPFA            | 81       |        |
| Sounder A       | 82       |        |
|                 | 83       | PANEL  |
| Loop Elash Data | 84       |        |
| Loop Hash Data  | 85       |        |
| Panel charger   | 86       |        |
| BAT Resistance  | 87       |        |
| Undefine        | 88       |        |
| Undefine        | 80       |        |
| Undefine        | 09       |        |
| Undefine        | 90<br>01 |        |
| Undefine        | 02       |        |
| Undefine        | 92       |        |
| Undefine        | 93       |        |
| Undefine        | 94       |        |
| Undefine        | 90       |        |
| Undefine        | 90       |        |
| Undefine        | 31       |        |
| Undefine        | 30       |        |
| Undeline        | 99       | 1      |

# GST IFP8 Fault Information

| 1  | Loop SW            | Loop open circuit                                                                                 |
|----|--------------------|---------------------------------------------------------------------------------------------------|
| 2  | Loop Board         | Loop card fault, not able to communicate with main board                                          |
| 3  | ZoneDir            | Zone indication board fault, not able to communicate with                                         |
| 5  | Board              | main board                                                                                        |
| 4  | AC Power           | 220V<br>Main power fault                                                                          |
| 5  | Battery            | Battery fault or low voltage (not able to charge)                                                 |
| 6  | Keypad<br>Board    | Keyboard fault, not able to communicate with mainboard                                            |
| 7  | Ground.F           | Ground fault, loop grounding                                                                      |
| 8  | Loop Short         | Loop cable short circuit                                                                          |
| 9  | Loop Board         | Loop card fault                                                                                   |
| 10 | Power Board        | Internal psu to Panel communication fault, either cause by loose connection or internal PSU fault |
| 11 | CRT Board          | RS232 communication card fault, card to panel communication fail                                  |
| 12 | F.P.E.A            | F.P.E port fault. Open circuit short circuit or no end of line resistance                         |
| 13 | SounderA           | sounder circuit port fault, open circuit short circuit or no end of line resistance               |
| 14 | ALARM<br>ROUTINGA  | ALARM ROUTINGA port fault, open circuit close circuit or no end of line resistance                |
| 15 | Loop Flash<br>Data | Loop card memory chip fault                                                                       |
| 16 | Panel<br>charger   | PSU Charger unit hardware fault                                                                   |
| 17 | BAT<br>Resistance  | Battery internal resistance value high nearly damage or not proper connect                        |
| 18 | FAR Fault          | There is no resistor connected in the feedback signal, or check the main card K4,R46,R51          |

## **Programmed and Cards**

### Power

Up 220/230 (+10%, -15%) 50/60Hz Battery fault: voltage drop to 21Vdc, internal resistance more than 0.7ohms

Fault - Auto reset once the fault clear within 5 sec

System Fault - System failure (Key pad cannot use) Keypad failure (Key pad cannot use)

Display priority (Fire, Pre-Alarm, Supervisory, Fault, and Disable)

Keypad lock - auto lock after 30 sec

LCD Adjustment - RP1 Potentiometer (Blue) in the LCD Main board Silence/ Evac – Operate the sounders/device programmed on device type 12, 13, 14, 28, 29 and 30

### **Settings and Integrated Circuits**

140 Zones LED

XS2 – not shorted – as LED board 1 ranging 1 to 70 XS2 – shorted – as LED board 2 ranging 71 to 140

Ground Monitoring "Ground Fault"

J1 Jumper – shorted monitoring state (connected in common ground) Not short not monitor ground

### Main Board (F7.820.1237)

XS1- 20 pins terminal for programming the firmware

SK1- to reset the main board

SW1 – EEPROM Protection

D5 – Microcontroller; EEPROM, Real Time Clock and Watchdog

Main Processor (IFP8 programmed, Zone, C&E, Loop Text, 140 LED)

D13: RAM

D8,D9,D10,D11 – Noninverting Buffer, Line driver, Line Receiver (Contains protection circuitry to guards against damage due to high static voltage or electric fields

Time Keeper (yellow), Battery back-up for Non-volatile Time keeper.

### P-9935 Communication Board (F7.820.1313)

A1- Rotary Address

X1X2 – Selection of mode RS232 or RS485

XS1 – USB connection

XS2 – Serial Port Connection

D1 – Microcontroller, EEPROM, Full duplex , Watch dog Timer (WDT) - Communication program

D4 – RAM

### D2 – High Speed Static RAM

LCIFP8 Dual Loop Card (F7.820.1239)

A1 – Rotary Address

D1- Microcontroller, EEPROM , Full duplex, Watch dog Timer - Loop Program

D9 – Page-Write EEPROM CMOS, Latched Address and data, Data retention 100 years – Loop configuration such as address and device type

D4 – RAM

D2 – High Speed Static RAM

### P-9945A Network Class A (F7.820.1314)

### A1 – Rotary Address

L1/L2 – A1, B1, B2, A2 relay

D1 – Microcontroller, EEPROM CMOS , Full duplex, Watch dog Timer (WDT) - Network program

D4 – RAM

D2 – High Speed Static RAM

# Spare Parts List

| Part Number     | Description                             |
|-----------------|-----------------------------------------|
| F7.820.1237     | IFP8 Main Board                         |
| F7.820.1239     | IFP8 Loop Card                          |
| F7.820.1313     | IFP8 RS 232 Communication Card (P-9935) |
| F7.820.1313     | IFP8 Repeater Card (P-9946)             |
| F7.820.1314     | IFP8 Network Card Class A (P-9945A)     |
| F7.820.1310     | IFP8 Mother Board                       |
| F7.820.1311     | IFP8 Power Board                        |
| F7.820.1238     | IFP8 Main LED, Keypad, LCD Board        |
| F7.820.1419     | IFP8 LED Board                          |
| F7.820.1326     | IFP8 Key Pad Board                      |
|                 | IFP8 LCD Screen & Circuit Board         |
| F7.820.1312     | IFP8 140 LED Board                      |
| F8.048.741      | IFP8 Printer Plate                      |
| SP-F32PK        | IFP8 Printer Circuit Board              |
|                 | IFP8 Printer Paper                      |
| DZ47-60 15A/2p  | IFP8 Power Switch                       |
| F2.910.093      | IFP8 AC Power Filter                    |
| AC/DC SP.320.27 | IFP8 AC Transformer 220/27 with Fan     |
| F6-106.768      | IFP8 Panel case                         |
|                 | Door Lock & Key                         |
|                 | IFP8 Rubber Keypad                      |

# **GSTDEF PRORAMMING SOFTWARE**

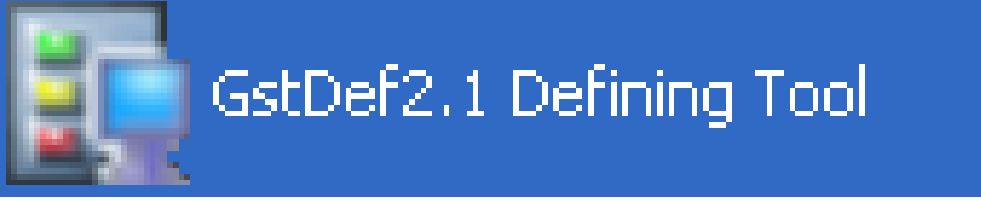

- 1. Control Panel Detailed
- 2. Number of Loop
- 3. Zone Configuration
- 4. Device Detailed per Loop
- 5. Equation (Cause & Effect)
- 6. Control Switch & Zone LED
- 7. Repeater Panel
- 8. Saving Data
- 9. Download / Upload

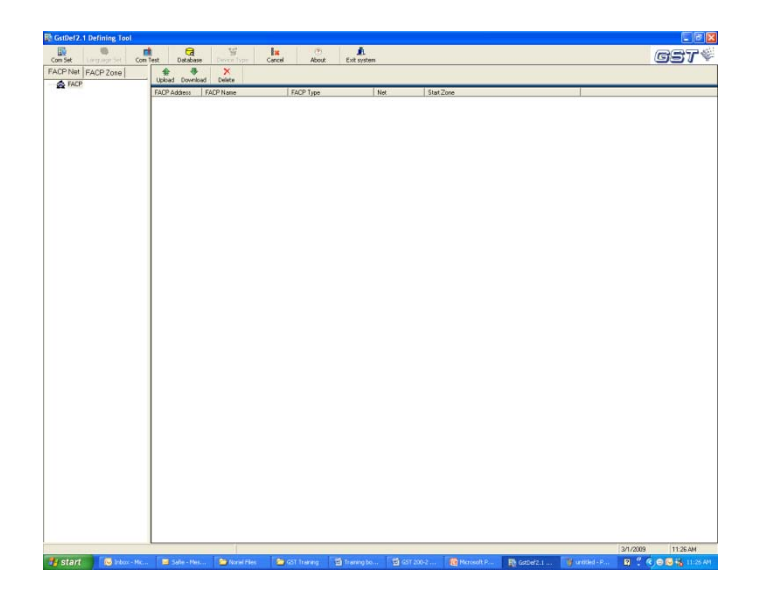

## 1 Control Panel Detailed

| 📭 GstDef2.1 Defining Tool |                |       |       |          |           |
|---------------------------|----------------|-------|-------|----------|-----------|
| 💽<br>Com Set              | Language Set   | Com T | est   | Catabase | Device    |
| FACP Ne                   | t FACP Zone    |       |       | . 😽      | A Delete  |
|                           |                |       | Opioa |          |           |
|                           | Add FACP       |       | FACP  | Address  | FACP Name |
|                           | Check DeviceNu | mber  |       |          |           |
|                           |                |       |       |          |           |
|                           |                |       | 1     |          |           |
|                           |                |       |       |          |           |

Adding Control Panel

- Click the "FACP Net" icon
   Right-click "FACP" and select "Add FACP" FACP Type: Select the panel part number FACP Address: Address of the panel FACP Name: File name reference Net: Click if the panels are network

| 🛐 Add FACP   |                                     |        | × |
|--------------|-------------------------------------|--------|---|
| FACP Name    | 01_GST200EN                         |        |   |
| FACP Address | 1                                   | •      |   |
| FACP Type    | GST200EN                            | •      |   |
| ∏ Net        | GST200EN<br>GST5000EN<br>GST200EN-2 |        |   |
| OK           |                                     | Cancel |   |
## 2 Number of Loop (For IFP8 and GST5000)

#### Adding Loop

- 1. Click the "FACP Net" icon
- 2. Right-click "Panel that will add loop" and select "Add Loop"
- 3. Click "OK"

| 🛢 GstDef2.   | 1 Defining To                                                                      | ol                              |                  |                                                           |                                      |              |   |
|--------------|------------------------------------------------------------------------------------|---------------------------------|------------------|-----------------------------------------------------------|--------------------------------------|--------------|---|
| 🗽<br>Com Set | Language Set                                                                       | Com T                           | ]<br>'est        | 7<br>Database                                             | Device Type                          | Ex<br>Cancel |   |
| FACP Net     | FACP Zone                                                                          |                                 |                  | ed Dowpload                                               | Sava                                 |              |   |
| ∃∰_ FACP     | Delete FA<br>Add Loop<br>Com Set<br>Com Test<br>Export De<br>Export Ec<br>Set FACP | CP<br>evice<br>quation<br>title | Upla<br>F/<br>F/ | ad Download<br>ACP Name<br>ACP Address<br>ACP Type<br>Net | Save<br>01_GST-IFP8<br>1<br>GST-IFP8 |              | • |
|              |                                                                                    |                                 | Loc<br>Loc       | Add Loop<br>op Number : 1<br>op Name : Lo<br>OK           | op 001                               | Cancel       |   |

4. To add more loop repeat no. 2

## **3 Zone Configuration**

Zone Capacity:

| Panel    | No of Zone |
|----------|------------|
| GST200   | 30         |
| GST200/2 | 60         |
| GST5000  | 511        |
| GSTIFP8  | 999        |

#### For GST200 and GST5000

Adding Zone

- 1. Click the "FACP Zone" icon
- 2. Right-click "Panel that will add zone" and select "Add Zone"
- 3. Or Click the "New" icon

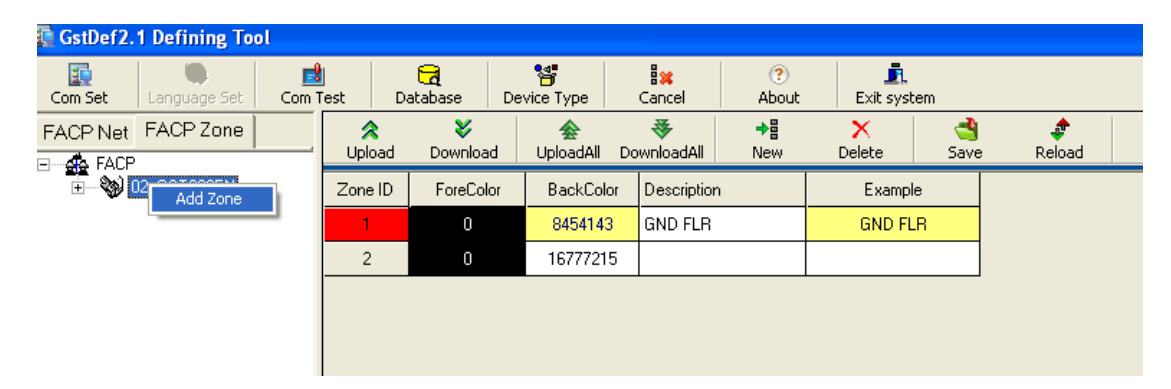

Zone ID : Zone number ForeColor: Font Color BackColor: Text Highlight Color Description: Zone name (note: 8 Max character) Example: Zone example

4. To save click the "Save" icon

#### For IFP8

Adding Zone

- 1. Click the "FACP Zone" icon
- 2. Right-click "Panel that will add zone" and select "Add Zone"
- 3. Or Click the "New" icon

| 🔄 GstDef 2. | 1 Defining Tool              | ļ     |              |           |                      |                                |            |            |           |           |                        |         |  |
|-------------|------------------------------|-------|--------------|-----------|----------------------|--------------------------------|------------|------------|-----------|-----------|------------------------|---------|--|
| Com Set     | Canguage Set                 | Com T | l<br>Test    | Database  | Device Type          | 8 <mark>%</mark> (<br>ancel Ab | ?)<br>pout | Exit syste | m         |           |                        |         |  |
| FACP Net    | FACP Zone                    |       | *            | *         | <b>æ</b>             | ₹ +                            |            | X          | 4         |           |                        |         |  |
| - 🚓 FACP    |                              |       | Uploa        | d Downloa | d UploadAll Dow      | nioadAli Nev                   | W          | Delete     | Save      | Reload    |                        |         |  |
| ÷ 🛞         | 1_GST unne<br>Add Zone       |       | Zone ID      | Zone Mode | Zone Sounder Mode    | Zone Resound N                 | lode       | Zone Led   | ForeColor | BackColor | Description            | Example |  |
|             |                              | -     | 1            | 0-off     | 0-sound by zone fire | 0-no resound                   | ł          | 1          | 0         | 8454143   | Tower A - Ground Floor | Tower A |  |
|             | 2 0-off 0-sound by zone fire |       | 0-no resound | 1         | 0                    | 0                              | 16777215   |            |           |           |                        |         |  |
|             |                              |       |              |           |                      | tr                             |            |            |           |           |                        |         |  |
|             |                              |       |              |           |                      |                                |            |            |           |           |                        |         |  |
|             |                              |       |              |           |                      |                                |            |            |           |           |                        |         |  |
|             |                              |       |              |           |                      |                                |            |            |           |           |                        |         |  |

Zone ID : Zone number

#### Zone Mode:

| Zone Mode |  |  |  |  |  |  |
|-----------|--|--|--|--|--|--|
| 0-off 💌   |  |  |  |  |  |  |
| 0-off     |  |  |  |  |  |  |
| 1-Type A  |  |  |  |  |  |  |
| 2-туре в  |  |  |  |  |  |  |

0-Off: Panel display Fire immediately- No Pre-alarm feature

**1-Type A**: Enable Pre-alarm/ The system shall response to a second alarm from any device in the same zone as the system alarm (Type A)

**2-Type B**: Enable Pre-alarm/ The system shall response to a second alarm from any device in the same or other zone as the system alarm (Type B)

#### Zone Sounder Mode:

| Zone Sounder Mode  |
|--------------------|
| 0-sound by zor 💌   |
| 0-sound by zone fi |
| 1-on E&C           |

0-Sound By Zone Fire: Alarm the sounder automatically if the fire is on the same zone Ex: fire in zone 1, all the sounders in zone 1 will alarm
1-On E&C: Activation of Sounder through Equation

#### Zone Resound Mode:

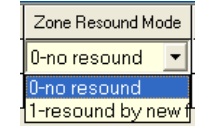

**0-No Resound**: Sounder will not alarm if new fire from the other zone after being silenced

1-Resound by New Fire: Sounder will alarm if new fire from other zone after being silenced

Zone LED: 1-140 LED ForeColor: Font Color BackColor: Text Highlight Color Description: Zone name (note: 40 Max character) Example: Zone example

4. To save click the "Save" icon

## 4 Device Detailed Per Loop

Device Configuration per Loop

- 1. Click the "FACP Net" icon
- 2. Click "Panel to be programmed"
- 3. Click the "Loop 1"

| Save      | ×<br>Delete   |      |                 |       |                   |             |          |            |   |
|-----------|---------------|------|-----------------|-------|-------------------|-------------|----------|------------|---|
| Loo       | p Number 1    |      | • L             | oop t | lame Loop 001     |             |          |            |   |
| 2<br>Upla | ad Download   | Up   | loadAli Downloa | dia.  | Check Save        | a<br>Reload |          |            |   |
| Address   | Device Number | Loop | Zone            |       | Device Type       | Properties  | Location | Registered |   |
| 1         | 001001        | 1    | 001-First Floor |       | 11-MCP (BG)       | 1           | Conidor  | False      |   |
| 2         | 002002        | 1    | 002-Second Floo | •     | 13-SOUNDER        | 1           | Comdor   | False      |   |
| 3         | 002003        | 1    | 002-Second Floa | I     | 15-LIFT           | 1           |          | False      |   |
| 4         | 000004        | 1    | 000 Undefined   | 8     | 08-CONVENTIONAL P | 6           |          | False      |   |
| 5         | 000005        | 1    | 000-Undefined   | C     | 03-OPTICAL SMOKE  | 6           |          | False      |   |
| 6         | 000006        | 1    | 000-Undefined   | ¢.    | 03-OPTICAL SMOKE  | 6           |          | False      | 1 |
| 7         | 000007        | 1    | 000-Undefined   | Q     | 03-OPTICAL SMOKE  | 6           |          | False      |   |
| 8         | 000008        | 1    | 000-Undefined   | ¢     | 03-OPTICAL SMOKE  | 6           |          | False      | ] |
| 9         | 000009        | 1    | 000-Undefined   | 0     | 03-OPTICAL SMOKE  | 6           |          | False      |   |
| 10        | 000010        | 1    | 000-Undefined   | ¢     | 03-OPTICAL SMOKE  | 6           |          | False      | ] |
| 11        | 000011        | 1    | 000-Undefined   | Ç.    | 03-OPTICAL SMOKE  | 6           |          | False      |   |
| 12        | 000012        | 1    | 000-Undefined   | Ç     | 03-OPTICAL SMOKE  | 6           | 2        | False      |   |
| 13        | 000013        | 1    | 000-Undefined   | ø     | 03-OPTICAL SMOKE  | 6           |          | False      | ] |
| 14        | 000014        | 1    | 000-Undefined   | 0     | 03-OPTICAL SMOKE  | 6           |          | False      |   |
| 15        | 000015        | 1    | 000-Undefined   | Ø     | 03-OPTICAL SMOKE  | 6           |          | False      | ] |
| 16        | 000016        | 1    | 000-Undefined   | O     | 03-OPTICAL SMOKE  | 6           |          | False      | ] |
| 17        | 000017        | 1    | 000-Undefined   | Ç     | 03-OPTICAL SMOKE  | 6           |          | False      |   |
| 18        | 000018        | 1    | 000-Undefined   | O     | 03-OPTICAL SMOKE  | 6           |          | False      |   |
| 19        | 000019        | 1    | 000-Undefined   | ¢     | 03-OPTICAL SMOKE  | 6           |          | False      |   |
| 20        | 000020        | 1    | 000-Undefined   | 0     | 03-OPTICAL SMOKE  | 6           |          | False      |   |
| 21        | 000021        | 1    | 000-Undefined   | O     | 03-OPTICAL SMOKE  | 6           |          | False      |   |
| 22        | 000022        | 1    | 000-Undefined   | Ø     | 03-OPTICAL SMOKE  | 6           |          | False      |   |
| 23        | 000023        | 1    | 000-Undefined   | ¢     | 03-OPTICAL SMOKE  | 6           |          | False      |   |
| 24        | 000024        | 1    | 000-Undefined   | 0     | 03-OPTICAL SMOKE  | 6           |          | False      |   |
| 25        | 000025        | 1    | 000-Undefined   | ¢     | 03-OPTICAL SMOKE  | 6           |          | False      |   |
| 26        | 000026        | 1    | 000-Undefined   | Q     | 03-OPTICAL SMOKE  | 6           |          | False      |   |
| 27        | 000027        | 1    | 000-Undefined   | ¢     | 03-OPTICAL SMOKE  | 6           |          | False      |   |
| 28        | 000028        | 1    | 000-Undefined   | Q     | 03-OPTICAL SMOKE  | 6           |          | False      |   |
| 29        | 000029        | 1    | 000-Undefined   | C     | 03-OPTICAL SMOKE  | 6           |          | False      |   |
| 30        | 000030        | 1    | 000-Undefined   | Ç     | 03-OPTICAL SMOKE  | 6           |          | False      |   |

Address: 1-242

Loop Number: Loop Number Zone: Zone assignment

Device Type: Selection of device type.

Properties: For output- 0-on/off ; 1-continoues

Location: Device location information

Note: GST200/GST200-2 character 32 max: 21 first line; 11 second line GST5000/IFP8 character 40 max

Registered: Once the data is uploaded from the panel, it will indicate TRUE if the particular device is being found or registered in the panel otherwise it will indicate False.

5. To save click the "Save" icon

#### To configure the USER DEFINE (IFP8)

- 1. Click the "Panel that will configure"
- 2. Click the Device Type "Device Type" icon
- 3. The Device Type window will pop-up
- 4. Select the required condition and type new Device Type name.

| Devic | e Pattern          |       |     |        |            |         |            |          |     |      |            |     |          |                |
|-------|--------------------|-------|-----|--------|------------|---------|------------|----------|-----|------|------------|-----|----------|----------------|
| +     | at Save            | Save  | As  | Sown   | DownAll    | (IpLoad | LakoadAl   | Defait   | Car | Cal. | 0          |     |          |                |
| No.   | <b>DeviceTypeN</b> | ate   | No. | Device | TypeName   | No.     | DeviceType | Name     | No. | Dev  | ceTypeNane | No. | Device1  | peNane         |
| -01   | MULTISENSO         | IFI   | 21  | USER   | DEFINED    | 41      | ZONE VAL   | νE       | 61  | USE  | R DEFINED  | 81  | FPEA     | 1              |
| 02    | HEAT DETEC         | TOR   | 22  | USER   | DEFINED    | 42      | FLOW SW    | TCH      | .62 | USE  | R DEFINED  | 82  | Soundes  | 4              |
| 03    | OPTICAL SMI        | JAE . | 23  | USERI  | DEFINED    | 43      | PRESSURE   | E SWITCH | 63  | USE  | R DEFINED  | 87  | ALARM I  | <b>OUTINGA</b> |
| 04    | USER DEFIN         | ÉD .  | 24  | USER   | DEFINED    | 44      | USER DEF   | INED     | 64  | USE  | R DEFINED  | 04  | Loop Fla | ch Data        |
| 05    | GAS DETECT         | 0R    | 25  | USERI  | DEFINED    | 45      | USER DEF   | INED     | 65  | USE  | R DEFINED  | 105 | Undefine |                |
| 06    | BEAM DETEC         | TOR   | 26  | USER   | DEFINED    | 48      | USER DEF   | INED     | 66  | Und  | dine       | 86  | Panel sh | argei          |
| 07    | FLAME DETE         | CTOR  | 27  | USER   | DEFINED    | 47      | USER DEF   | INED     | 67  | Loop | SW.        | 87  | BAT Rei  | infance        |
| CHI . | CONVENTION         | ULP.  | 28  | USER   | DEFINED    | 48      | USER DEF   | INED     | 68  | Loop | Bowd       | 00  | Undefine |                |
| (79   | USER DEFIN         | t0    | 25  | USER   | DEFINED    | 49      | USER DEF   | INED     | 6.9 | CON  | TROL Panel | 10  | Undefine |                |
| 10    | FLOW Switte        | н     | 30  | USER   | DEFINED    | 50      | USER DEF   | INED     | 70  | Zore | De Board   | 90  | Undefine | <u> </u>       |
| 11    | MOP (BG)           |       | 31  | TROU   | ILE MONITO | FI 51   | USER DEF   | INED     | 21  | ACT  | -          | 91  | Undeline |                |
| 12    | SOUNDER ST         | TOBE. |     | PSU    |            | 52      | USER DEF   | INED     | 72  | E-an | ery .      | 92  | Undeline |                |
| 13    | SOUNDER            |       | 33  | USER   | DEFINED    | 53      | USER DEF   | INED     | 73  | Lay  | ad Board   | 93  | Undefine |                |
| 14    | FLASHER            |       | 34  | USER   | DEFINED    | 54      | USER DEF   | INED     | 74  | Grow | ndF        | 94  | Undefine |                |
| 15    | UFT                |       | 35  | USER   | DEFINED    | 15      | USER DEF   | INED     | 75  | Und  | eline      | 95  | Undefine | -              |
| 16    | FIRE DAMPER        | R     | 34  | USER   | DEFINED    | 56      | USER DEF   | INED     | 76  | Loop | s Short    | 96  | Undefine |                |
| 17    | AHU                |       | 37  | USER   | DEFINED    | 57      | USER DEF   | INED     | 27  | Long | Board      | 92  | Undefine | -              |
| 18    | MULTISENSO         | IR .  | 38  | USER   | DEFINED    | 50      | USER DEF   | INED     | 70  | Dela | y Mode     | 98  | Undefine | · · · · ·      |
| 19    | EXTRACT FA         | N     | 39  | NerUn  | 4          | 59      | USER DEF   | INED     | 79  | Pow  | er Board   | 99  | Undefine |                |
| 20    | BMS                |       | 40  | Repeat | lor .      | 80      | USER DEF   | INED     | 80  | CRI  | Board      | 00  | USER D   | FINED          |
|       |                    | _     |     |        |            | -       |            |          | -   | -    |            | 5   | \$/2010  | 2 01 PM        |

## 5 Equations (Cause and Effect)

Configuring Equation

- 1. Click the "FACP Net" icon
- 2. Click "Panel to be programmed"
- 3. Click the "Equation"

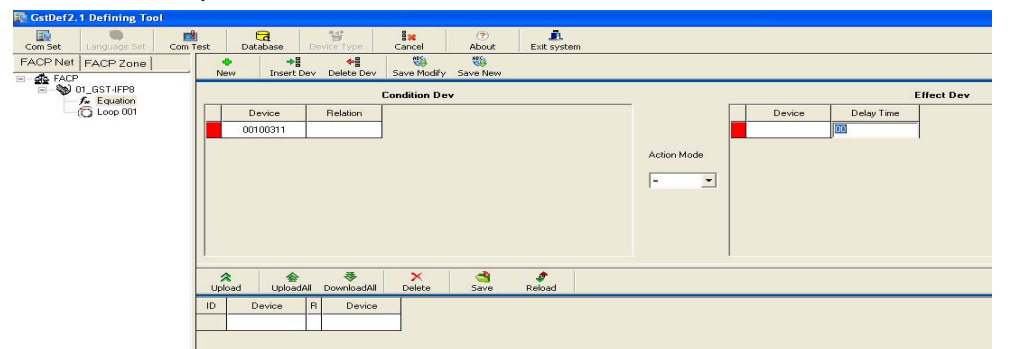

- 4. To save the equation click "Save New"
- 5. To modify the equation click "Save Modify"
- 6. To save the entire equation click "Save"

Condition: INPUT DEVICES- 8 digits Effect: OUTPUT DEVICES – 10 digits Logic: AND Logic (x), OR Logic (+) Fuzzy Logic: Asterisk (\* value 1-9) Delay Time Ratio:

| GST200-2 | 1:10 seconds |
|----------|--------------|
| GST5000  | 1:6 seconds  |
| GSTIFP8  | 1:10 seconds |

Example of device number - GST 200-2

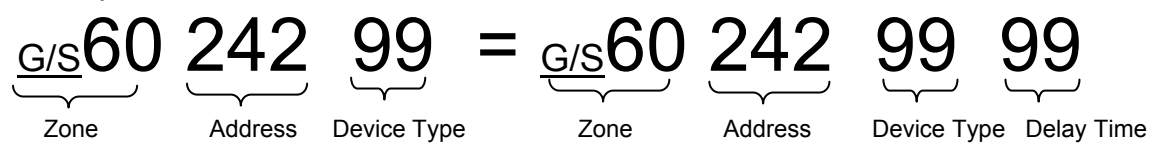

### Condition

G01 020 03 meaning Address 20 Optical smoke in Zone 1 (By Point)

S02 001 11 meaning At least 1 (Amount) MCP regardless of address in Zone 2 (By Zone)

S\*\* <u>002</u> 02 meaning 2(Amount) Heat det. should alarm at same time in the entire area (<u>Global</u>) Effect:

S\*\*001 31 12 meaning latch all lift module after 2 minutes –regardless of quantity.

### Sample:

S01 <u>001</u> 11 + S01 <u>001</u>03 + S01<u>001</u>03 = S01<u>001</u>13 00, S\*\*<mark>001</mark>13 06

Example of device number - GST IFP8/5000

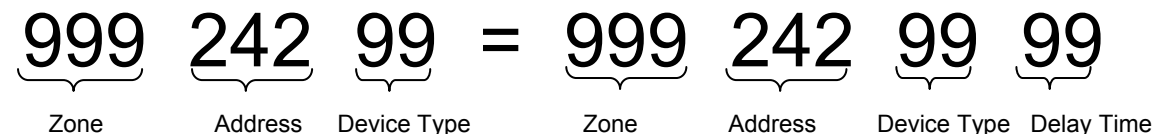

### Condition

001 020 03meaning Address 20 Optical smoke in Zone 1 (By Point)001 \*\*\* 03meaning At least 1(any address) Optical smoke in Zone 1 (By Zone)\*\*\* \*\*\* 02meaning At least 1(any address) Heat det. in the entire area (Global)

### Effect:

XXX XXX 13 03 means sounder global alarm after 30 seconds (Global)

## Sample:

001 \*\*\* 11 + 001 \*\*\* 03 + 001 \*\*\* 02 = 001\*\*\* 13 00, \*\*\* \*\*\* 13 06

### 6 Control Switch/LED Zone

GST 200 Programming control switch

- 1. Click the "FACP Net" icon
- 2. Click "Panel to be programmed"
- 3. Click the "Control Switch"

| Com Set Language Set Com | 1<br>Test | Database Device Type Cancel     | (?)<br>About    | <b>₫.</b><br>Exit system |             |
|--------------------------|-----------|---------------------------------|-----------------|--------------------------|-------------|
| FACP Net FACP Zone       | Uplo      | ad Download UploadAll DovCancel | peration /e Rel | ¢<br>oad                 |             |
| G. W 01_GST200EN         | Keys      | Address of Device to Start      | Zone to Display | Functions                | Description |
| f <sub>∞</sub> Equation  | 1         | 000-Undefined                   | <b></b>         | **-Start One Device      |             |
| - 🙆 Loop 001             | 2         | 000-Undefined                   |                 | **-Start One Device      |             |
| Hepeater                 | 3         | 000-Undefined                   |                 | **-Start One Device      |             |
|                          | 4         | 000-Undefined                   |                 | **-Start One Device      |             |
|                          | 5         | 000-Undefined                   |                 | **-Start One Device      |             |
|                          | 6         | 000-Undefined                   |                 | **-Start One Device      |             |
|                          | 7         | 000-Undefined                   |                 | **-Start One Device      |             |
|                          | 8         | 000-Undefined                   |                 | **-Start One Device      |             |

Keys: 1-30

Address of Device to Start: Select the address to control Zone to Display: Select the zone to display Function: The control switch function-auto change

GST 5000 Programming control switch

- 1. Click the "FACP Net" icon
- 2. Click "Panel to be programmed"
- 3. Click the "Loop 1"

| 🜆 GstDef2.1 Defining Tool                                                                                                    |                                                                                                    |               |          |               |       |              |                          |          |            |              |            |
|----------------------------------------------------------------------------------------------------|----------------------------------------------------------------------------------------------------|---------------|----------|---------------|-------|--------------|--------------------------|----------|------------|--------------|------------|
| Com Set Language Set Com                                                                                                    | Test                                                                                                    | Database      | Device 1 | Type Cance    | el    | (?)<br>About | <u>F.</u><br>Exit system | 1        |            |              |            |
| FACP Net FACP Zone                                                                                                    | ABG.                                                                                                    | X             |          |               |       |              |                          |          |            |              |            |
| FACP     Jave     Jave |                                                                                                    |               |          |               |       |              |                          |          |            |              |            |
|                                                                                                    | ☆         ☆         ☆         \$         \$         \$         \$         \$         \$         \$         \$         \$         \$         \$         \$         \$         \$         \$         \$         \$         \$         \$         \$         \$         \$         \$         \$         \$         \$         \$         \$         \$         \$         \$         \$         \$         \$         \$         \$         \$         \$         \$         \$         \$         \$         \$         \$         \$         \$         \$         \$         \$         \$         \$         \$         \$         \$         \$         \$         \$         \$         \$         \$         \$         \$         \$         \$         \$         \$         \$         \$         \$         \$         \$         \$         \$         \$         \$         \$         \$         \$         \$         \$         \$         \$         \$         \$         \$         \$         \$         \$         \$         \$         \$         \$         \$         \$         \$         \$         \$         \$         \$         \$         \$         \$         \$         \$ |               |          |               |       |              |                          |          |            |              |            |
|                                                                                                    | Address                                                                                                    | Device Number | Loop     | Zone          |       | Device Type  | Properties               | Location | Panel Loop | Panel Number | Switch Key |
|                                                                                                    | 200                                                                                                    | 101200        | 1        | 000-Undefined | C     | 03-Optical   | 6                        |          | 0          | 0            | 0          |
|                                                                                                    | 201                                                                                                    | 001201        | 1        | 001-1ST FLR   |       | 64-Zone      | 1                        |          | 1          | 1            | 1          |
|                                                                                                    | 202                                                                                                    | 002202        | 1        | 002-2ND FLR   |       | 64-Zone      | 1                        |          | 1          | 1            | 2          |
|                                                                                                    | 203                                                                                                    | 101203        | 1        | 000-Undefined |       | 66-All EVAC  | 1                        |          | 1          | 1            | 63         |
|                                                                                                    | 204                                                                                                    | 101204        | 1        | 000-Undefined | New J | 54-Silence   | 1                        |          | 1          | 1            | 64         |
|                                                                                                    | 205                                                                                                    | 101205        | 1        | 000-Undefined | C     | 03-Optical   | 6                        |          | 0          | 0            | 0          |

For Devices (same address) Panel Loop: 1 Panel Number: 1(up to 4) Switch Key: 1-64 Expandable For Zone LED: new address-select zone; device type 64 Zone device type 54 Silence device type 66 All Evac

## 7 Repeater and Mimic Panel

#### GST200

- 1. Click the "FACP Net" icon
- 2. Click the "Repeater" icon
- 3. Click "Save"

#### GST5000

- 4. Click the "FACP Net" icon
- 5. Right-click "Panel that will add loop" and select "Add Loop"
- 6. Select "Loop 0"
- 7. Click "OK"

### GSTIFP8

- 1. Click the "FACP Net" icon
- 2. Right-click "Panel that will add loop" and select "Add Loop" (Note: loop number refers to the panel)
- 3. Use Device Type 40-Repeater
- 4. Click "OK"

### 8 Save and Restore Data

- 1. Click the "Database" icon
- 2. To save data click "Backup Database"
- 3. To restore data click "Restore Database"

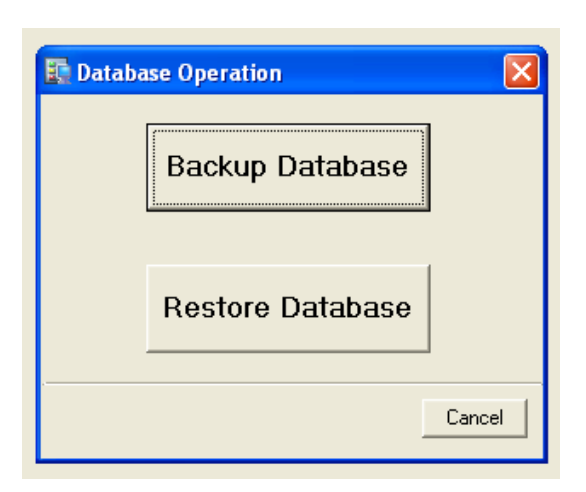

## 9 Upload/Download

### Terminology:

Download: Data transferring from the PC to the Control Panel Upload : Data transferring from the Control Panel to the PC

### Hardware Side:

- 1. Registration of RS232 download card
  - GST200 Series
    - Press "System" Enter the password \_\_\_\_\_\_
    - Press "Enter"
    - Press "SK1 button" behind the door. (Note: procedure should be done within 25 seconds and HL1 red LED will blink indicates that the card is registered)

#### GST5000 Series

- Automatic registering if the panel set in COMMISIONING MODE once it power on.
- Or Press "Self Test" and then press "Enter"
- Press "Browse" -- it will shows CRT Installed

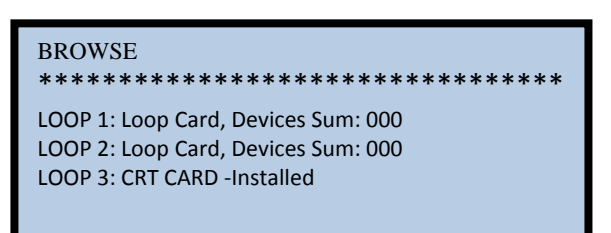

#### GSTIFP8

- Identify the loop number of the RS232 card by pressing the "User Set-up"
- Select or press number 1 Browse Devices
- Press "System Setup" (No password) Press "Enter"
- Press "1 Programming" and then "3 Communication Set-up"
- Press "1 Monitor Interface"

Please input loop number: (1:10) Please input panel address: (1-32)

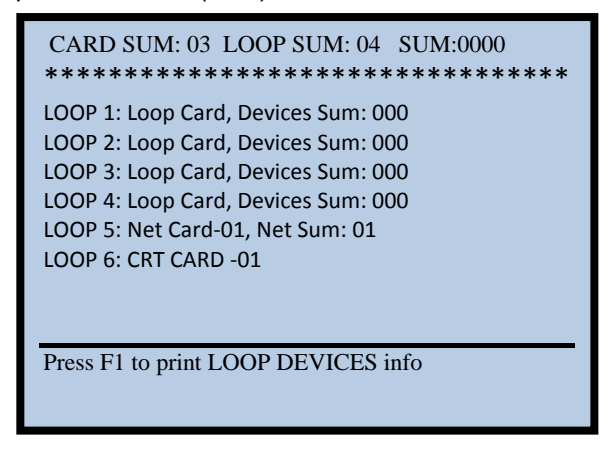

### Software Side:

- 2. Set Serial Port number (USB Connection-My computer-Properties-Hardware-Device Manger-Port)
- **3.** Matched the address of the control panel "Local Address from the GSTDef software "FACP Address". To view the control panels address:

GST200-2 (Press "System"  $\rightarrow$  3 Network Set-up  $\rightarrow$  1 Net Local Address)

GST5000 Make sure the RS232 card is inserted (System $\rightarrow$ 2Communication Set-up $\rightarrow$ 1Color CRT)

GSTIFP8 (Press "System Setup"  $\rightarrow$ 1 Programming $\rightarrow$ 3 Communication Set-up $\rightarrow$  monitor or network interface)

## 10 Export Device and Equation

Exporting the configured devices or equation from the data base to text format

- 1. Click the "FACP Net" icon
- 2. Right-click "Panel that will export
- 3. Click Export Device or Export Equation, then the save as window pop-up
- 4. Select the location to save and enter the file name then click save.

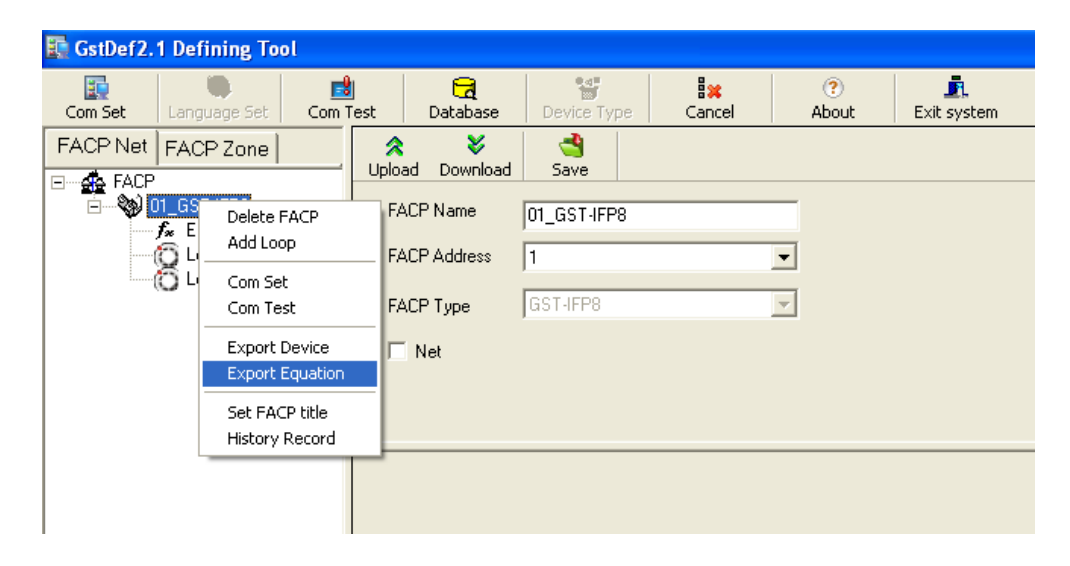

## 11 Set the control panel title

#### To set the panel name

- 1. Click the "FACP Net" icon
- 2. Right-click "Panel that will set the name
- 3. Click Set FACP Title

| 🛐 GstDef 2.1 | Defir           | ning Tool              |                  |      |             |             |          |            |                     |
|--------------|-----------------|------------------------|------------------|------|-------------|-------------|----------|------------|---------------------|
| Com Set      | Langua          | age Set                | Com T            | est  | Database    | Device Type | e Cancel | ?<br>About | <b>E</b> xit system |
| FACP Net     | FACP            | Zone                   |                  | Uplo | ad Download | d<br>Save   |          |            |                     |
|              | 1_GST<br>Se Equ | Delete FA<br>Add Loop  | кСР              | Ì    | ACP Name    | 01_GST-IFP8 |          |            |                     |
|              | ð Loc           | Com Set<br>Com Test    |                  |      | ACP Type    | GST-IFP8    |          |            |                     |
|              |                 | Export De<br>Export Eq | evice<br>Juation | ,    | Net         |             |          |            |                     |
|              |                 | Set FACP<br>History Re | title<br>ecord   |      |             |             |          |            |                     |
|              | L               |                        |                  | _    |             |             |          |            |                     |

4. Enter the FACP name and then click OK

| 💽 F/ | CP Nam | ie           |        |  |
|------|--------|--------------|--------|--|
| FACP | 'Name  | Lieron Tower |        |  |
|      | OK     |              | Cancel |  |

| Lieron Tower           |          |  |  |
|------------------------|----------|--|--|
| FIRE CONTROL PANE      | I IFP8   |  |  |
|                        |          |  |  |
| Panel Healthy          |          |  |  |
|                        |          |  |  |
|                        |          |  |  |
| FAR: OKFPE: OK OTS: OK | 01:13:19 |  |  |

## 11 Upload History

- To upload the history of the panel1. Click the "FACP Net" icon2. Right-click "Panel to be uploaded"3. Click "History Record" then pop-up the window

| 📮 GstDef 2. 1 | Defining Tool                                                                               |                                        |                              |                      |            |             |
|---------------|---------------------------------------------------------------------------------------------|----------------------------------------|------------------------------|----------------------|------------|-------------|
| Com Set       | Language Set Com T                                                                          | j <mark>72</mark><br>'est Database     | 皆<br>Device Type             | <b>₿</b> ≭<br>Cancel | ?<br>About | Exit system |
|               | FACP Zone                                                                                   | 🛠<br>Upload Download                   | d<br>Save                    |                      |            |             |
|               | Com Set<br>Com Test<br>Export Device<br>Export Equation<br>Set FACP title<br>History Record | FACP Name<br>FACP Address<br>FACP Type | 01_GST-IFP8<br>1<br>GST-IFP8 | 2                    | •          |             |
|               |                                                                                             |                                        |                              |                      |            |             |

- Click "Upload" to start uploading.
   Click 'Export" to save in excel format.

| 🗞 н | istory Recor | d          |        |             |                    | × |
|-----|--------------|------------|--------|-------------|--------------------|---|
|     | UpLoad       | C          | Export |             | Quit               |   |
| No  | ID           | Event Type | Code   | Device Type | Time               |   |
|     |              |            |        |             |                    | - |
|     |              |            |        |             |                    |   |
|     |              |            |        |             |                    |   |
|     |              |            |        |             |                    | _ |
|     |              |            |        |             |                    |   |
|     |              |            |        |             |                    | - |
|     |              |            |        |             |                    |   |
|     |              |            |        |             |                    |   |
|     |              |            |        |             |                    |   |
|     |              |            |        |             |                    |   |
|     |              |            |        |             |                    | - |
|     |              |            |        |             |                    |   |
|     |              |            |        |             | 11/8/2009 10:10 PM | ī |

# GST303/306 Sample C&E

| Addressable Pa<br>Extinguishing Co<br>Panel Address:<br>Loop address: | nel;<br>ontrol Panel: | GST 200/2/1<br>GST 306<br>Set dial to 1 (S1 rotary s<br>1 <sup>st</sup> address will start to | witch)<br>0 21 and end to 45                                |
|-----------------------------------------------------------------------|-----------------------|-----------------------------------------------------------------------------------------------|-------------------------------------------------------------|
| Extinguishing                                                         | Loop address          | Device Type                                                                                   | Condition                                                   |
| Zone                                                                  | 21                    | 62 Lock (GST5000 use only)                                                                    | Action                                                      |
| Zone 1                                                                | 22                    | 11 MCP                                                                                        | Fire (C-9317 Start-release with delay based on set dial S2) |
|                                                                       | 23                    | 38 Gas Abort                                                                                  | Action (C-9317 Stop)                                        |
|                                                                       | 24                    | 37 Gas Dump                                                                                   | Action                                                      |
|                                                                       | 25                    | 00 Undefined                                                                                  | N/A                                                         |
| Zone 2                                                                | 26                    | 11 MCP                                                                                        | Fire (C-9317 Start-release with delay based on set dial S2) |
|                                                                       | 27                    | 38 Gas Abort                                                                                  | Action (C-9317 Stop)                                        |
|                                                                       | 28                    | 37 Gas Dump                                                                                   | Action Direct release with delay                            |
|                                                                       | 29                    | 00 Undefined                                                                                  | N/A                                                         |
| Zone 3                                                                | 30                    | 11 MCP                                                                                        | Fire (C-9317 Start-release with delay based on set dial S2) |
|                                                                       | 31                    | 38 Gas Abort                                                                                  | Action (C-9317 Stop)                                        |
|                                                                       | 32                    | 37 Gas Dump                                                                                   | Action                                                      |
|                                                                       | 33                    | 00 Undefined                                                                                  | N/A                                                         |
| Zone 4                                                                | 34                    | 11 MCP                                                                                        | Fire (C-9317 Start-release with delay based on set dial S2) |
|                                                                       | 35                    | 38 Gas Abort                                                                                  | Action (C-9317 Stop)                                        |
|                                                                       | 36                    | 37 Gas Dump                                                                                   | Action                                                      |
|                                                                       | 37                    | 00 Undefined                                                                                  | N/A                                                         |
| Zone 5                                                                | 38                    | 11 MCP                                                                                        | Fire (C-9317 Start-release with delay based on set dial S2) |
|                                                                       | 39                    | 38 Gas Abort                                                                                  | Action (C-9317 Stop)                                        |
|                                                                       | 40                    | 37 Gas Dump                                                                                   | Action                                                      |
|                                                                       | 41                    | 00 Undefined                                                                                  | N/A                                                         |
| Zone 6                                                                | 42                    | 11 MCP                                                                                        | Fire (C-9317 Start-release with delay based on set dial S2) |
|                                                                       | 43                    | 38 Gas Abort                                                                                  | Action (C-9317 Stop)                                        |
|                                                                       | 44                    | 37 Gas Dump                                                                                   | Action                                                      |
|                                                                       | 45                    | 00 Undefined                                                                                  | N/A                                                         |

For example: You have 4 addressable detectors in (addresses 60, 61, 62, 63) and sounders (set to address 51) and all are belonging to Zone 1 (Make sure that the protected area is configuring in a separate zone) Sample: Cause and effect

1. Single detector alarm will activate the sounder in zone 1

2. Two smoke detectors alarm or press the remote release button (C-9317) will release the GAS in 20 second with additional delay time base on set dial S2 in zone 1

Equation:

1. S01 001 03 = S01 001 13 00

2. S01 002 03 + G01 022 11 = G01 023 37 02

#### Note:

The GST 303/6 has a local delay time (S2 rotary Switch) for releasing the gas, so therefore, the delay time can be set in 2 ways:

- 1. Through GST200/2/2 equation via programming software
- 2. Through GST303/6 via S2 Rotary Switch

# Steps to program the GST GMC Monitoring Software

Preparation:

- The auto-cad drawing must be exported to jpeg or bmap extension file. The project data base must be the currently viewed in the GSTDef programming tool and must be saved properly before closing the application.
- Install the GSTGMC software, by double click the GSTGMC\_Setup.exe and follow the instructions. Click Start>All Programs>GSTGMC2.0 Graphic Monitor Center>GSTGMC2.0 Server and Click Register. (To get the Register code, please send by mail to GST office the User Code together with the SO Number ) For software demo use "Debug Use"

| R | egister Window           | /                                           | × |
|---|--------------------------|---------------------------------------------|---|
|   | UserCode<br>RegisterCode | GUIE6146855<br>GUIE187452916                |   |
|   | Register                 | Debug Use                                   |   |
|   | Help                     | Cancel                                      |   |
|   |                          |                                             |   |
|   | GstReg                   |                                             |   |
|   | Congrat                  | tulation, you have registered successfully! |   |
|   |                          | ОК                                          |   |

Procedures:

click OK

1. Open the Graphic Designer by clicking the GSTGMC2.1 Graphic Designer

| 🛗 GstGMC2.1 Graphic Monitor Center | GstDef2.1 Defining Tool    |
|------------------------------------|----------------------------|
| 💼 Yahoo! Messenger                 | ▶ 👹 GstGMC2.1 Client       |
| im Yahoo! Search Protection        | GstGMC2.1 Graphic Designer |
| 📷 Rising Internet Security ii      | 🕨 🌺 GstGMC2.1 Server       |

2. The graphic designer window will pop-up

|    |                         | 8. (ARXXX Gene Region) The Contract The Region A Contract The Region A Contract The Re |
|----|-------------------------|----------------------------------------------------------------------------------------------------|
|    |                         |                                                                                                    |
| 3. | To setup the project,   | click the icon – "Create a project".                                                                                                    |
|    | Type the project name a | nd attached project photo if required, click the 🛄 to browse the location .Then                                                                                                    |

| 🔳 Add Proje     | 🗷 Add Project |          |
|-----------------|---------------|----------|
| Project Name :  | Noriel Tower  |          |
| Project picture | :             |          |
| Zone size :     | 1680x893      | <b>V</b> |
| Ok              |               | Cancel   |

4. Then setup the zone by clicking the D icon – ""Create a zone". Type the zone name and attached zone photo in the "Project picture", click the L to browse the location .Then click OK. To set-up another zones, repeat the procedure.

| 🗷 Add Zone                                        |              |        |  |  |  |
|---------------------------------------------------|--------------|--------|--|--|--|
| Zone name :                                       | Ground Floor |        |  |  |  |
| Backpicture : E:\GST CD Training\Sample Drawing f |              |        |  |  |  |
| Backcolor :                                       |              |        |  |  |  |
| Ok                                                |              | Cancel |  |  |  |

5. After set-up the number of zones required. Select the zone to be configured

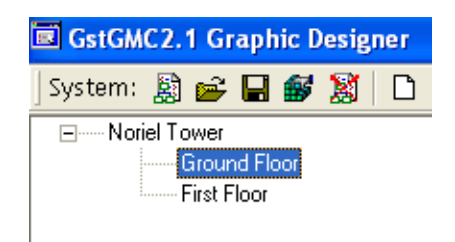

Note: Ensure that zone back picture is the proper floor plan.

Then in the drop down button, select the FACP, Loop and Zone.
 Note: If there are two or more selections in the drop down, select the required proper one.

| 🗷 Gst0                                                                          | GMC2.1 Graphic Desi                         | igner              |     |                                                             |
|---------------------------------------------------------------------------------|---------------------------------------------|--------------------|-----|-------------------------------------------------------------|
| System                                                                          | n: 📓 💕 🖬 💕 🧏                                | 1 D <del>X</del> 🚳 | 桷   | Device edit: 丣 ⊫ 릨 些 冬 � □ 蒜 钮 挠 💥 + 😿   Pic Operate: 🖱 🛞 🎯 |
| ()<br>()<br>()<br>()<br>()<br>()<br>()<br>()<br>()<br>()<br>()<br>()<br>()<br>( | Ioriel Tower<br>Ground Floor<br>First Floor |                    |     |                                                             |
| FACP:                                                                           | 1-Noriel Tower                              |                    | 7   |                                                             |
| Loop:                                                                           | 1-Loop 001                                  |                    | -   |                                                             |
| Zone:                                                                           | 1-Zone 1                                    |                    | -   |                                                             |
| DevNur                                                                          | mber TypeName Ty                            | ypelD OneC         | odi |                                                             |
| 0010                                                                            | 01 MULTISEN 1                               | 1                  |     |                                                             |
| 0010                                                                            | 102 HEALDEL 2                               | 2                  |     |                                                             |
| 0010                                                                            | INA OPTICALS 3                              | 4                  |     |                                                             |
| 0010                                                                            | 05 SOUNDER 12                               | 2 5                |     |                                                             |
| 9 0010                                                                          | 06 SOUNDER 12                               | 2 6                |     |                                                             |
| 9 0010                                                                          | 07 SOUNDER 12                               | 2 7                |     |                                                             |
| 0010                                                                            | 11 (BG) 11 (BG)                             | 1 8                |     |                                                             |
| 0010                                                                            | 09 MCP (BG) 11                              | 1 9                |     |                                                             |
| 0010                                                                            | по мсе (BG) 11                              | 1 10               |     |                                                             |

7. Select, drag and paste each device to the required location, *note that the device placed on the photo will removed from the devices list.* 

| GstGMC2.1 Graphic Designer |                                |                                    |
|----------------------------|--------------------------------|------------------------------------|
| System: 📓 💕 🖬 💕 📓 🗋 🗡      | 🛪 🎒 🏘 🛛 Device edit: 📅 🖹 🗐 🕮 a | 🏝 🐠 🚍 🏥 🔛 🔹 🧭 🛛 Pic Operate: 🖱 🛞 🕲 |
|                            |                                |                                    |
| FACP: 1-Noriel Tower       | <b></b>                        |                                    |
| Loop: 1-Loop 001           |                                |                                    |
| Zone: 1-Zone 1             |                                |                                    |
| DevNumber TypeName TypeID  | OneCode                        |                                    |
| 001006 SOUNDER 12          | 6                              |                                    |
| ■ 001007 SOUNDER 12        | 8                              |                                    |
| 001010 MCP (BG) 11         | 10                             |                                    |
|                            |                                |                                    |

- 8. Use the Device edit to arrange the devices location and size. Device edit: 丽 隆 引 业 冬 � | 录 前 辞 | 雅 • | 然 | Pic Operate: 🖤 ⑧ ⑨
- 9. Repeat the procedures 7 to 10 till the all the zones are completed.
- 10. Click the save icon 🖬 once configuration was done.
- **11.** Click the *iverse interception of the second and the second and the second*

| information             | ×      |
|-------------------------|--------|
| Issue this project succ | essful |
| ОК                      |        |
|                         |        |

- 12. Exit the Graphic Designer window
- 13. Open the SERVER by clicking the GSTGMC2.1 SERVER

| 🖮 GstGMC2.1 Graphic Monitor Center | <ul> <li>GstDef2.1 Defining Tool</li> </ul> |
|------------------------------------|---------------------------------------------|
| 📷 Yahoo! Messenger                 | ▶ 📓 GstGMC2.1 Client                        |
| 📷 Yahoo! Search Protection         | ▶ 🗾 GstGMC2.1 Graphic Designer              |
| 📷 Rising Internet Security ii      | 🕨 💑 GstGMC2.1 Server                        |

14. The SERVER window will pop-up

| t GstGMC2.1 Se  | rver       |                       |            |      |         |         |         |      |     |           |
|-----------------|------------|-----------------------|------------|------|---------|---------|---------|------|-----|-----------|
| -Communication  | With Fire- | Controller<br>D Turco | Sovial Dov |      | Shahua  |         |         |      |     |           |
| TACE Address    | Get200E    | - Type                | Com 1      |      | Stop    |         |         | Sta  | rt  |           |
| -               | 13(2002)   | •                     | Com I      | -    | JCOP    |         |         |      |     | Config    |
|                 |            |                       |            |      |         |         |         | Ter  |     | оолов     |
|                 |            |                       |            |      |         |         |         | 1.6: | SI. |           |
|                 |            |                       |            |      |         |         | _       |      |     |           |
| -Communication  | With Clier | ts                    |            |      |         |         |         |      |     |           |
| UserName        | Туре       | Pri                   | vilege     |      | Status  |         | ~       |      | Con | fig       |
|                 |            |                       |            |      |         |         |         |      |     |           |
|                 |            |                       |            |      |         |         |         |      | Sto | p         |
|                 |            |                       |            |      |         |         |         |      | т.  |           |
|                 |            |                       |            |      |         |         | ×       |      | Tes | SL        |
| 1               | _          |                       |            |      | 1       | _       |         |      | _   | 1         |
| Change PWD      |            | Register              |            | Lang | age Set | Bac     | ckgroun | ıd   | Ex  | it System |
| -Real Time Log- |            |                       |            |      |         |         |         |      |     |           |
| Source          | Time       |                       | Type       |      |         | Message | •       |      |     | ~         |
|                 |            |                       | .,         |      |         |         |         |      |     |           |
|                 |            |                       |            |      |         |         |         |      |     |           |
|                 |            |                       |            |      |         |         |         |      |     |           |
|                 |            |                       |            |      |         |         |         |      |     | ~         |
|                 |            |                       |            |      |         |         |         |      |     |           |

- 15. There are two communications to be configured the "Fire Controller" and the "Client"
- 16. First configure the "Communication with the controller" by clicking the icon-Config, then it will asked for the password. (*Note: default no password just click OK*)

- 17. Then dialog window will pop-up
  - Com setting

     FACP Address
     FACP Type

     Serial Port
     Status

     1
     Gst-IFP8

     Com 1
     Stop

     K
     IIII

     Add
     Edit

     Delete
     Ok

Note: by default there was the configured panel, please select and click "DELETE"

To configure the new panel, click the "ADD" and the System configuration window will pop-up.

Please Input Password
Password
Ok
Cancel

Config

| ystem Configuration |          |  |  |  |
|---------------------|----------|--|--|--|
| Serial Port         | COM 1    |  |  |  |
| FACP Type           | Gst-IFP8 |  |  |  |
| FACP Address        | 1        |  |  |  |
| Ok                  | Cancel   |  |  |  |

Select the Serial Port number, select the correct part number of the control panel and the address of the control panel to interface with. Then click OK also in the Dialog.

| Start |
|-------|
|-------|

icon to start the communication of the computer and the panel. 18. Then click the Note: The colour green indicates there is a communication otherwise red no communication.

| EACP Address  | EACP Type        | Serial Por | t Status        |            |            |
|---------------|------------------|------------|-----------------|------------|------------|
|               | Gst-IFP8         | Com 1      | Start           |            | Stop       |
|               |                  |            |                 |            | Conf       |
|               |                  |            |                 |            | Test       |
|               |                  |            |                 |            |            |
|               |                  |            |                 |            |            |
| Communication | With Clients —   |            |                 |            |            |
| UserName      | Туре             | Privilege  | Status          |            | Config     |
|               |                  |            |                 |            |            |
|               |                  |            |                 |            | Stop       |
|               |                  |            |                 |            |            |
|               |                  |            |                 | ~          | Test       |
|               |                  |            |                 |            |            |
| hange PWD     | Regi             | ster       | Language Set    | Background | Exit Syste |
|               |                  |            |                 |            |            |
| eal Time Log  |                  |            |                 |            |            |
| Source        | Time             | Туре       |                 | Message    |            |
| eSystem 201   | 0.04.11.16/38/44 | prompt     | Serial Port1 Is | Onened     |            |

#### With communication from the panel

| FACP Address                                                                 | FACP Typ                                                                    | e Seria                               | Port Status  |                                   | 1            |
|------------------------------------------------------------------------------|-----------------------------------------------------------------------------|---------------------------------------|--------------|-----------------------------------|--------------|
| l i                                                                          | Gst-IFP8                                                                    | Com 1                                 | Start        |                                   | Stop         |
|                                                                              |                                                                             |                                       |              |                                   | Test         |
| Communicatio:                                                                | n With Clients                                                              |                                       |              |                                   |              |
| UserName                                                                     | Туре                                                                        | Privilege                             | Status       | ^                                 |              |
|                                                                              |                                                                             |                                       |              |                                   | Stop         |
|                                                                              |                                                                             |                                       |              |                                   | Stop<br>Test |
| Change PWD                                                                   | Reg                                                                         | ister                                 | Language Set | Background                        | Stop<br>Test |
| Thange PWD<br>Real Time Log<br>Source                                        | Time                                                                        | ister                                 | Language Set | Background                        | Stop<br>Test |
| thange PWD<br>leal Time Log<br>Source<br>eSystem 2                           | Time                                                                        | ister<br>Typ<br>6 prompt              | Language Set | Background                        | Stop<br>Test |
| hange PWD<br>teal Time Log<br>Source<br>eSystem 2<br>System 2                | Time<br>010-04-11 16:38:4                                                   | ister<br>Typ<br>6. prompt<br>9. Error | Language Set | Background<br>Message<br>s Opened | Stop<br>Test |
| Thange PWD<br>Real Time Log<br>Source<br>eSystem 2<br>eSystem 2<br>eSystem 2 | Time<br>Time<br>010-04-11 1613813<br>010-04-11 1613813<br>010-04-11 1613813 | ister<br>Typ<br>5 Broor<br>2 Broor    | Language Set | Background<br>Message<br>s Opened | Stop<br>Test |

No communication with the panel

19. Second configure the "Communication with Clients" by clicking the icon-Config, but incase Stop the icon is hidden click the . Then, it will ask for the password. (Note: default no password just click OK)

| Please Input Password | X      |
|-----------------------|--------|
| Password              |        |
| Ok                    | Cancel |

20. Then the User Define window will pop-up

| Use | r Define |      |           | ×        |
|-----|----------|------|-----------|----------|
|     | Users    |      |           |          |
|     | UserName | Туре | Privilege | <u>^</u> |
|     |          |      |           |          |
|     |          |      |           |          |
|     |          |      |           |          |
|     |          |      |           |          |
|     |          |      |           |          |
|     |          |      |           | ~        |
|     |          |      |           |          |
|     | Add      | Edit | Delete    | Ok       |
| -   |          |      |           |          |

To configure the new panel, click the "ADD" and the User Define window will pop-up.

| User Define                  |                                                           | × |
|------------------------------|-----------------------------------------------------------|---|
| UserName<br>Password<br>Type | Noriel<br>123<br>Local                                    |   |
| Privilege<br>O Monitor<br>Ok | <ul> <li>Monitor &amp; Control</li> <li>Cancel</li> </ul> |   |

Type the User name and the password. Select the type of server connection (LOCAL- the server and the client are working in the same PC, REMOTE – the client is from the other PC which is connected through LAN). Click the type of privilege. Then click OK also in the user define.

21. Click the

Start

to start the communication from the server.

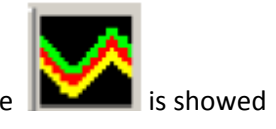

22. Close the server window but **do not EXIT the system**. In the right corner of tool bar the **indicates that the server is running**.

#### 23. Open the Client by clicking the GSTGMC2.1 CLIENT

| 💼 GstGMC2.1 Graphic Monitor Center | 🕨 🛐 GstDef2.1 Defining Tool |                          |
|------------------------------------|-----------------------------|--------------------------|
| 📷 Yahoo! Messenger                 | 🕨 👹 GstGMC2.1 Client        |                          |
| 💼 Yahoo! Search Protection         | GstGMC2.1 Graphic Des       | igner <mark>I o</mark> r |
| 💼 Rising Internet Security ii      | 🕨 🎭 GstGMC2.1 Server        |                          |

24. The Login window will pop up to confirm the password, the click LOGIN

| 🗑 Login |           |        |
|---------|-----------|--------|
| Server  | localhost |        |
| User    | Noriel    |        |
| Passwd  | ×××       |        |
| Login   |           | Cancel |

Note: if the type of connection from the server is LOCAL on the Server Login type "localhost" and if it is REMOTE type the IP address of the server PC.

The initial CLIENT window will pop up and updating the configuration.

| GstGMC2.1 Client |                              |                           |  |
|------------------|------------------------------|---------------------------|--|
| gst              | Last alarm information: none | Fire Action Fault Disable |  |
|                  | P Mato TOP PREV NEXT LAST    | : left 2553K              |  |
|                  |                              |                           |  |

25. Once the updating is done. The MONITORING window will pop-up

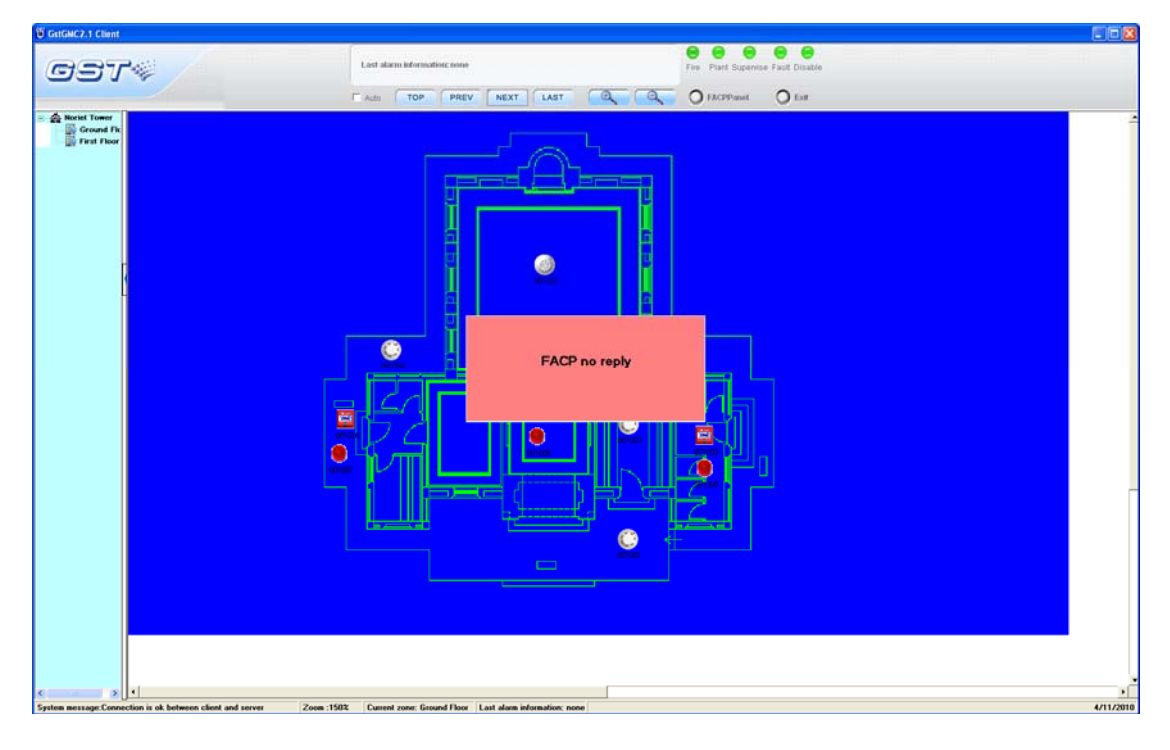

Note: If the server cannot communicate in the control panel it will indicate "FACP no reply"

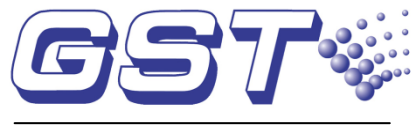

A UTC Fire & Security Company

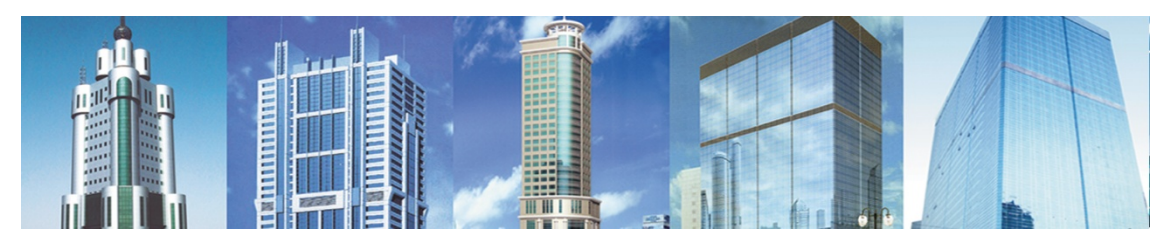

The GST's policy is one of continues improvement, and the right to change the content of this book at any time without notice is reserved.

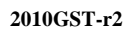

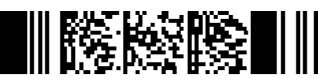